# CANopen Router User Manual

A-CANOR

Document No. D124-007 01/2020 Revision 1.3

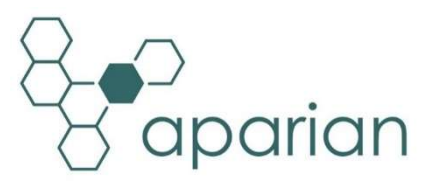

# CONTENTS

| 1. Pr | eface  | 5                                |
|-------|--------|----------------------------------|
| 1.1.  | Intr   | roduction to the CANopen Router5 |
| 1.2.  | Fea    | itures6                          |
| 1.3.  | Arc    | hitecture6                       |
| 1.4.  | Ado    | ditional Information10           |
| 1.5.  | Sup    | )port10                          |
| 2. In | stalla | tion11                           |
| 2.1.  | Мо     | dule Layout11                    |
| 2.2.  | Мо     | dule Mounting13                  |
| 2.3.  | CAI    | Nopen and Power14                |
| 2.4.  | Eth    | ernet Port14                     |
| 3. Se | etup   |                                  |
| 3.1.  | Inst   | tall Configuration Software15    |
| 3.2.  | Net    | twork Parameters15               |
| 3.3.  | Cre    | ating a New Project19            |
| 3.4.  | CAI    | Nopen Router parameters22        |
| 3.5.  | CAI    | Nopen Master Mode26              |
| 3.    | 5.1.   | CAN EDS File Management27        |
| 3.    | 5.2.   | Adding CANopen Slave Devices29   |
| 3.    | 5.3.   | General Configuration29          |
| 3.    | 5.4.   | Mapping                          |
|       | 3.5.4  | .1. EtherNet/IP Interface        |
|       | 3.5.4  | .2. Modbus TCP Interface         |
| 3.    | 5.5.   | Parameterization                 |
| 3.    | 5.6.   | Device Discovery                 |
| 3.6.  | CAI    | Nopen Slave Mode43               |
| 3.    | 6.1.   | Virtual Device Map43             |
|       | 3.6.1  | .1. EtherNet/IP Interface45      |
|       | 3.6.1  |                                  |
| 3.7.  | Мо     | dule Download49                  |
| 3.8.  | Log    | ix 5000 Configuration            |

|    | 3.8 | .1.    | Add Module to I/O Configuration                    | 52 |
|----|-----|--------|----------------------------------------------------|----|
|    | 3.8 | .2.    | Importing UDTs and Mapping Routines                | 54 |
| 4. | Op  | erati  | ion                                                | 57 |
| 4  | .1. | Logi   | gix Message Routing                                | 57 |
| 4  | .2. | Logi   | gix Assemblies                                     | 57 |
|    | 4.2 | .1.    | Input Assembly                                     | 57 |
|    | 4.2 | .2.    | Output Assembly                                    | 59 |
| 4  | .3. | CIP    | PMessaging                                         | 60 |
|    | 4.3 | .1.    | SDO Passthrough                                    | 60 |
|    | Z   | 1.3.1. | .1. CIP Message:                                   | 60 |
|    | Z   | 1.3.1. | .2. Request Data:                                  | 61 |
|    | Z   | 1.3.1. | .3. Response Data:                                 | 61 |
|    | 4.3 | .2.    | Slave Information                                  | 61 |
|    | Z   | 1.3.2. | 2.1. CIP Message:                                  | 61 |
|    | Z   | 1.3.2. | 2.2. Request Data:                                 | 62 |
|    | Z   | 1.3.2. | 2.3. Response Data (when Command 0 was requested): | 62 |
| 4  | .4. | Mo     | odbus Mapping                                      | 63 |
| 5. | Dia | gnos   | stics                                              | 68 |
| 5  | .1. | LED    | Ds                                                 | 68 |
| 5  | .2. | Mo     | odule Status Monitoring in Slate                   | 69 |
| 5  | .3. | Slav   | ve Device Status Monitoring In Slate               | 77 |
| 5  | .4. | CAN    | Nopen Packet Capture                               | 80 |
| 5  | .5. | Mo     | odule Event Log                                    | 82 |
| 5  | .6. | We     | eb Server                                          | 84 |
| 6. | Тес | hnic   | cal Specifications                                 | 85 |
| 6  | .1. | Dim    | nensions                                           | 85 |
| 6  | .2. | Elec   | ctrical                                            | 86 |
| 6  | .3. | Ethe   | nernet                                             | 86 |
| 6  | .4. | CAN    | Nopen Network                                      | 87 |
| 6  | .5. | Cert   | rtifications                                       | 87 |
| 7. | Ind | ex     |                                                    | 89 |

# **Revision History**

| Revision | Date            | Comment                                                                                 |
|----------|-----------------|-----------------------------------------------------------------------------------------|
| 1.0      | 7 December 2018 | Initial document                                                                        |
| 1.1      | 25 January 2019 | Added Modbus Online in General Status<br>Added Inhibit functionality                    |
| 1.2      | 6 February 2019 | Added parameter for inhibit when Communication is lost                                  |
| 1.3      | 8 January 2020  | Added option to disable reading of Error register of Slave on connection establishment. |
|          |                 | Added option to force CANopen Router in Slave mode to startup in operational mode.      |

# **1. PREFACE**

### **1.1. INTRODUCTION TO THE CANOPEN ROUTER**

This manual describes the installation, operation, and diagnostics of the Aparian CANopen Router module. The CANopen Router, (hereafter referred to as the **module**,) provides intelligent data routing between either EtherNet/IP or Modbus TCP and the CANopen bus network. This allows the user to integrate CANopen devices into a Rockwell Logix platform (e.g. ControlLogix or CompactLogix) or any Modbus Master device with minimal effort.

The module can be configured to be either a CANopen Master or CANopen Slave allowing the user to not only integrate CANopen devices into a Logix or Modbus system, but to also allow the user to use Logix or Modbus devices in an existing CANopen network (by using the CANopen Router in Slave mode).

In a Logix system the module uses Direct-To-Tag technology allowing CANopen devices to exchange data with a Logix controller without the need to write any ladder or application code in Studio 5000.

The CANopen Router is configured using the Aparian Slate application. This program can be downloaded from <u>www.aparian.com</u> free of charge.

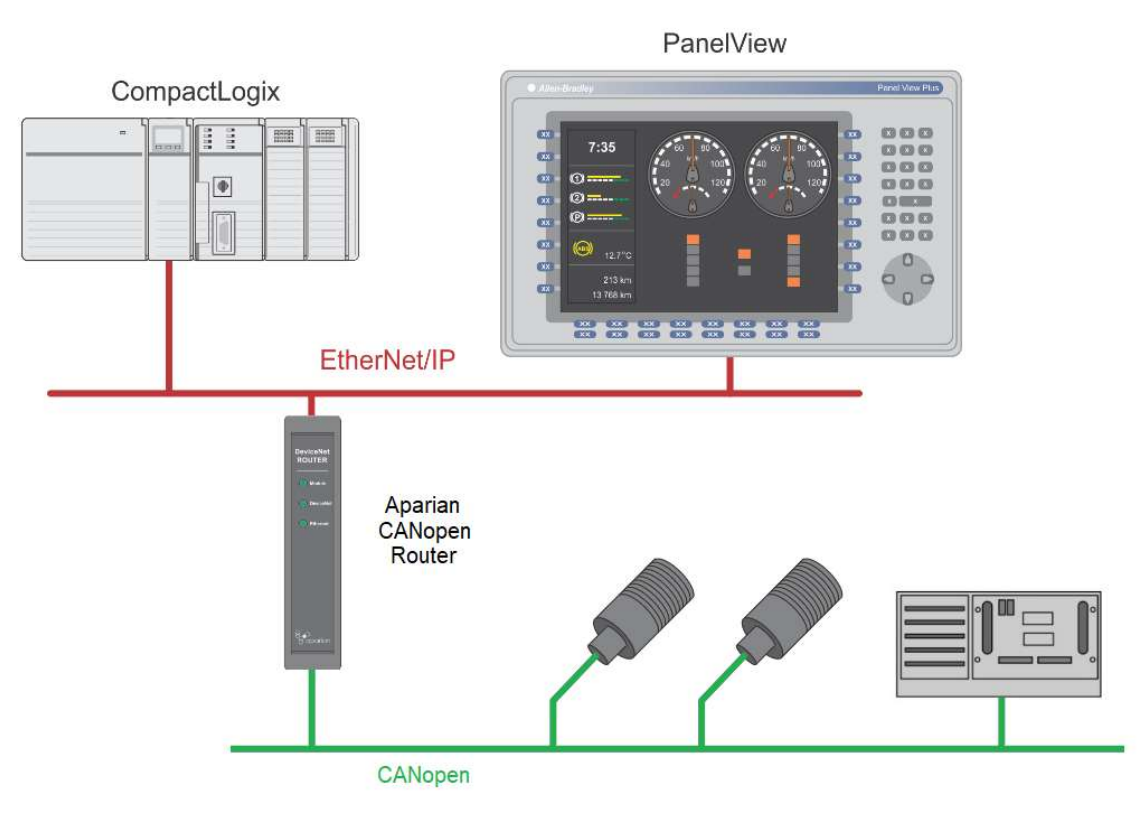

Figure 1.1. – Typical architecture using the CANopen Router

Slate allows the user to map up to 16 PDOs per CANopen Slave to Logix tags which will automatically be updated using Direct-To-Tag. When operating as a Modbus TCP Slave the module will provide various Modbus Holding registers to allow data exchange with a CANopen Slave.

Slate will also provide the user with the ability to change all parameters (using SDOs) of the slave based on the EDS file.

The module also provides a range of statistics to simplify the diagnostic process as well as a CANopen packet capture for remote diagnosis.

A built-in webserver provides detailed diagnostics of system configuration and operation, including the display of CANopen operation and communication statistics, without the need for any additional software.

### 1.2. FEATURES

- Module can operate as a CANopen Master or Slave.
- Module can interface to EtherNet/IP as well as Modbus TCP.
- Supports up to 64 CANopen Slaves (when in Master mode).
- Support for up to 16 PDOs (receive and transmit) per CANopen Slave.
- When using a Logix controller the module supports Direct-To-Tag so no Logix coding is required.
- Slate software provides a CANopen packet capture for better diagnosis of issues.
- Supports CiA 443 Bootloader Auto-enable.
- In Master Mode supports NMT message to initialize network.
- Time Synchronization of the CANopen network.
- Master supports SYNC for PDO communication.
- Supports all error and emergency (EMCY) messages and handling.
- Small form factor DIN rail mounted.

### 1.3. ARCHITECTURE

The figure below provides an example of the typical network setup for connecting various CANopen Slaves to a Logix controller via the CANopen Router.

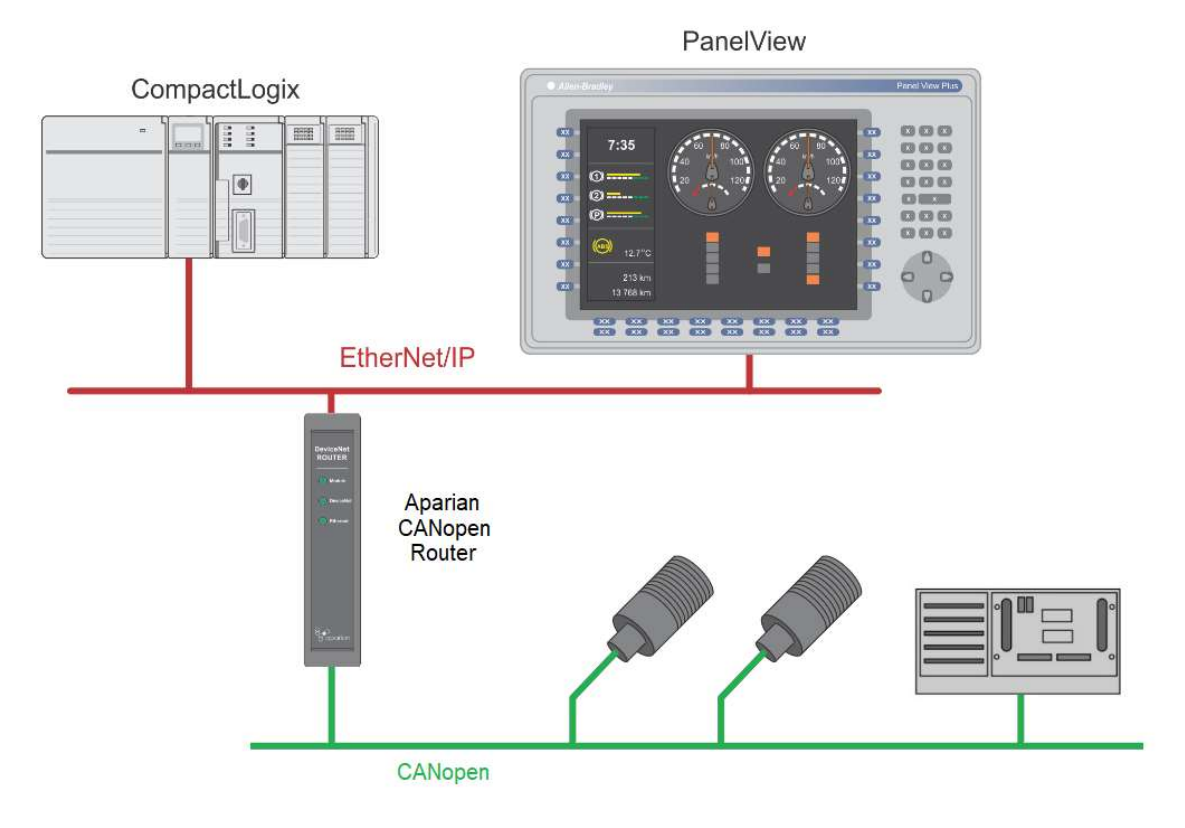

Figure 1.2. – Typical network setup for connecting CANopen Slaves to a Logix Controller

The same applies for interfacing CANopen Slaves to a Controller using Modbus TCP (as shown below).

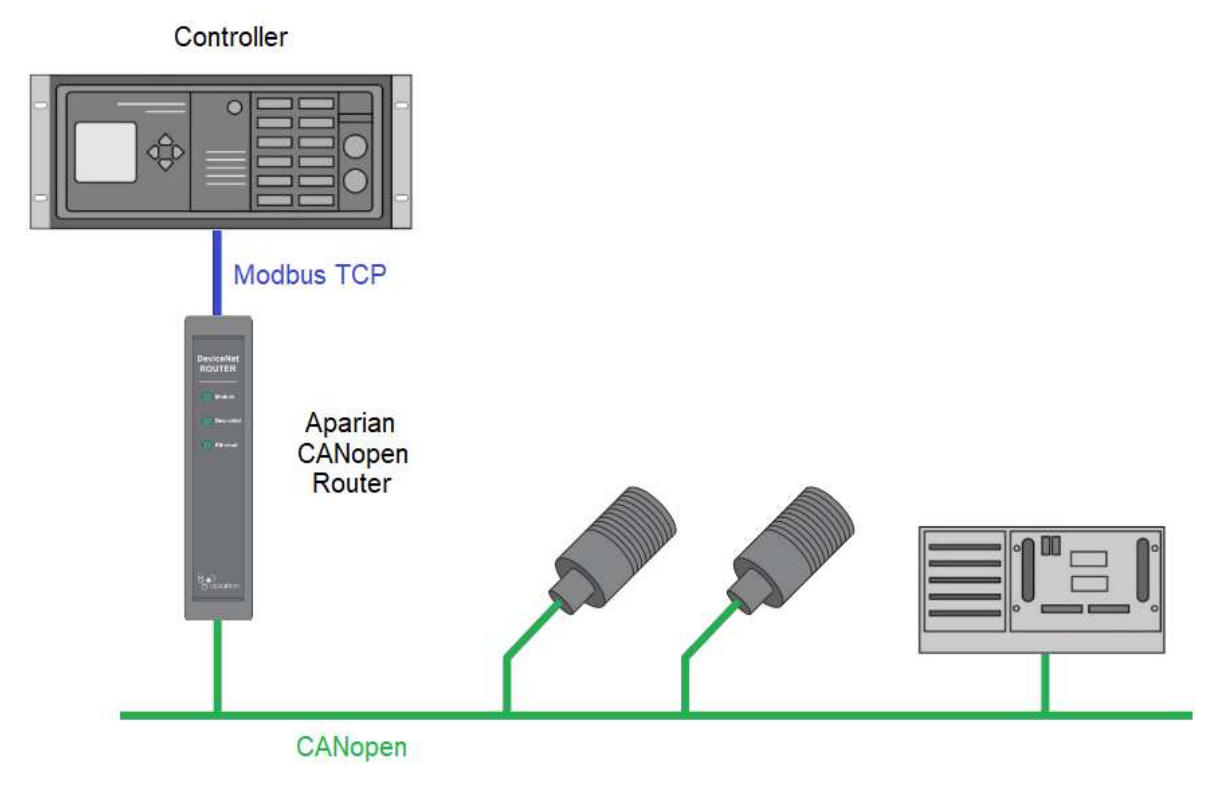

Figure 1.3. - Typical network setup for connecting CANopen Slaves to a Modbus Master

The next examples illustrate how the CANopen Router can be used as a CANopen Slave to allow Modbus devices and Logix controllers to integrate into an existing CANopen network.

Below is a typical network when the user is planning to use a Modbus device on an existing CANopen network using the CANopen Router.

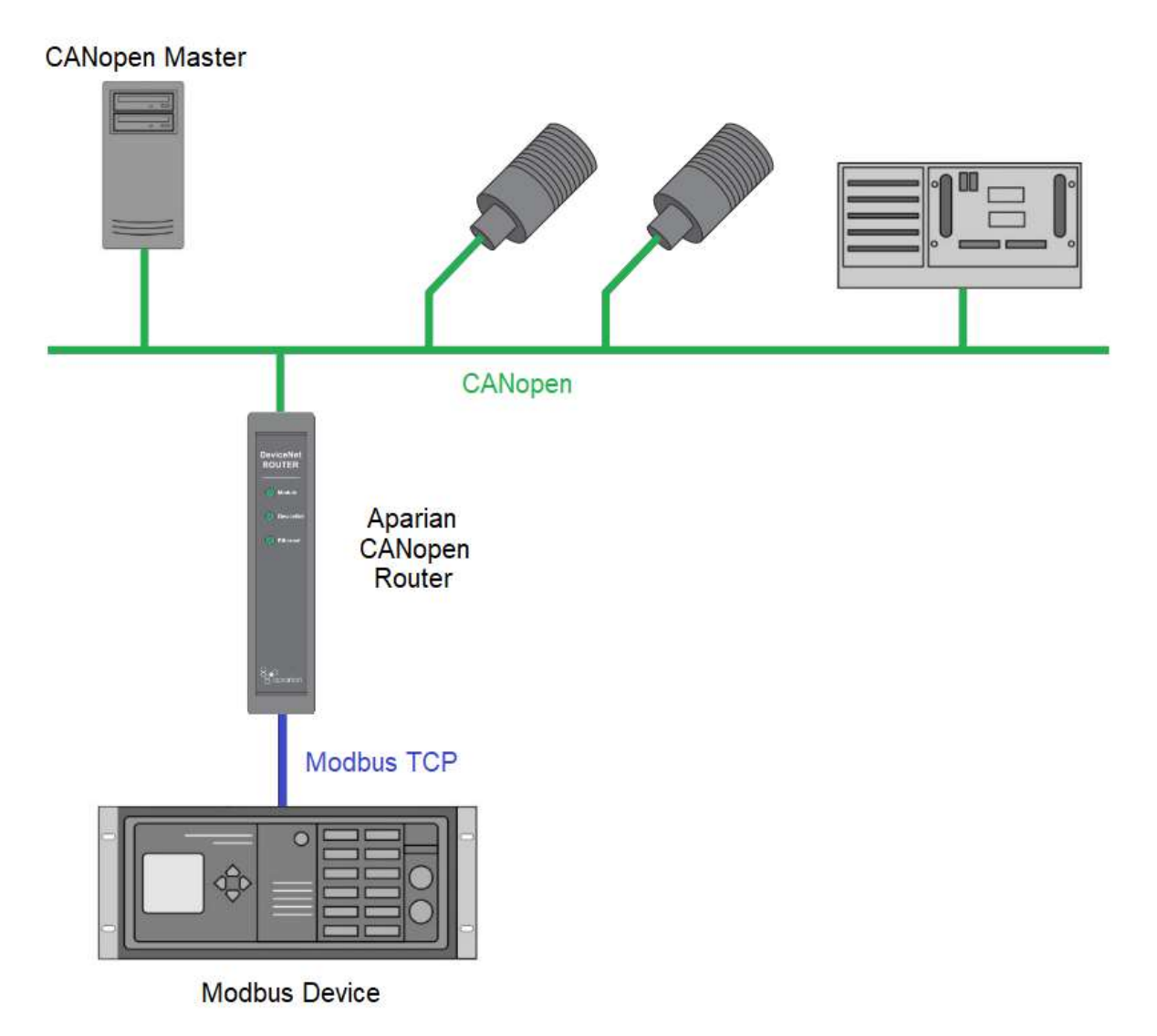

Figure 1.4. – Modbus Device acting as a CANopen Slave via the CANopen Router

Below is a typical network when the user is planning to use a Logix controller on an existing CANopen network using the CANopen Router.

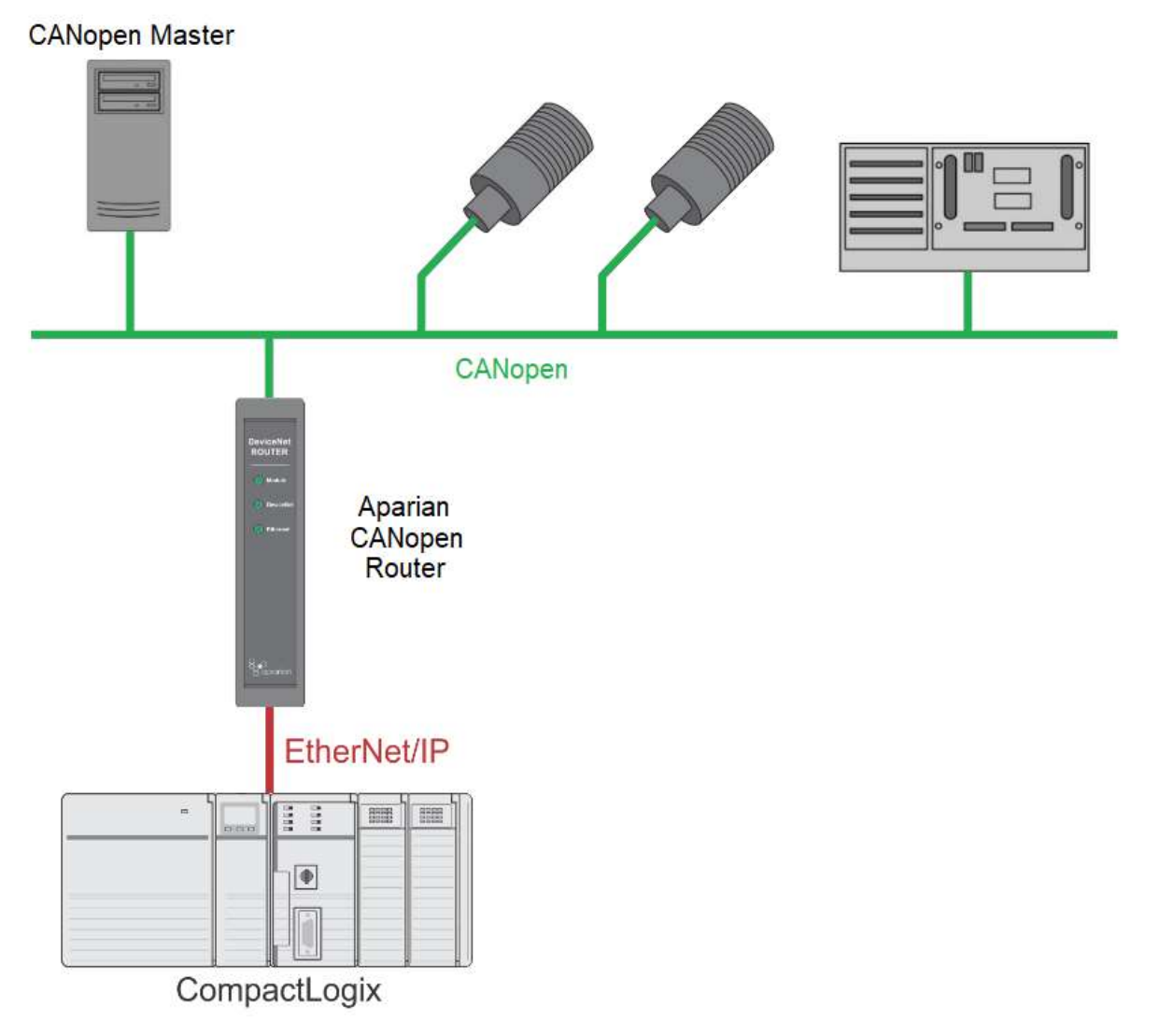

Figure 1.5. – Logix Controller acting as a CANopen Slave via the CANopen Router

## 1.4. ADDITIONAL INFORMATION

The following documents contain additional information that can assist the user with the module installation and operation.

| Resource                                                                      | Link                                                                                                    |
|-------------------------------------------------------------------------------|----------------------------------------------------------------------------------------------------|
| Slate Installation                                                            | http://www.aparian.com/software/slate                                                                                |
| CANopen Router User Manual<br>CANopen Router Datasheet<br>Example Code & UDTs | http://www.aparian.com/products/CANopenRouter                                                                        |
| Ethernet wiring standard                                                      | www.cisco.com/c/en/us/td/docs/video/cds/cde/cde205_220_420/installa<br>tion/guide/cde205_220_420_hig/Connectors.html |
| CANopen Standards                                                             | https://www.can-cia.org/canopen/                                                                                     |

Table 1.1. - Additional Information

### 1.5. SUPPORT

Technical support is provided via the Web (in the form of user manuals, FAQ, datasheets etc.) to assist with installation, operation, and diagnostics.

For additional support the user can use either of the following:

| Resource            | Link                       |
|---------------------|----------------------------|
| Contact Us web link | www.aparian.com/contact-us |
| Support email       | support@aparian.com        |

Table 1.2. – Support Details

# 2. INSTALLATION

### 2.1. MODULE LAYOUT

The module has two ports at the bottom of the enclosure as shown in the figure below. The ports are used for Ethernet and CANopen. The 5-way connector also provides power to the module. The Ethernet cable must be wired according to industry standards which can be found in the additional information section of this document.

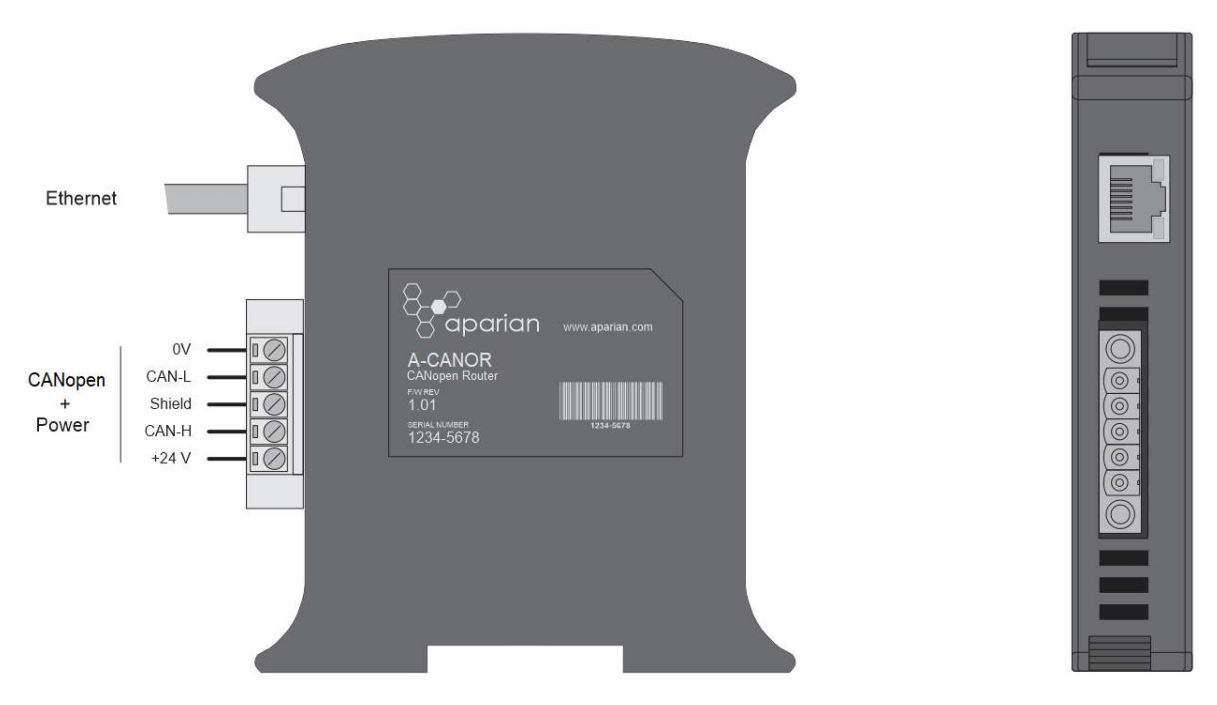

Figure 2.1. – CANopen Router side and bottom view

The module provides three diagnostic LEDs as shown in the front view figure below. These LEDs are used to provide information regarding the module system operation, the Ethernet interface, and the CANopen interface.

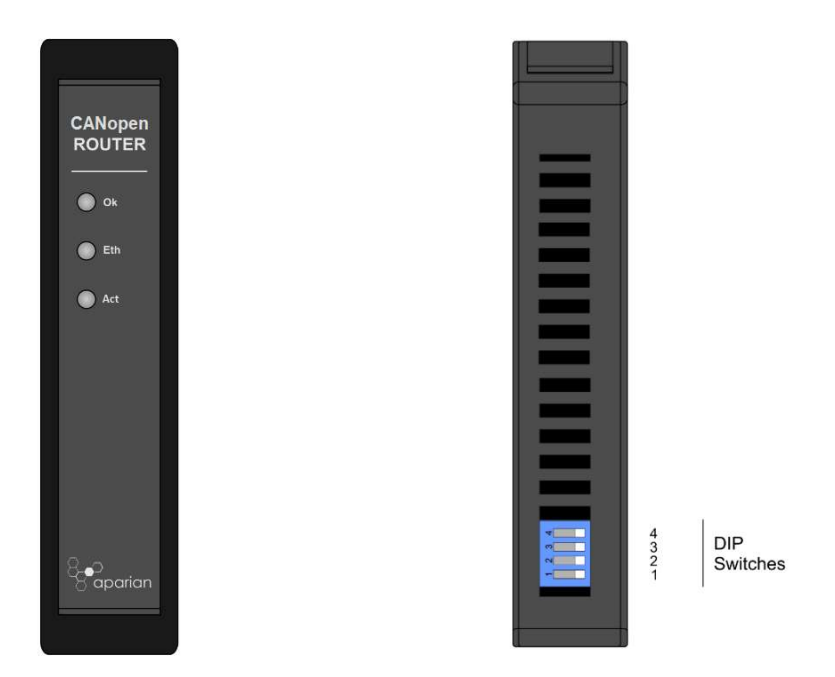

Figure 2.2. – CANopen Router front and top view

The module provides four DIP switches at the top of the enclosure as shown in the top view figure above.

| DIP Switch   | Description                                                                                                    |
|--------------|----------------------------------------------------------------------------------------------------|
| DIP Switch 1 | Used to force the module into "Safe Mode". When in "Safe Mode" the module will not<br>load the application firmware and will wait for new firmware to be downloaded. This<br>should only be used in the rare occasion when a firmware update was interrupted at<br>a critical stage. |
| DIP Switch 2 | This will force the module into DHCP mode which is useful when the user has forgotten the IP address of the module.                                                                                                    |
| DIP Switch 3 | Reserved                                                                                                    |
| DIP Switch 4 | Applies the $120\Omega$ terminating resistor across the CAN network (switched between Can-H and Can-L).                                                                                                    |
|              | NOTE: When the module is at the start or the end of the CANopen network the terminator must be switched on.                                                                                                    |

Table 2.1. - DIP Switch Settings

### 2.2. MODULE MOUNTING

The module provides a DIN rail clip to mount onto a 35mm DIN rail.

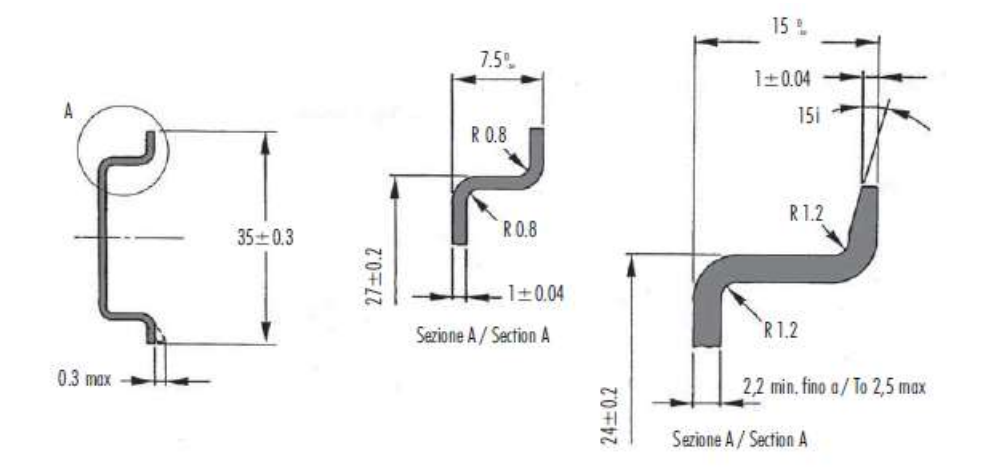

Figure 2.3 - DIN rail specification

The DIN rail clip is mounted on the bottom of the module at the back as shown in the figure below. Use a flat screw driver to pull the clip downward. This will enable the user to mount the module onto the DIN rail. Once the module is mounted onto the DIN rail the clip must be pushed upwards to lock the module onto the DIN rail.

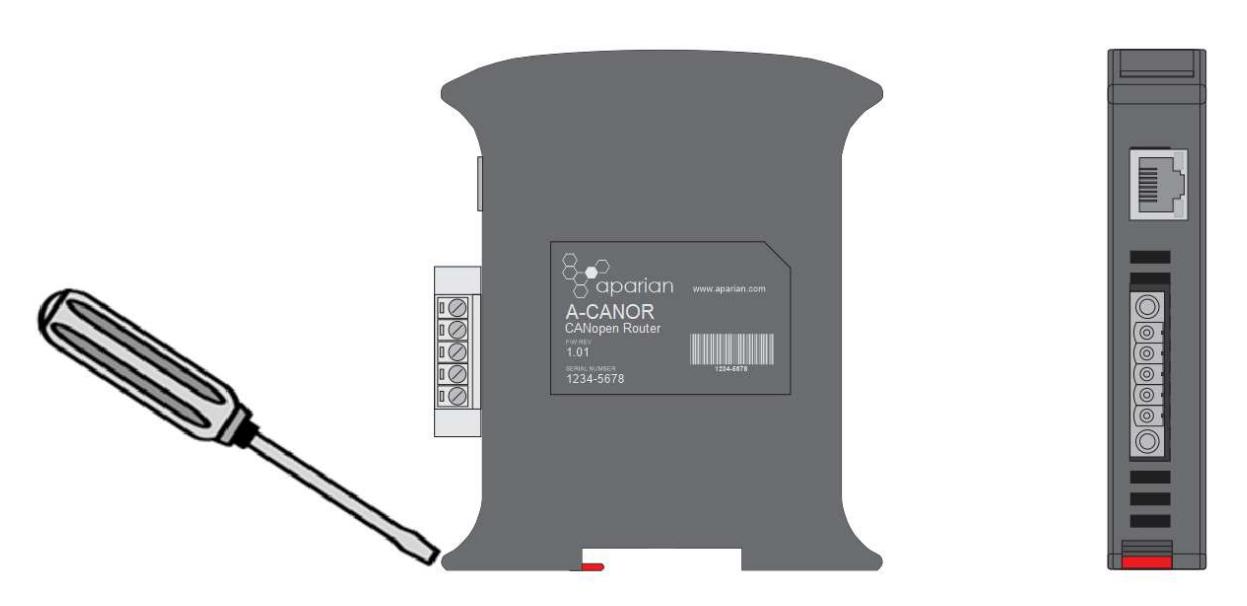

Figure 2.4 - DIN rail mouting

### 2.3. CANOPEN AND POWER

A five-way CANopen connector is used to connect the CANopen CAN bus network as well as the Power+, Power- (GND), and earth. The module requires an input voltage of 10 - 28Vdc. **Refer** to the technical specifications section in this document.

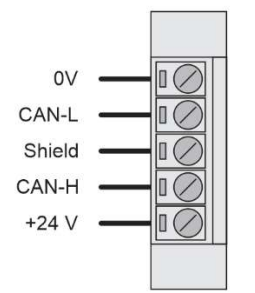

Figure 2.5 – CANopen and Power connector

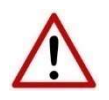

**NOTE:** Although the CANopen Router supports the CiA443 objects, the CANopen interface is not fault-tolerant.

### 2.4. ETHERNET PORT

The Ethernet connector should be wired according to industry standards. **Refer** to the additional information section in this document for further details.

# 3. SETUP

### **3.1. INSTALL CONFIGURATION SOFTWARE**

All the network setup and configuration of the module is achieved by means of the Aparian Slate device configuration environment. This software can be downloaded from <a href="http://www.aparian.com/software/slate">http://www.aparian.com/software/slate</a>.

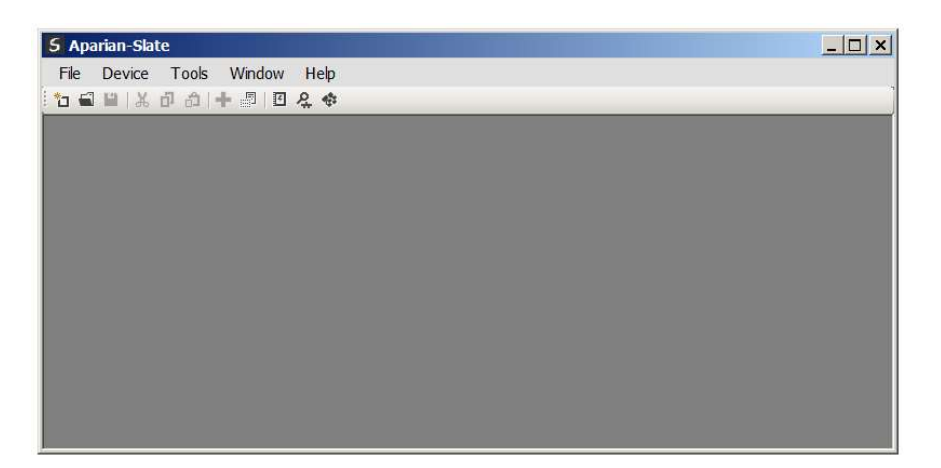

Figure 3.1. - Aparian Slate Environment

### 3.2. NETWORK PARAMETERS

The module will have DHCP (Dynamic Host Configuration Protocol) enabled as factory default. Thus, a DHCP server must be used to provide the module with the required network parameters (IP address, subnet mask, etc.). There are a number of DHCP utilities available, however it is recommended that the DHCP server in Slate be used.

Within the Slate environment, the DHCP server can be found under the Tools menu.

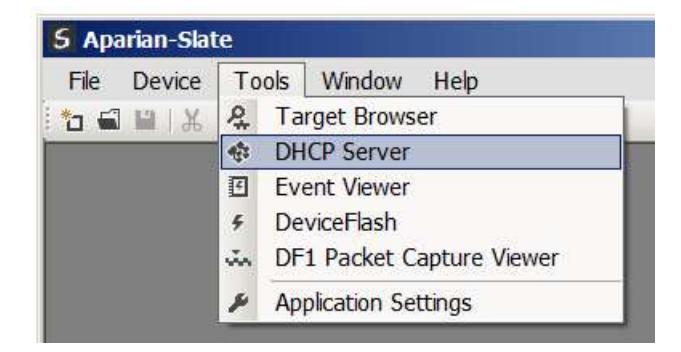

Figure 3.2. - Selecting DHCP Server

Once opened, the DHCP server will listen on all available network adapters for DHCP requests and display their corresponding MAC addresses.

| hac address   | Vendor  | Requests | Elapsed | Assigned IP | Assign | Status   | Identity |
|---------------|---------|----------|---------|-------------|--------|----------|----------|
| 0:35:21:AB:2C | Aparian | 2        | 1       |             | Assign | Discover |          |

Figure 3.3. - DHCP Server

i

**NOTE:** If the DHCP requests are not displayed in the DHCP Server it may be due to the local PC's firewall. During installation, the necessary firewall rules are automatically created for the Windows firewall. Another possibility is that another DHCP Server is operational on the network and it has assigned the IP address.

To assign an IP address, click on the corresponding "Assign" button. The IP Address Assignment window will open.

| MAC Address       | Vendor  | Requests   | Elapsed                | Assigned IP | Assign | Status   | Identity |
|-------------------|---------|------------|------------------------|-------------|--------|----------|----------|
| 00:60:35:21:AB:2C | Aparian | 16         | 2                      |             | Assign | Discover |          |
|                   |         | IP Address | 168 .<br>able Static ( | 1 41        | Recent | 223      |          |
|                   |         |            |                        | Ok          | Cancel | 1        |          |

Figure 3.4. - Assigning IP Address

The required IP address can then be either entered, or a recently used IP address can be selected by clicking on an item in the Recent List.

If the "Enable Static" checkbox is checked, then the IP address will be set to static after the IP assignment, thereby disabling future DHCP requests.

Once the IP address window has been accepted, the DHCP server will automatically assign the IP address to the module and then read the Identity object Product name from the device.

The successful assignment of the IP address by the device is indicated by the green background of the associated row.

|                  | venuor  | Requests | Elapsed | Assigned IP  | Assign | Status     | Identity       |
|------------------|---------|----------|---------|--------------|--------|------------|----------------|
| 0:60:35:21:AB:2C | Aparian | 262      | 6       | 192.168.1.41 | Assign | Set Static | CANopen Router |

Figure 3.5. - Successful IP address assignment

It is possible to force the module back into DHCP mode by powering up the device with DIP switch 2 set to the On position.

A new IP address can then be assigned by repeating the previous steps.

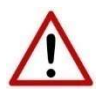

**NOTE:** It is important to return DIP switch 2 back to Off position, to avoid the module returning to a DHCP mode after the power is cycled again.

If the module's DIP switch 2 is in the On position during the address assignment, the user will be warned by the following message.

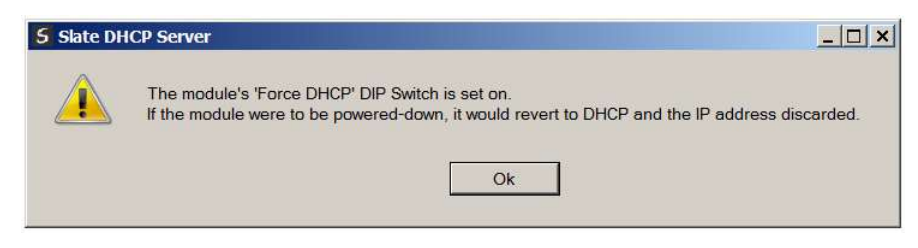

Figure 3.6. - Force DHCP warning

In addition to the setting the IP address, a number of other network parameters can be set during the DHCP process. These settings can be viewed and edited in Slate's Application Settings, in the DHCP Server tab.

Once the DHCP process has been completed, the network settings can be set using the Ethernet Port Configuration via the Target Browser.

The Target Browser can be accessed under the Tools menu.

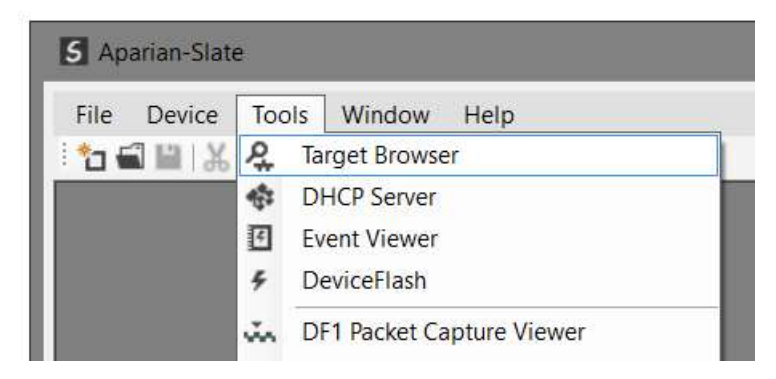

Figure 3.7. - Selecting the Target Browser

The Target Browser automatically scans the Ethernet network for EtherNet/IP devices.

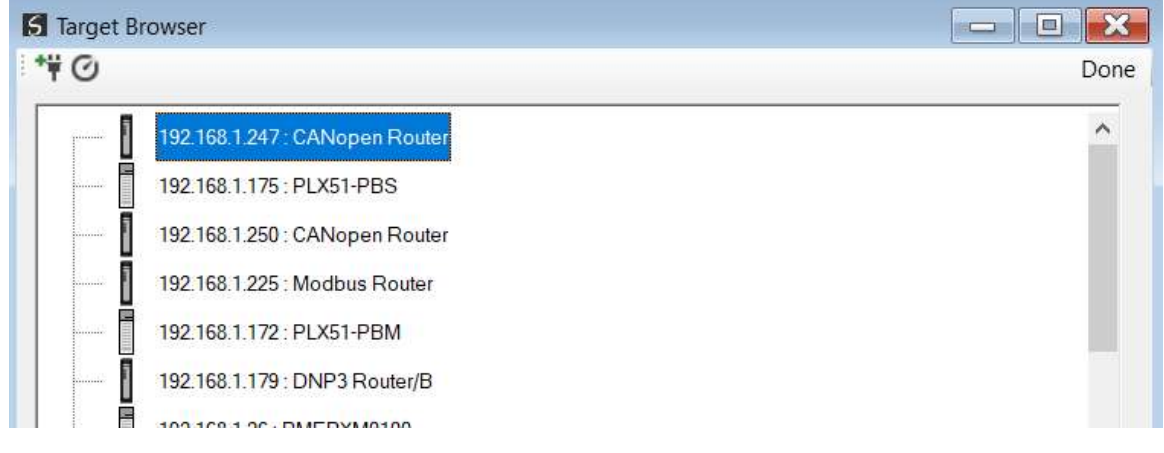

Figure 3.8. - Target Browser

Right-clicking on a device, reveals the context menu, including the Port Configuration option.

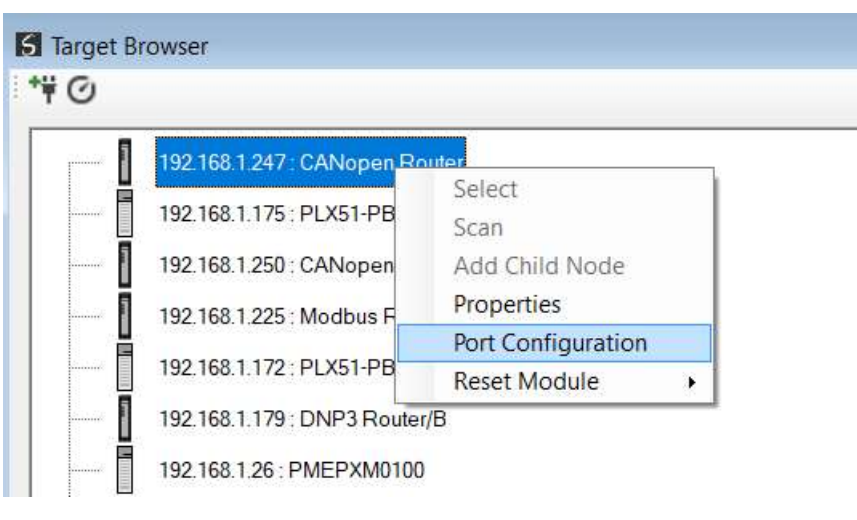

Figure 3.9. - Selecting Port Configuration

All the relevant Ethernet port configuration parameters can be modified using the Port Configuration window.

| pe  |                           |                              |                                                             |                                                                                  |                                                                       |                                                                                   | Speed / Duplex Conf                                                                                                    | figuration                                                                                                    |                                                                                                    |                                                                                                    |
|-----|---------------------------|------------------------------|-------------------------------------------------------------|----------------------------------------------------------------------------------|-----------------------------------------------------------------------|-----------------------------------------------------------------------------------|----------------------------------------------------------------------------------------------------|----------------------------------------------------------------------------------------------------|----------------------------------------------------------------------------------------------------|----------------------------------------------------------------------------------------------------|
|     | M                         | <b>Netho</b>                 | d                                                           | DHC                                                                              | D                                                                     | ~                                                                                 | Auto-negotiate                                                                                                    |                                                                                                    |                                                                                                    |                                                                                                    |
|     |                           |                              |                                                             |                                                                                  |                                                                       |                                                                                   | O Manual                                                                                                    |                                                                                                    |                                                                                                    |                                                                                                    |
|     |                           |                              |                                                             |                                                                                  |                                                                       |                                                                                   | Manual Configur                                                                                                    | ration                                                                                                    |                                                                                                    |                                                                                                    |
| 192 | <b>.</b><br>1945          | 168                          | 12                                                          | 1                                                                                | 0                                                                     | 247                                                                               | Port Speed                                                                                                    | 100                                                                                                    | ~                                                                                                    |                                                                                                    |
| 255 | 5 <b>4</b> 5              | 255                          | 94                                                          | 255                                                                              | 42                                                                    | 0                                                                                 | Duplex                                                                                                    | Full Dup!                                                                                                    | ex 🗸                                                                                                    |                                                                                                    |
| 0   | <b>.</b>                  | 0                            |                                                             | 0                                                                                |                                                                       | 0                                                                                 |                                                                                                    |                                                                                                    |                                                                                                    |                                                                                                    |
| 0   | <b>1</b> 26               | 0                            | 12                                                          | 0                                                                                | (0                                                                    | 0                                                                                 | General                                                                                                    |                                                                                                    |                                                                                                    |                                                                                                    |
| 0   |                           | 0                            |                                                             | 0                                                                                | 40                                                                    | 0                                                                                 | MAC Addrose                                                                                                    | 00.60.35.1E                                                                                                    | -A·F0                                                                                                    |                                                                                                    |
|     |                           |                              |                                                             |                                                                                  |                                                                       |                                                                                   | MAC Address                                                                                                    | 00.00.00.11                                                                                                    | 1.20                                                                                                    |                                                                                                    |
|     |                           |                              |                                                             |                                                                                  |                                                                       |                                                                                   | TCP Inactivity Time                                                                                                    | out 120                                                                                                    | (s)                                                                                                    |                                                                                                    |
|     | 192<br>255<br>0<br>0<br>0 | 192 .<br>255 .<br>0 .<br>0 . | Methor<br>192 . 168<br>255 . 255<br>0 . 0<br>0 . 0<br>0 . 0 | Method<br>192 . 168 .<br>255 . 255 .<br>0 . 0 .<br>0 . 0 .<br>0 . 0 .<br>0 . 0 . | Method DHC<br>192 168 1<br>255 255 255<br>0 0 0 0<br>0 0 0 0<br>0 0 0 | Method DHCP<br>192 . 168 . 1 .<br>255 . 255 . 255 .<br>0 . 0 . 0 .<br>0 . 0 . 0 . | Method     DHCP       192     168     1     247       255     255     255     0       0     0     0     0       0     0     0     0       0     0     0     0 | Method         DHCP         Auto-negotiate           192         168         1         247           255         255         255         0           0         0         0         0           0         0         0         0           0         0         0         0           0         0         0         0           0         0         0         0           0         0         0         0           0         0         0         0           0         0         0         0           0         0         0         0           0         0         0         0 | Method       DHCP <ul> <li>Auto-negotiate</li> <li>Manual</li> </ul> 192       168       1       247         255       255       255       0         0       0       0       0         0       0       0       0         0       0       0       0         0       0       0       0         0       0       0       0         0       0       0       0         0       0       0       0         0       0       0       0         0       0       0       0         0       0       0       0         0       0       0       0         0       0       0       0         0       0       0       0         0       0       0       0         0       0       0       0         0       0       0       0         0       0       0       0         0       0       0       0         0       0       0       0         0 </td <td>Method       DHCP       Auto-negotiate         192       168       1       247         255       255       255       0         0       0       0       0         0       0       0       0         0       0       0       0         0       0       0       0         0       0       0       0         0       0       0       0         0       0       0       0         0       0       0       0         0       0       0       0         0       0       0       0         0       0       0       0         0       0       0       0         0       0       0       0         0       0       0       0         0       0       0       0         0       0       0       0         0       0       0       0         0       0       0       0         0       0       0       0         0       0       0       0         <t< td=""></t<></td> | Method       DHCP       Auto-negotiate         192       168       1       247         255       255       255       0         0       0       0       0         0       0       0       0         0       0       0       0         0       0       0       0         0       0       0       0         0       0       0       0         0       0       0       0         0       0       0       0         0       0       0       0         0       0       0       0         0       0       0       0         0       0       0       0         0       0       0       0         0       0       0       0         0       0       0       0         0       0       0       0         0       0       0       0         0       0       0       0         0       0       0       0         0       0       0       0 <t< td=""></t<> |

Figure 3.10. - Port Configuration

Alternatively, these parameters can be modified using Rockwell Automation's RSLinx software.

### 3.3. CREATING A NEW PROJECT

Before the user can configure the module, a new Slate project must be created. Under the File menu, select New.

| File | Device  | To | ols | Windo | w | Help |
|------|---------|----|-----|-------|---|------|
|      | New     |    | 2   | + 🗗   | 4 | ₽.¢  |
| -    | Open    |    |     |       |   |      |
| 22   | Close   |    |     |       |   |      |
|      | Save    |    |     |       |   |      |
|      | Save As |    |     |       |   |      |
|      | Recent  | ۲  |     |       |   |      |
|      | Exit    |    |     |       |   |      |

Figure 3.11. - Creating a new project

A Slate project will be created, showing the Project Explorer tree view. To save the project use the Save option under the File menu.

A new device can now be added by selecting Add under the Device menu.

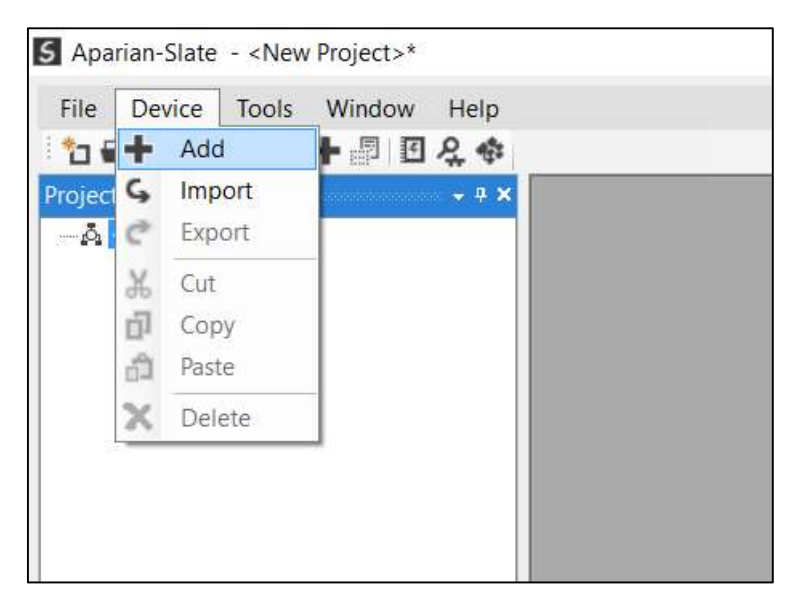

Figure 3.12. - Adding a new device

In the Add New Device window select the CANopen Router and click the Ok button.

| mage | Device Name       | <ul> <li>Description</li> </ul>        |  |
|------|-------------------|----------------------------------------|--|
|      | CANOpen Router    | CANOpen Communication Module           |  |
|      | Cell Connect      | Cellular Text and Data Transfer Module |  |
|      | ControlNet Router | ControlNet to EtherNet/IP Module       |  |
|      | DeviceNet Router  | DeviceNet to AB-Ethernet PCCC Module   |  |
|      | DF1 Router        | DF1 to Logix Communication Module      |  |
|      | DH485 Router      | DH485 to Logix Communication Module    |  |
| 1    | DHCP Manager      | Managed DHCP Module                    |  |

Figure 3.13 – Selecting a new CANopen Router

The device will appear in the Project Explorer tree as shown below, and its configuration window opened. The device configuration window can be reopened by either double clicking the module in the Project Explorer tree or right-clicking the module and selecting *Configuration*.

| CANOpenR - Config | uration                                  |  |
|-------------------|------------------------------------------|--|
| General CAN Bus L | gix Modbus Virtual Device Map (Disabled) |  |
| Instance Name     | CANOpenR                                 |  |
| Description       |                                          |  |
| IP Address        | 0 . 0 . 0 . 0 . Major Revision 1 v       |  |
| Router Mode       | Master 🗸                                 |  |
| Primary Interface | EtherNet/IP ~                            |  |
|                   |                                          |  |
|                   |                                          |  |
|                   |                                          |  |
|                   |                                          |  |
|                   |                                          |  |
|                   | Ok Apply Cancel                          |  |

Figure 3.14. – CANopen Router configuration

Refer to the additional information section in this document for Slate's installation and operation documentation.

### 3.4. CANOPEN ROUTER PARAMETERS

The CANopen Router parameters are configured using Slate. **Refer** to the additional information section for documentation and installation links for Aparian Slate. The CANopen Router parameter configuration consists of a general configuration, CAN Bus configuration, Logix, Modbus, and Virtual Device Map (for operating as a CANopen slave). When downloading this configuration into the module it will be saved in non-volatile memory that persists when the module is powered down.

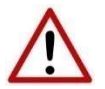

**NOTE:** When a firmware upgrade is performed, the module will clear all CANopen Router configuration and routing maps.

The general configuration is shown in the figure below. The CANopen Router general configuration window is opened by either double clicking on the module in the tree or right-clicking the module and selecting *Configuration*.

| neral CAN Bus Lo  | gix Modbus Virtual Device Map (Disabled) |  |
|-------------------|------------------------------------------|--|
| Instance Name     | CANOR01                                  |  |
| Description       | Demo CANopen Router project              |  |
| IP Address        | 192 168 1 . 247 Major Revision 1 ~       |  |
| Router Mode       | Master V                                 |  |
| Primary Interface | EtherNet/IP V                            |  |
|                   |                                          |  |
|                   |                                          |  |
|                   |                                          |  |
|                   |                                          |  |
|                   |                                          |  |

Figure 3.15. - General Configuration

The general configuration consists of the following parameters:

| Parameter     | Description                                                                               |
|---------------|-------------------------------------------------------------------------------------------|
| Instance Name | This parameter is a user defined name to identify between various CANopen Router modules. |

| Description       | This parameter is used to provide a more detail description of the application for the module.                                                               |
|-------------------|----------------------------------------------------------------------------------------------------|
| IP Address        | The IP address of the target module. The user can use the target browse button to launch the target browser to the select the CANopen Router on the network. |
| Major Revision    | The major revision of the module                                                                                                    |
| Router Mode       | Master                                                                                                    |
|                   | The CANopen Router will operate as a CANopen Master on the CANopen network.                                                                                  |
|                   | Slave                                                                                                    |
|                   | The CANopen Router will operate as a CANopen Slave on the CANopen network.                                                                                   |
| Primary Interface | EtherNet/IP                                                                                                    |
|                   | The CANopen Router will be an EtherNet/IP target and exchange data with a Logix controller using Class 1 and Class 3 communication.                          |
|                   | Modbus TCP Slave                                                                                                    |
|                   | The CANopen Router will be a Modbus TCP Slave and can exchange data with a Modbus TCP Master.                                                                |

Table 3.1 - General configuration parameters

The CAN Bus configuration is shown in the figure below. The CAN Bus configuration window is opened by either double clicking on the module in the tree or right-clicking the module and selecting *Configuration*.

| BAUD Rate             | 125k              | ~    | SYNC                                       |
|-----------------------|-------------------|------|--------------------------------------------|
| Node Address          | 1                 | ~    | COB ID 0x80 Interval 0 (ms) Counter Enable |
| Heartbeat Interval    | 0                 | (ms) | ТІМЕ                                       |
| Slave Inactive Timeou | t 10000<br>Fail   | (ms) | COB ID 0x100 Interval 0 (ms)               |
| Slave Mode Opera      | tional on Start-I | Jp   | Emergency<br>COB ID 0x0                    |
|                       |                   |      |                                            |

Figure 3.16 – CAN Bus Configuration

The CANopen Communication configuration consists of the following parameters:

| Parameter | Description                                                     |
|-----------|-----------------------------------------------------------------|
| BAUD Rate | The CANopen bus BAUD rate. The following options are available: |

|                                       | • 50k                                                                                                    |
|---------------------------------------|----------------------------------------------------------------------------------------------------|
|                                       | • 125k                                                                                                    |
|                                       | • 250k                                                                                                    |
|                                       | • 500k                                                                                                    |
|                                       | • 800k                                                                                                    |
|                                       | • 1M                                                                                                    |
| Node Address                          | The module's node address on the CANopen bus network.                                                                                                    |
| Heartbeat Interval                    | This is the rate (in milliseconds) at which the CANopen Router will send out heartbeat messages on the CANopen bus.                                                                                   |
|                                       | To disable sending of CANopen heartbeat messages the user can set this value to zero.                                                                                                    |
| Slave Inactive Timeout                | The amount of time (in milliseconds) elapsed since the last communication from a specific CANopen slave before the CANopen Router will indicate that the device is offline.                           |
|                                       | (Master Mode Only)                                                                                                    |
| Inhibit On Comms Fail                 | The parameter will force the CANopen Router to inhibit the CANopen communication when either EtherNet/IP communication is lost, or Modbus TCP communication is lost.                                  |
| Slave Mode Operational on<br>Start-Up | When this is set the module (in slave mode) will start up in operational mode vs the normal pre-operational.                                                                                          |
|                                       | (Slave Mode Only)                                                                                                    |
| SYNC                                  | COB ID                                                                                                    |
|                                       | The base address to use when sending and receiving SYNC messages on the CANopen network.                                                                                                    |
|                                       | Interval                                                                                                    |
|                                       | This is the rate (in milliseconds) at which the CANopen Router will send out<br>SYNC messages on the CANopen bus. To disable sending of CANopen SYNC<br>messages the user can set this value to zero. |
|                                       | Counter Enable                                                                                                    |
|                                       | This will enable the optional parameter used to define and explicit relationship between the current SYNC cycle and PDO transmission.                                                                 |
| TIME                                  | COB ID                                                                                                    |
|                                       | The base address to use when sending and receiving TIME messages on the CANopen network.                                                                                                    |
|                                       | Interval                                                                                                    |
|                                       | This is the rate (in milliseconds) at which the CANopen Router will send out TIME messages on the CANopen bus. To disable sending of CANopen TIME messages the user can set this value to zero.       |
| Emergency                             | COB ID                                                                                                    |
|                                       | The base address to use when sending and receiving EMCY messages on the CANopen network.                                                                                                    |

Table 3.2 – CANopen Communication parameters

The Logix configuration is shown in the figure below. The Logix configuration window is opened by either double clicking on the module in the tree or right-clicking the module and selecting *Configuration*.

| CANOpenR - Configurat | on                        |           |       |        |  |
|-----------------------|---------------------------|-----------|-------|--------|--|
| General CAN Bus Logix | Modbus Virtual Device Map | Disabled) |       |        |  |
| Logix Configuration   |                           |           |       |        |  |
| Logix Path            | 192.168.1.129.1.0         |           |       |        |  |
| ENIP Retry Limit      | 3 [0-5]                   |           |       |        |  |
| ENIP TimeOut          | 1000 ms                   |           |       |        |  |
|                       |                           |           |       |        |  |
|                       |                           |           |       |        |  |
|                       |                           |           |       |        |  |
|                       |                           |           |       |        |  |
|                       |                           |           |       |        |  |
|                       |                           |           |       |        |  |
|                       |                           |           |       |        |  |
|                       |                           |           |       |        |  |
|                       |                           | Ok        | Apply | Cancel |  |

Figure 3.17 Logix Configuration

The Logix configuration (used for Class 3 Direct-To-Tag communication) consists of the following parameters:

| Parameter        | Description                                                                                                    |
|------------------|----------------------------------------------------------------------------------------------------|
| Logix Path       | The CIP path to the Logix controller which will be used to exchange data with<br>the various CANopen devices. The user can use the target browse button to<br>launch the target browser to the select the Logix controller on the network. |
| ENIP Retry Limit | The amount of EtherNet/IP retries the module will make once no response was received from the Logix Controller.                                                                                                    |
| ENIP Timeout     | The time in milliseconds after which a retry is sent. Once the first retry is sent<br>the next retry will be sent after the same amount of time. This will repeat until<br>the ENIP Retry Limit is reached.                                |

Table 3.3 – Logix parameters

The Modbus configuration is shown in the figure below. The Modbus configuration window is opened by either double clicking on the module in the tree or right-clicking the module and selecting *Configuration*.

| eneral CAN Bus Logix M         | dbus Virtual Device Man (Disabled) |             |   |  |
|--------------------------------|------------------------------------|-------------|---|--|
| nicial of the additional cogin | That borree hap (blobbid)          |             |   |  |
| Modbus                         |                                    |             |   |  |
| Local Node                     | 3                                  |             |   |  |
| REAL / DINT Format             | AA BB CC DD v                      |             |   |  |
|                                |                                    |             |   |  |
| Inactivity Timeout             | 2000 (ms)                          |             |   |  |
|                                |                                    |             |   |  |
|                                |                                    |             |   |  |
|                                |                                    |             |   |  |
|                                |                                    |             |   |  |
|                                |                                    |             |   |  |
|                                |                                    |             |   |  |
|                                |                                    |             |   |  |
|                                |                                    |             |   |  |
|                                | Ok                                 | Apply Cance | 1 |  |

Figure 3.18 – Modbus Configuration

The Modbus Communication configuration consists of the following parameters:

| Parameter          | Description                                                                                                    |  |  |  |
|--------------------|----------------------------------------------------------------------------------------------------|--|--|--|
| Local Node         | he Modbus Node address assigned to the CANopen Router.                                                                                                    |  |  |  |
| REAL / DINT Format | For a Real (single floating point) number this setting shows the format of t data will be presented when using a Modbus Primary Interface.                      |  |  |  |
|                    | The format (byte re-ordering) options are as follows:                                                                                                    |  |  |  |
|                    | AA BB CC DD                                                                                                    |  |  |  |
|                    | • BB AA DD CC                                                                                                    |  |  |  |
|                    | • DD CC BB AA                                                                                                    |  |  |  |
|                    | CC DD AA BB                                                                                                    |  |  |  |
| Inactivity Timeout | The amount of time that no Modbus requests have been received before the CANopen Router indicates that the connection to the Modbus Master is no longer intact. |  |  |  |

Table 3.4 – Modbus parameters

### 3.5. CANOPEN MASTER MODE

The module can be configured to operate as a CANopen Master on the CANopen network (see the *General Configuration*).

### 3.5.1. CAN EDS FILE MANAGEMENT

Each CANopen slave device has an EDS file that is required to provide information needed to configure the device for data exchange. Slate manages the CANopen EDS library which is used for adding devices to the CANopen Router in Master mode.

The EDS File Management Tool is opened by selecting *CAN EDS File Management* under the Tool menu in the configuration utility.

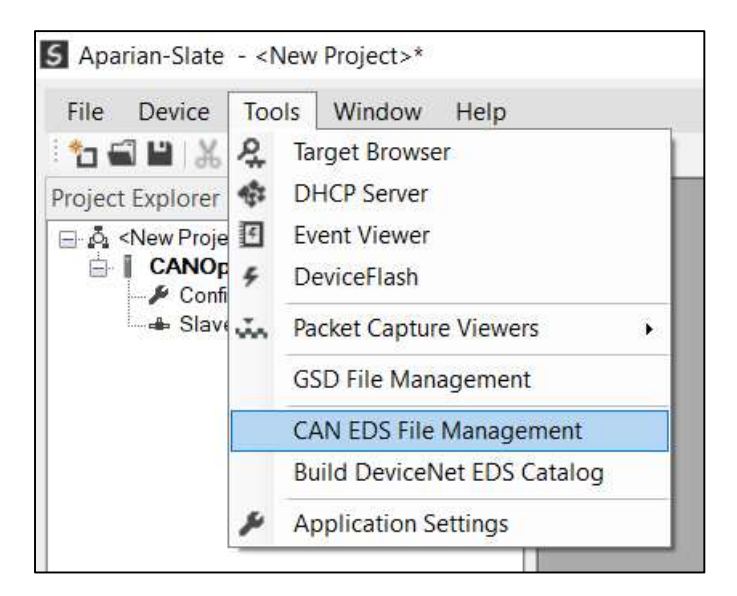

Figure 3.19 – Launching the CAN EDS File Management Tool

Once the tool has been opened a list of slave devices already registered using their CAN EDS files.

| er<br>Vendor      | Product                    | Cod       | 8      |          | Filename           |         |         |
|-------------------|----------------------------|-----------|--------|----------|--------------------|---------|---------|
| (All)             | ×                          | *         | *      |          | *                  | Res     | iet     |
| Vendor            | Product Name               | Vendor Id | Code   | Revision | EDS File           | Rx PDOs | Tx PDOs |
| parian Inc.       | CANopen Router             | 0x0       | 0x7D   | 1.0001   | A-CANOR.eds        | 4       | 4       |
| parian CiA443.eds | Aparian Universal CiA443   | 0x0       | 0x0    | 0.0001   | Aparian CiA443.eds | 10      | 10      |
| CPDAS CO. LTd.    | ICPDAS CANopen Slave Devic | e 0x13C   | 0x2053 | 0.0002   | CAN_2053C.eds      | 10      | 10      |
|                   |                            |           |        |          |                    |         |         |

Figure 3.20 – CAN EDS File Management Tool

To add an EDS file the user will need to select the *Add* option under the EDS File menu.

| Catalog | EDS | File   |
|---------|-----|--------|
|         | I   | View   |
| Filter  | +   | Add    |
| Ve      | X   | Delete |

Figure 3.21 – CAN EDS File Adding

The required CAN EDS file will need to be selected as shown below:

| 5 Select a CAN EDS File                                                                                                    |                 |                   |                                      |      |        | × |
|----------------------------------------------------------------------------------------------------|-----------------|-------------------|--------------------------------------|------|--------|---|
| ← → ∨ ↑ 📕 « Docu                                                                                                    | ments > Aparian | ~ (               | Search Aparian                       |      |        | ٩ |
| Organize 🔹 New folder                                                                                                    |                 |                   | 1<br>1<br>1<br>1<br>1<br>1<br>1<br>1 | E 🔹  |        | ? |
| 📒 Email attachmer ^                                                                                                    | Name            | Date modified     | Туре                                 | Size |        |   |
| Pictures Public                                                                                                    | ZAN_2053C.eds   | 3/18/2013 3:06 AM | EDS File                             |      | 24 KB  |   |
| <ul> <li>This PC</li> <li>3D Objects</li> <li>Desktop</li> <li>Documents</li> <li>Downloads</li> <li>Music</li> <li>Pictures</li> <li>Videos</li> </ul> |                 |                   |                                      |      |        |   |
| 🍋 OS (C:) 🗸 🗸                                                                                                    |                 |                   |                                      |      |        |   |
| File name:                                                                                                    | CAN_2053C.eds   |                   | CAN EDS (*.eds)                      |      | Cancel | ~ |

Figure 3.22 – CAN EDS File Adding

Once the file has been selected the CAN EDS File Management tool will add the slave device to the device list and recompile the CAN EDS catalog.

A CAN EDS catalog can be exported from another Slate by exporting the CAN EDS catalog on one Slate and importing it in another. This is done by selecting either *Import* or *Export* under the Catalog menu as shown below:

| Cat | alog  | EDS | File |   |
|-----|-------|-----|------|---|
| 4   | Rebu  | ild |      |   |
| G,  | Impo  | rt  |      |   |
| ¢   | Expo  | rt  |      | - |
|     | Close |     | Ļ    |   |

Figure 3.23 – CAN EDS Catalog importing

#### 3.5.2. Adding CANOPEN SLAVE DEVICES

The user will need to add each CANopen slave device to the CANopen Router which can then be configured. This is done by right-clicking on the *Slave Devices* item in the tree and selecting *Add CANopen Device*.

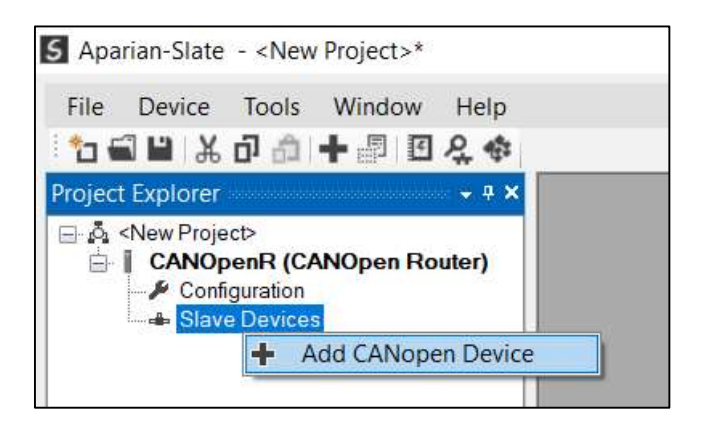

Figure 3.24 – Adding a CANopen Slave Device

#### 3.5.3. GENERAL CONFIGURATION

The General configuration is shown in the figure below. The Device General configuration window is opened by either double clicking on the slave device in the tree or right-clicking the slave device and selecting *Configuration*.

| entity        |                  | CANopen Configuration              |
|---------------|------------------|------------------------------------|
| Node Address  | 2 ~              | State Retrieval Heartbeat ~        |
| Instance Name | ICPDASCANopenSla | State Retrieval Interval 5000 (ms) |
| EDS Filename  | CAN_2053C.eds    | Response Timeout 100 (ms)          |
|               |                  | Receive SDO COB ID 0x600           |
|               |                  | Transmit SDO COB ID 0x580          |
|               |                  | Emergency COB ID 0x80              |
|               |                  | Boot Loader Program 0 ~            |
|               |                  | Disabled Error Register Read       |

Figure 3.25 – Device General configuration parameters

#### The General configuration consists of the following parameters:

| Parameter       | Description                                                                                                    |                                                                                                    |  |
|-----------------|----------------------------------------------------------------------------------------------------|----------------------------------------------------------------------------------------------------|--|
| Node Address    | The node addre network.                                                                                            | ess of the CANopen Slave device on the CANopen                                                                                                    |  |
| Instance Name   | The device instar                                                                                                  | nce name.                                                                                                    |  |
| EDS Filename    | Filename of the I                                                                                                  | EDS file used for this slave device.                                                                                                    |  |
| State Retrieval | This is the methor<br><b>Disabled</b>                                                                              | od used to retrieve the operational state of the device.                                                                                                    |  |
|                 | The CANopen R<br>device to send it                                                                                 | outer will not attempt or expect the CANopen slave s operational state.                                                                                                    |  |
|                 | Heartbeat                                                                                                    |                                                                                                    |  |
|                 | The CANopen slave device will automatically (without the need request from the Master) send its operational state. |                                                                                                    |  |
|                 | í                                                                                                    | <b>NOTE:</b> In many field devices the Heartbeat has been disabled by default. The user will need to go to the device parameters (see <i>Diagnostics</i> section) and change the <i>Producer Heartbeat Time</i> (parameter 1017) to a non-zero value.                                                                                                    |  |
|                 | Guarding                                                                                                    |                                                                                                    |  |
|                 | The CANopen Ro<br>device at the <i>Sta</i>                                                                         | outer will manually request the operational state of the termination to the termination of the termination of termination of the termination of termination of terminat |  |

| State Retrieval Interval     | When using Stat<br>interval at wh<br>operational stat | When using State Retrieval method <i>Guarding</i> , this parameter will be the interval at which the CANopen Router will manually retrieve the operational state of the CANopen slave device.                                                           |  |  |
|------------------------------|-------------------------------------------------------|----------------------------------------------------------------------------------------------------|--|--|
| Response Timeout             | The amount of t<br>the CANopen<br>CANopen Route       | time the CANopen Router will wait before it will flag that slave device did not response to request from the<br>er.                                                                                                    |  |  |
| Received SDO COB ID          | This is the bas<br>CANopen Slave                      | e COB ID used for receiving SDO messages from the device.                                                                                                    |  |  |
|                              | í                                                     | <b>NOTE:</b> Slate will automatically add the CANopen slave device node address to this base value (so the user must enter the base address e.g. 0x600). As an example, for node address 2 the configured Receive SDO SOB ID will be 0x602 by default.  |  |  |
| Transmit SDO COB ID          | This is the base<br>CANopen Slave                     | COB ID used for transmitting SDO messages from the device.                                                                                                    |  |  |
|                              | í                                                     | <b>NOTE:</b> Slate will automatically add the CANopen slave device node address to this base value (so the user must enter the base address e.g. 0x580). As an example, for node address 2 the configured Transmit SDO SOB ID will be 0x602 by default. |  |  |
| Emergency COB ID             | This is the bas<br>messages from                      | se COB ID used for transmitting Emergency (EMCY) the CANopen Slave device.                                                                                                    |  |  |
|                              | í                                                     | <b>NOTE:</b> Slate will automatically add the CANopen slave device node address to this base value (so the user must enter the base address e.g. 0x80). As an example, for node address 2 the configured Emergency SOB ID will be 0x82 by default.      |  |  |
| Boot Loader Program          | When using the<br>Router to autor<br>CANopen Slave    | e sub-sea profile (CiA 443), this will allow the CANopen natically set the bootloader program to be used by the on start-up.                                                                                                    |  |  |
| Disabled Error Register Read | When this is e<br>attempt to rea<br>connection esta   | nabled the CANopen Router in Master mode will not<br>d the Error Register (0x1001) of the Slave device on<br>blishment.                                                                                                    |  |  |

Table 3.5 – Device General configuration parameters

#### 3.5.4. MAPPING

The module can be configured to exchange data between either a Logix controller or Modbus Master and various CANopen Slave devices.

When the primary interface is EtherNet/IP, the CANopen Router will allow the user to read data from a CANopen Slave device into a Logix controller and/or write data to a CANopen Slave device from a Logix controller.

When the primary interface is Modbus TCP Slave, the CANopen Router will allow the user to read data from a CANopen Slave device into a Modbus Holding Register and/or write data to a CANopen Slave device from a Modbus Holding Register.

| lannin | a (may of 16 itor | nc )                 |                    |      |                 |               |                   |           |                  |            |        |
|--------|-------------------|----------------------|--------------------|------|-----------------|---------------|-------------------|-----------|------------------|------------|--------|
|        | Function          | Transmission<br>Type | Update<br>Interval | MPDO | MPDO<br>Address | MPDO<br>Index | MPDO<br>Sub Index | Data Type | Element<br>Count | Target Tag | Browse |
| **     | ~                 | ~                    |                    |      |                 |               |                   | ~         |                  |            |        |

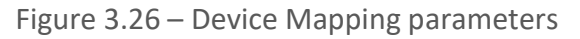

| Parameter         | Description                                                                                                    |
|-------------------|----------------------------------------------------------------------------------------------------|
| Function          | There are two functions supported for mapping field device PDOs (process variables).                                                                                                    |
|                   | TPDO x                                                                                                    |
|                   | TPDOs are the PDOs <b>received from</b> the CANopen Slave device. A total of four TPDOs can be used if multiplexing is not used (see MPDO section). Each PDO received from the Slave device can be up to 8 bytes (e.g. two 32-bit Reals).                       |
|                   | RPDO x                                                                                                    |
|                   | RPDOs are the PDOs <b>sent to</b> the CANopen Slave device. A total of four RPDOs can be used if multiplexing is not used (see MPDO section). Each PDO sent to the Slave device can be up to 8 bytes (e.g. two 32-bit Reals).                                   |
| Transmission Type | Sync (RPDO only)                                                                                                    |
|                   | The CANopen Router in Master mode will send out the PDO data to the CANopen slave once the SYNC packet has been sent.                                                                                                    |
|                   | RemoteTxReq (TPDO only)                                                                                                    |
|                   | The CANopen Router will request the PDO from the CANopen slave at<br>the update interval. If the slave device has been configured to<br>automatically send out the PDOs, it is recommended to set the update<br>interval at 2 x the rate the PDOs will be sent. |
|                   | Evt-Timer (RPDO only)                                                                                                    |
|                   | The CANopen Router in Master mode will send out the PDO data to the CANopen slave every Update Interval.                                                                                                    |
|                   | Evt-Logix (RPDO only)                                                                                                    |

|                 | The CANopen Router in Master mode will send out the PDO data to the CANopen slave every time the relevant PDO bit in the <i>SlaveOutputTriggers</i> of the Logix output assembly or Modbus Holding Register.                                                                                                    |  |  |  |  |
|-----------------|----------------------------------------------------------------------------------------------------|--|--|--|--|
| Update Interval | The time (in milliseconds) at which the PDOs will be requested (when transmission type is <i>RemoteTxReq</i> ) or at which the PDOs will be sent (when transmission type is <i>Evt-Timer</i> ).                                                                                                    |  |  |  |  |
| MPDO            | Each PDO can be multiplexed (if supported by the slave device) to have<br>multiple process variables associated with it. With normal PDOs each<br>PDO has a maximum of 8 bytes while with multiplexed PDOs each<br>multiplexed process variable has maximum of 4 bytes. To enable<br>Multiplexing the user must select the MPDO checkbox in the mapping of<br>the PDO. |  |  |  |  |
|                 | MPDO Address                                                                                                    |  |  |  |  |
|                 | The address of the process variable in the PDO.                                                                                                    |  |  |  |  |
|                 | MPDO Index                                                                                                    |  |  |  |  |
|                 | The index of the process variable in the PDO.                                                                                                    |  |  |  |  |
|                 | MPDO Sub Index                                                                                                    |  |  |  |  |
|                 | The sub index of the process variable in the PDO.                                                                                                    |  |  |  |  |
| Data Type       | The data type to be used when copying to/from the Logix Tag or Modbus Holding Register.                                                                                                    |  |  |  |  |
| Element Count   | The number of elements to be used for the specific PDO. For example, the user can have 2 x 32-bit real values or 8 x 8-bit integers.                                                                                                    |  |  |  |  |
|                 | (i) <b>NOTE:</b> The element count must be such that the element count multiplied by the data type size must not be greater than 8 bytes when <b>not</b> using multiplexing and 4 bytes when using multiplexing.                                                                                                    |  |  |  |  |
| Target Tag      | When the Primary Interface is EtherNet/IP, this parameter will be the Logix Tag that will be used to exchange data with the specific CANopen slave device. The target tag can either be entered manually or if online with the controller the target tag can be updated using the target browser (see figure below).                                                   |  |  |  |  |

Table 3.6 – Device Mapping parameters

| 5 Logix Tag Browser    | - D       | × |
|------------------------|-----------|---|
| ⋧ 🗉 🗖                  |           |   |
| Tagname                | Data Type | ^ |
| H CANOR02_Real2        | REAL[2]   |   |
| -CANOR02ConnSts        | DINT      |   |
| E CANOR02ConnStsErrCnt | COUNTER   |   |
| E CANORM_Reals         | REAL[2]   |   |
| CANReal2               | REAL[2]   |   |
| CANReal2_0             | REAL[2]   |   |
| CANReal2_1             | REAL[2]   |   |
| -CANRealVal0           | REAL      |   |
| -CANRealVal1           | REAL      |   |
| CANSlaveDI16           | INT       |   |
| H CANSlaveDINT         | DINT[2]   |   |
| + CANSlaveReal         | REAL[2]   |   |

Figure 3.27 – Target Tag selection

3.5.4.1. ETHERNET/IP INTERFACE

When using the EtherNet/IP interface, the TPDO data from the CANopen Slave device will be written into the Target Tag specified in the mapping, and the RPDO data sent to the CANopen Slave device will be read from the Target Tag specified in the mapping.

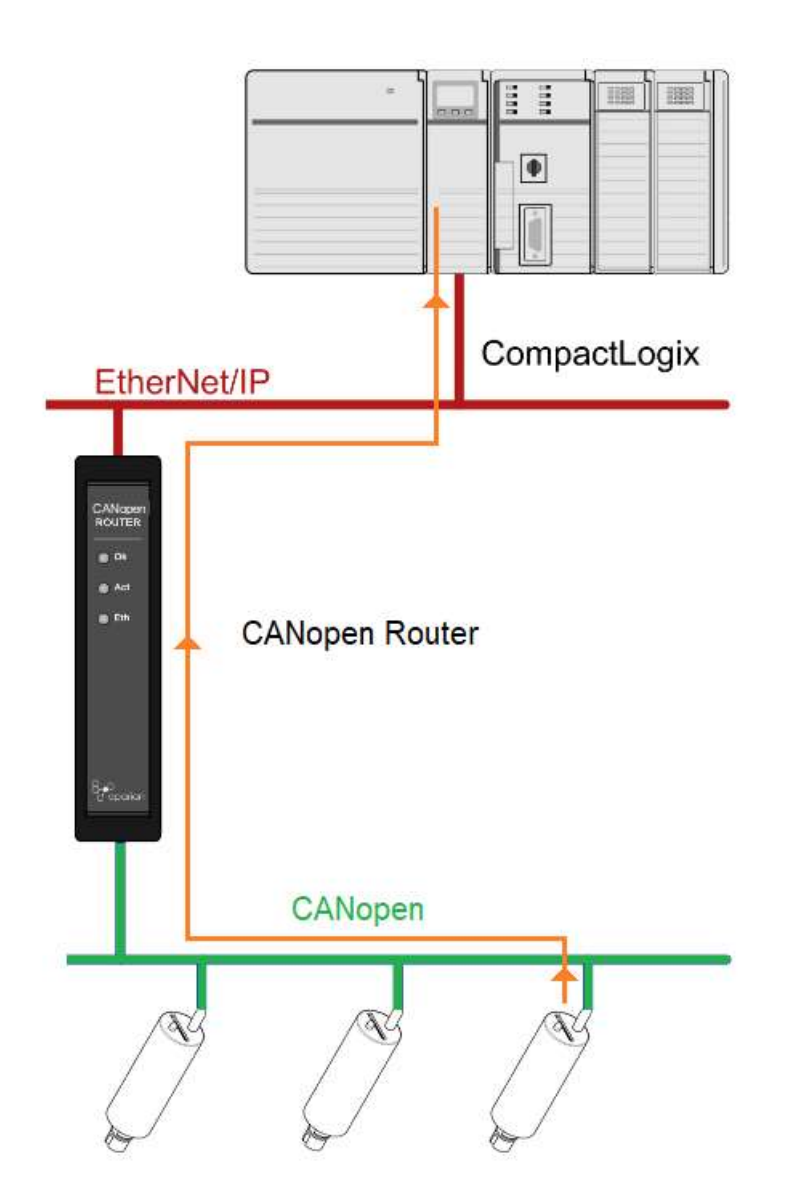

Figure 3.28 – Process variable (TPDO) from slave device to Target Tag

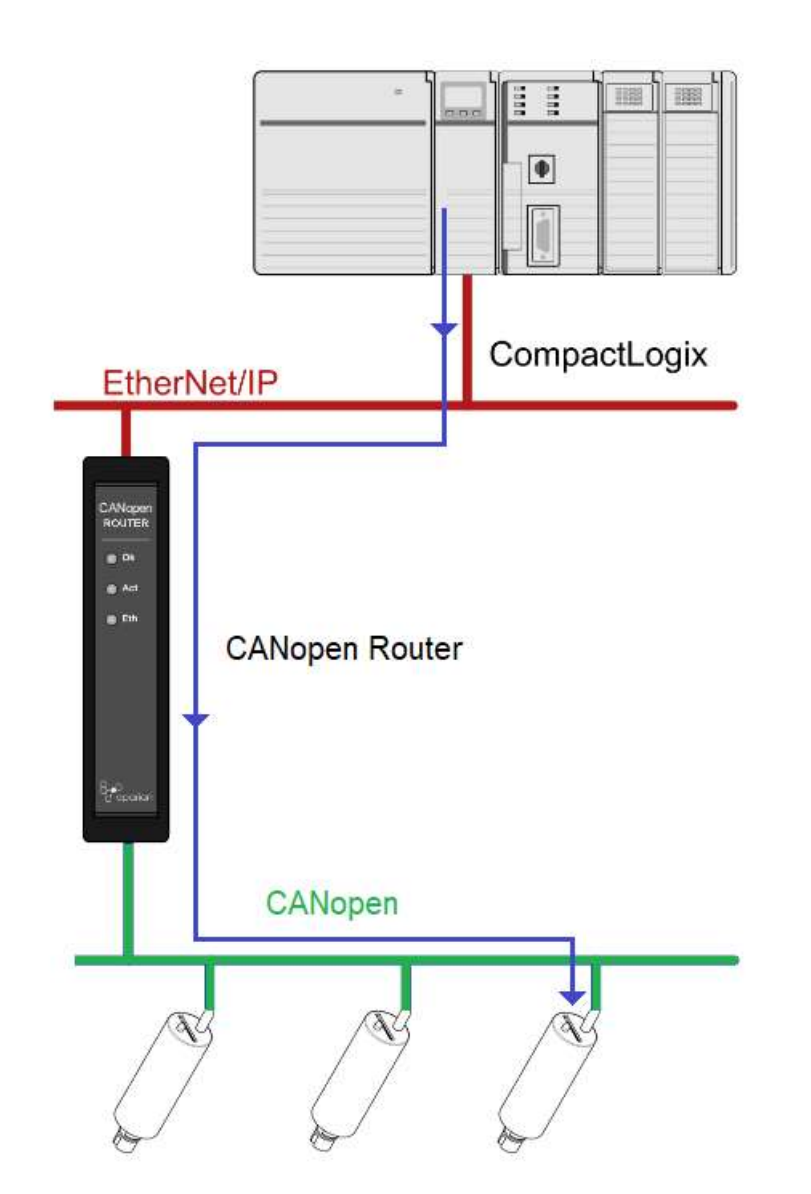

Figure 3.29 – Process variable (RPDO) from Target Tag to slave device

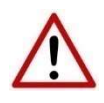

**NOTE:** The user must ensure that the selected Logix tag is sufficiently large to accommodate the specified PDO. For example, if the PDO returns two REAL values, the Logix Target Tag cannot be only one REAL.

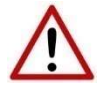

**NOTE:** If there are duplicate mapping items in the mapping list then only the first mapped item (of all the duplicates) will be executed.

#### 3.5.4.2. MODBUS TCP INTERFACE

When Modbus TCP has been selected as the primary interface, the process variables (TPDOs) from the CANopen Slave device will be stored in predefined Modbus Holding Register. The process variable (RPDOs) that will be sent to the CANopen Slave device will also be read from the predefined internal Modbus Registers.
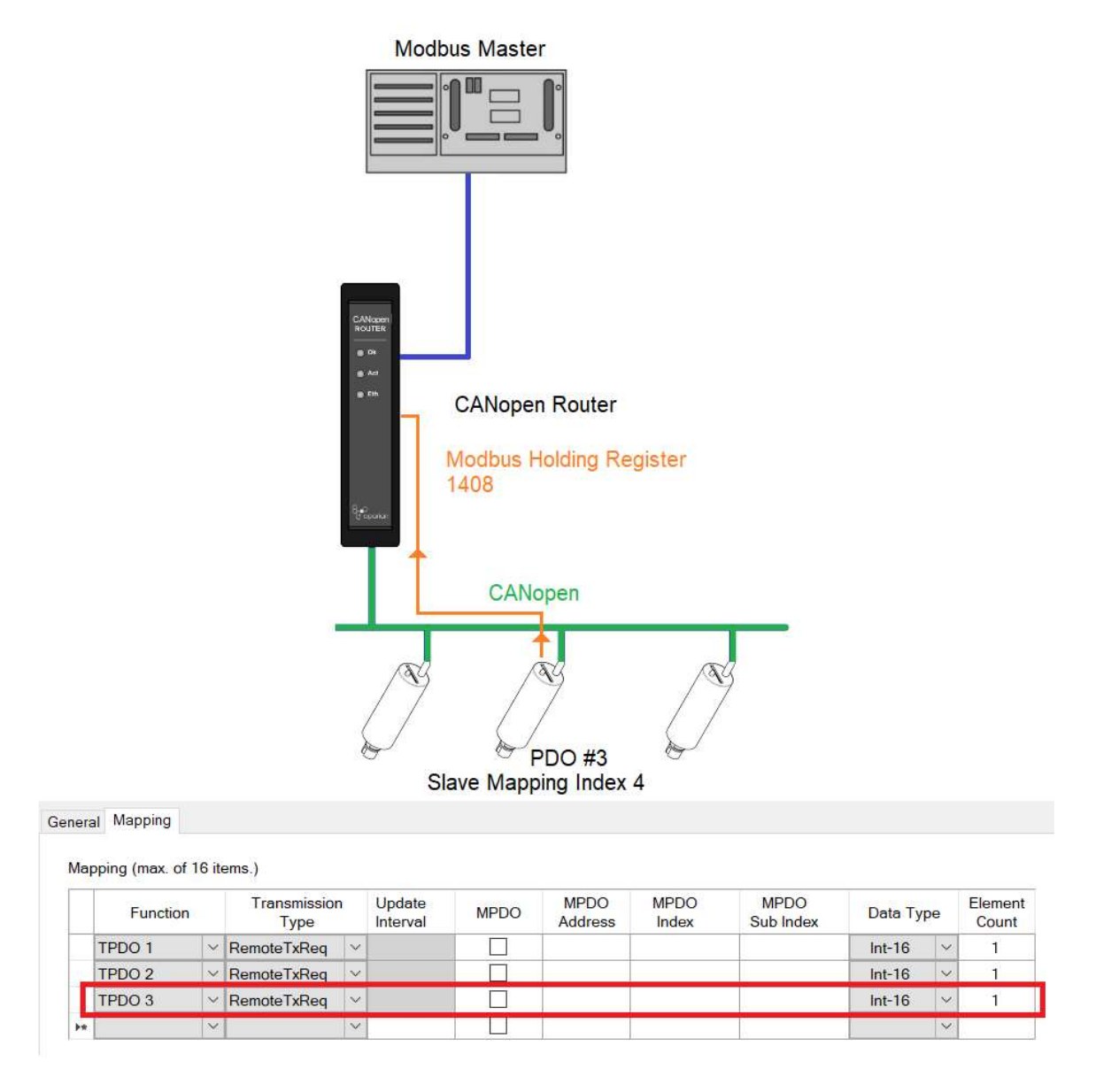

Figure 3.30 – Process variable (TPDO) from slave device to Modbus Holding Register

In the above example the PDO value will be written to Modbus Holding Register 1408. This is calculated as follow:

#### **Modbus Holding Register**

Slave Device start- 1000 Slave Device 5 - 1000 + (Slave Mapping Index \* 100) = 1400 Slave Device 5 PDO 3 - 1400 + ((PDO -1) \* 4) = 1408

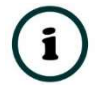

**NOTE:** There will be a 100-register gap between consecutive field devices. See the Modbus Mapping section for more details.

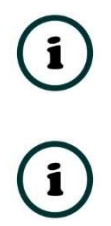

**NOTE:** Every PDO will consume four Modbus Holding Registers, because the max PDO size is 8 bytes which equals 4 Modbus words.

**NOTE:** The PDO offset in the Modbus Holding Register will depend on its location in the Mapping. For example, if a Slave Node with TPDO 3 at slave mapping index 4 (as shown below) will be at Modbus Holding Register 1416 (1400 + (5 - 1) \* 4). The offset in the Modbus Holding registers is independent of the TPDO number (e.g. TPDO **2**).

|   |          |   | ems.)                |   |                    |      |                 |               |                   |         |    |                  |
|---|----------|---|----------------------|---|--------------------|------|-----------------|---------------|-------------------|---------|----|------------------|
|   | Function |   | Transmission<br>Type | n | Update<br>Interval | MPDO | MPDO<br>Address | MPDO<br>Index | MPDO<br>Sub Index | Data Ty | pe | Element<br>Count |
|   | TPDO 1   | ~ | RemoteTxReq          | ~ |                    |      |                 |               |                   | Int-16  | ~  | 1                |
|   | RPDO 1   | ~ | Evt - Logix          | ~ |                    |      |                 |               |                   | Int-16  | ~  | 1                |
|   | RPDO 2   | ~ | Evt - Logix          | ~ |                    |      |                 |               |                   | Int-16  | ~  | 1                |
|   | RPDO 3   | ~ | Evt - Logix          | ~ |                    |      |                 |               |                   | Int-16  | ~  | 1                |
|   | TPDO 2   | ~ | RemoteTxReq          | ~ |                    |      |                 |               |                   | Int-16  | ~  | 1                |
| * |          | ~ |                      | ~ |                    |      |                 |               |                   |         | ~  |                  |

Figure 3.31 – Process variable (TPDO) at mapping index 5

**NOTE:** When sending process variables to the field device, the same example and calculation as above applies.

**NOTE:** To optimise the Modbus communication it is recommended to group all the TPDOs together and then all the RPDOs.

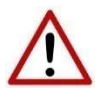

**NOTE:** The user will need to ensure that when writing to the CANopen Router Modbus Holding Registers that the registers holding data from the device are not inadvertently overwritten.

#### 3.5.5. PARAMETERIZATION

Each field device provides a range of parameters that can be accessed using the SDO communication parameters of the CANopen Slave device. This will allow the user to view and (with certain parameters) change the settings in the slave device. To access the slave device parameters the user will need to open the *Status* window of the slave device and select the parameters tab (as shown below):

| Downlo | ad to Router Write         | Enabled Parameters |        |       |         |     |           | Auto Upd  | ate |
|--------|----------------------------|--------------------|--------|-------|---------|-----|-----------|-----------|-----|
| Index  | Parameter                  | Live Value         | Status | Store | Store V | Hex | Data Type | Access    | ^   |
| 1000   | Device Type                | 0                  |        |       | 0       |     | UInt-32   | ReadOnly  |     |
| -1001  | Error Register             | 0                  |        |       | 0       |     | UInt-8    | ReadOnly  |     |
| 1018   | Identity Object            |                    |        |       |         |     |           |           |     |
| 1003   | pre-defined error field    |                    |        |       |         |     |           |           |     |
| -1005  | COB-ID SYNC                | 0                  |        |       | 0       |     | UInt-32   | ReadWrite | -   |
| -1008  | Manufacturer device name   | 0                  |        |       | 0       |     | Vis-Str   | Constant  |     |
| -1009  | Manufacturer hardware ve   | rsion 0            |        |       | 0       |     | Vis-Str   | Constant  |     |
| -100A  | Manufacturer software vers | sion 0             |        |       | 0       |     | Vis-Str   | Constant  |     |
| -100C  | Guard Time                 | 0                  |        |       | 0       |     | UInt-16   | ReadWrite |     |
| -100D  | life time factor           | 0                  |        |       | 0       |     | UInt-8    | ReadWrite |     |
| 1010   | store parameters           |                    |        |       |         |     |           |           |     |
| 1011   | restore default parame     | ters               |        |       |         |     |           |           |     |
| -1014  | COB-ID Emergency Messa     | ge O               |        |       | 0       |     | UInt-32   | ReadWrite |     |
| -1017  | Producer Heartbeat Time    | 1000               | Ok.    |       | 0       |     | UInt-16   | ReadWrite |     |
| 1200   | Server SDO Parameter       |                    |        |       |         |     |           |           |     |
| 1400   | Receive PDO 0 Parame       | eter               |        |       |         |     |           |           |     |
| 1401   | Receive PDO 1 Parame       | ator               |        |       |         |     |           |           |     |

Figure 3.32 – Slave device parameters

These parameters will be listed from the EDS file used to instantiate the CANopen Slave device. If the user wants to read a value from a specific parameter, right-click on the parameter and select *Refresh* (as shown below). This will read the parameter from the CANopen Slave and update it in the *Live Value* column.

| neral Map I | tems Parameters               |                |        |       |         |     |           |           |      |
|-------------|-------------------------------|----------------|--------|-------|---------|-----|-----------|-----------|------|
| Downlo      | ad to Router Write Enab       | led Parameters |        |       |         |     |           | Auto Upd  | late |
| Index       | Parameter                     | Live Value     | Status | Store | Store V | Hex | Data Type | Access    | ^    |
| -1000       | Device Type                   | 0              |        |       | 0       |     | UInt-32   | ReadOnly  |      |
| -1001       | Error Register                | 0              |        |       | 0       |     | UInt-8    | ReadOnly  |      |
| 1018        | Identity Object               |                |        |       |         |     |           |           |      |
| 1003        | pre-defined error field       |                |        |       |         |     |           |           |      |
| -1005       | COB-ID SYNC                   | 0              |        |       | 0       |     | UInt-32   | ReadWrite |      |
| -1008       | Manufacturer device name      | 0              |        |       | 0       |     | Vis-Str   | Constant  |      |
| -1009       | Manufacturer hardware version | 0              |        |       | 0       |     | Vis-Str   | Constant  |      |
| -100A       | Manufacturer software version | 0              |        |       | 0       |     | Vis-Str   | Constant  |      |
| -100C       | Guard Time                    | 0              |        |       | 0       |     | UInt-16   | ReadWrite |      |
| -100D       | life time factor              | 0              |        |       | 0       |     | UInt-8    | ReadWrite |      |
| 1010        | store parameters              |                |        |       |         |     |           |           |      |
| <b>1011</b> | restore default parameters    |                |        |       |         |     |           |           |      |
| -1014       | COB-ID Emergency Message      | 0              |        |       | 0       |     | UInt-32   | ReadWrite |      |
| 1017        | Producer Heartbeat Time       | 1000           | Ok.    |       | 0       |     | UInt-16   | ReadWrite |      |
| 1200        | Server SDO Paramete           | terresh        |        |       |         |     |           |           |      |
| 1400        | Receive PDO 0 Param           | Aodify         |        |       |         |     |           |           |      |
| + 1401      | Receive PDO 1 Parameter       |                |        |       |         |     |           |           |      |

Figure 3.33 – Slave device parameters - Read

When the Access to a device is *ReadWrite*, then the value can be modified by the user. This is done by right-clicking on the value and selecting *Modify*. The user will be able to enter the new value into the textbox which will then be downloaded into the slave device.

| neral Map I | tems Parameters               |               |        |       |         |     |           |           |      |
|-------------|-------------------------------|---------------|--------|-------|---------|-----|-----------|-----------|------|
| Downlo      | ad to Router Write Enable     | ed Parameters |        |       |         |     |           | Auto Upd  | late |
| Index       | Parameter                     | Live Value    | Status | Store | Store V | Hex | Data Type | Access    | ^    |
| - 1000      | Device Type                   | 0             |        |       | 0       |     | UInt-32   | ReadOnly  |      |
| -1001       | Error Register                | 0             |        |       | 0       |     | UInt-8    | ReadOnly  |      |
| 1018        | Identity Object               |               |        |       |         |     |           |           |      |
| 1003        | pre-defined error field       |               |        |       |         |     |           |           |      |
| -1005       | COB-ID SYNC                   | 0             |        |       | 0       |     | UInt-32   | ReadWrite |      |
| -1008       | Manufacturer device name      | 0             |        |       | 0       |     | Vis-Str   | Constant  |      |
| -1009       | Manufacturer hardware version | 0             |        |       | 0       |     | Vis-Str   | Constant  |      |
| -100A       | Manufacturer software version | 0             |        |       | 0       |     | Vis-Str   | Constant  |      |
| -100C       | Guard Time                    | 0             |        |       | 0       |     | UInt-16   | ReadWrite |      |
| -100D       | life time factor              | 0             |        |       | 0       |     | UInt-8    | ReadWrite |      |
| <b>1010</b> | store parameters              |               |        |       |         |     |           |           |      |
| <b>1011</b> | restore default parameters    |               |        |       |         |     |           |           |      |
| -1014       | COB-ID Emergency Message      | 0             |        |       | 0       |     | UInt-32   | ReadWrite |      |
| 1017        | Producer Heartbeat Time       | Refresh       | Ok.    |       | 0       |     | Ulnt-16   | ReadWrite |      |
| <b>1200</b> | Server SDO Parameter          | Modify        |        |       |         |     |           |           |      |
| <b>1400</b> | Receive PDO 0 Paramet         | mouny         |        |       |         |     |           |           |      |
| <b>1401</b> | Receive PDO 1 Parameter       |               |        |       |         |     |           |           | 5    |

Figure 3.34 – Slave device parameters – Modify

| Downlo | ad to Router Write Er         | nabled Parameters |            |            |         |     |           | Auto Upo  | late |
|--------|-------------------------------|-------------------|------------|------------|---------|-----|-----------|-----------|------|
| Index  | Parameter                     | Live Value        | Status     | Store      | Store V | Hex | Data Type | Access    | ^    |
| - 1000 | Device Type                   | 0                 |            |            | 0       |     | UInt-32   | ReadOnly  |      |
| -1001  | Error Register                | 0                 |            |            | 0       |     | UInt-8    | ReadOnly  |      |
| 1018   | Identity Object               |                   |            |            |         |     |           |           |      |
| 1003   | pre-defined error field       |                   |            |            |         |     |           |           |      |
| -1005  | COB-ID SYNC                   | 0                 |            |            | 0       |     | UInt-32   | ReadWrite |      |
| -1008  | Manufacturer device name      | 0                 |            |            | 0       |     | Vis-Str   | Constant  |      |
| -1009  | Manufacturer hardware versi   | ion               |            |            |         |     | s-Str     | Constant  |      |
| -100A  | Manufacturer software version | on S Set '        | Value      |            |         |     | × s-Str   | Constant  |      |
| -100C  | Guard Time                    | 040-0             |            |            |         |     | nt-16     | ReadWrite |      |
| -100D  | life time factor              | De                |            | ale at Tim |         |     | Int-8     | ReadWrite |      |
| 1010   | store parameters              | PR                | Joucer nea | ribeat rim | le      |     |           |           |      |
| 1011   | restore default paramete      | rs                |            |            |         |     |           |           |      |
| -1014  | COB-ID Emergency Message      | e Va              | lue        |            | 1000    |     | nt-32     | ReadWrite |      |
| -1017  | Producer Heartbeat Time       | 1                 |            |            |         |     | nt-16     | ReadWrite |      |
| 1200   | Server SDO Parameter          |                   |            |            |         |     |           |           |      |
| 1400   | Receive PDO 0 Paramete        | эг                | Ok         |            | Canc    | -ol |           |           |      |
| 1401   | Receive PDO 1 Paramete        | er                |            |            | ound    | CI  |           |           | 2    |

Figure 3.35 – Slave device parameters – Set Value

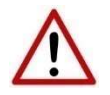

**NOTE:** The parameters in the slave device will not automatically be saved to non-volatile memory. The user will need to write the required codes to the

store parameters (parameter 1010) index to force the CANopen Slave device to store the updated parameters to NV memory. The user will require to write 0x65766173 to either 1010.1, 1010.2, or 1010.3 (as shown below). Alternatively, the user can use the *Send Store Parameters* in the Slave device status (see the *Diagnostics* section).

| eneral Map Ite | ms Parameters                 |               |        |           |         |       |           |           |     |
|----------------|-------------------------------|---------------|--------|-----------|---------|-------|-----------|-----------|-----|
| Downloa        | d to Router Write Enable      | ed Parameters |        |           |         |       |           | Auto Upd  | ate |
| Index          | Parameter                     | Live Value    | Status | Store     | Store V | Hex   | Data Type | Access    | ^   |
| <b>□</b> 1000  | Device Type                   | 0             |        |           | 0       | 1.1.1 | UInt-32   | ReadOnly  |     |
| -1001          | Error Register                | 0             |        |           | 0       |       | UInt-8    | ReadOnly  |     |
| 1018           | Identity Object               |               |        |           |         |       |           |           |     |
| 1003           | pre-defined error field       |               |        |           |         |       |           |           |     |
| -1005          | COB-ID SYNC                   | 0             |        |           | 0       |       | UInt-32   | ReadWrite |     |
| -1008          | Manufacturer device name      | 0             |        | 501 - 002 | 0       |       | Vis-Str   | Constant  |     |
| - 1009         | Manufacturer hardware version | 0             |        |           | 0       |       | Vis-Str   | Constant  |     |
| -100A          | Manufacturer software version | 0             |        |           | 0       |       | Vis-Str   | Constant  |     |
| -100C          | Guard Time                    | 0             |        |           | 0       |       | UInt-16   | ReadWrite |     |
| -100D          | life time factor              | 0             |        |           | 0       |       | UInt-8    | ReadWrite |     |
| 1010           | store parameters              |               |        |           |         |       |           |           |     |
| -1010.0        | largest subindex supported    | 0             |        |           | 0       |       | UInt-8    | ReadOnly  |     |
| - 1010.1       | save all parameters           | 0             |        |           | 0       |       | UInt-32   | ReadWrite |     |
| -1010.2        | save communication parameters | 0             |        |           | 0       |       | UInt-32   | ReadWrite |     |
| -1010.3        | save application parameters   | 0             |        |           | 0       |       | UInt-32   | ReadWrite |     |
| 1011           | restore default parameters    |               |        |           |         |       |           |           |     |
| -1014          | COB-ID Emergency Message      | 0             |        |           | 0       |       | UInt-32   | ReadWrite |     |
| 7.017          | D.I. II. II. IT.              | 0             |        | E         | 0       |       | 10.1.10   | D 04/3    | ×   |

Figure 3.36 – Slave device parameters – Save Parameters

The user can also select to Auto-Update the values in the parameter list by selecting the autoupdate checkbox (as shown below). Once set the values will automatically start updating.

| neral Map | tems Parameters  |               |               |          |       |         |     |           |           |      |
|-----------|------------------|---------------|---------------|----------|-------|---------|-----|-----------|-----------|------|
| Downic    | ad to Router     | Write Enable  | ed Parameters | 5)       |       |         |     |           | Auto Upd  | late |
| Index     | Parar            | neter         | Live Value    | Status   | Store | Store V | Hex | Data Type | Access    | ^    |
| -1000     | Device Type      |               | 0             |          |       | 0       |     | UInt-32   | ReadOnly  |      |
| -1001     | Error Register   |               | 0             | Ok.      |       | 0       |     | UInt-8    | ReadOnly  |      |
| 1018      | Identity Object  |               |               |          |       |         |     |           |           |      |
| 1003      | pre-defined en   | ror field     |               |          |       |         |     |           |           |      |
| -1005     | COB-ID SYNC      |               | 128           | Ok.      |       | 0       |     | UInt-32   | ReadWrite |      |
| -1008     | Manufacturer der | vice name     | CAN-205       | Ok.      |       | 0       |     | Vis-Str   | Constant  |      |
| -1009     | Manufacturer ha  | dware version | 1.3           | Ok.      |       | 0       |     | Vis-Str   | Constant  |      |
| -100A     | Manufacturer sof | tware version | 1.30-201      | Ok       |       | 0       |     | Vis-Str   | Constant  |      |
| -100C     | Guard Time       |               | 0             | Ok       |       | 0       |     | UInt-16   | ReadWrite |      |
| -100D     | life time factor |               | 0             |          |       | 0       |     | UInt-8    | ReadWrite |      |
| 1010      | store paramete   | ers           |               |          |       |         |     |           |           |      |
| 1011      | restore default  | parameters    |               |          |       |         |     |           |           |      |
| -1014     | COB-ID Emergen   | cy Message    | 0             |          |       | 0       |     | UInt-32   | ReadWrite |      |
| -1017     | Producer Heartb  | eat Time      | 1000          | Write Ok |       | 0       |     | UInt-16   | ReadWrite |      |
| 1200      | Server SDO Pa    | rameter       |               |          |       |         |     |           |           |      |
| 1400      | Receive PDO (    | ) Parameter   |               |          |       |         |     |           |           |      |
| 1401      | Receive PDO      | Parameter     |               |          |       |         |     |           |           |      |

Figure 3.37 – Slave device parameters – Auto Update

## 3.5.6. DEVICE DISCOVERY

The device discovery function scans the CANopen network and displays all the devices found on the network. This is done by opening the module status form and selecting the *Discovery* tab. Slate will start scanning the CANopen network for slave devices once the Start Discovery button has been pressed (see below).

|      | CANOpen Statistics | CAN Statistics IV | loopus Stausucs | Live List Di | CIP Statistic | s Ethemet Citerits TC | F / ABF            |
|------|--------------------|-------------------|-----------------|--------------|---------------|-----------------------|--------------------|
|      |                    |                   |                 |              |               |                       | Start Discovery    |
| Node | Vendor Id          | Product Code      | e Profile       | Revision     | Serial Number | EDS Filename          | Status             |
| 2    | 0x13C              | 0x2053            | 401             | 4.002        | 0x6CD3683C    | CAN_2053C.eds         | Online             |
| 6    | 0x0                | 0x7B              | 0               | 1.002        | 0xEAFA1F35    |                       | Online - EDS Misma |
|      |                    |                   |                 | _            | Canaci        |                       |                    |
|      |                    |                   |                 |              | ouncer        |                       |                    |

Figure 3.38 – Device Discovery

Once all the devices have been found the user will be able to add any of the devices to the CANopen Router Slave devices tree. This is done by right-clicking on the device in the discovery list and selecting *Add Device* (as shown below).

|      | NOpen Stati | stics ( | JAN Statistics | Modbus Statistics | Live List Di | CIP Statistic | s Ethernet Clients I CH | P/ARP               |
|------|-------------|---------|----------------|-------------------|--------------|---------------|-------------------------|---------------------|
|      |             |         |                |                   |              |               |                         | Start Discovery     |
| Node | Vendor      | ld      | Product Cod    | de Profile        | Revision     | Serial Number | EDS Filename            | Status              |
| 2    | 0-13        | ic .    | 0×2053         | 401               | 4.002        | 0x6CD3683C    | CAN_2053C.eds           | EDS: Product        |
| 6    | +           | Add     | Device         | 0                 | 1.002        | 0xEAFA1F35    |                         | Online - EDS Misma. |
| 54   | +.          | Add     | ALL Devices    | 443               | 2.432        | 0x13BDE       | Aparian CiA443.eds      | Online              |
|      |             |         |                |                   |              |               |                         |                     |

Figure 3.39 – Device Discovery - Add

# 3.6. CANOPEN SLAVE MODE

The module can be configured to operate as a CANopen Slave on the CANopen network (see the *General Configuration*). The user will be able to map up to 16 PDOs per CANopen Router when operating as a Slave on the CANopen network.

## 3.6.1. VIRTUAL DEVICE MAP

The mapping for the CANopen Router when operating as a CANopen Slave will be done through the Virtual Device Map (as shown below).

| 14 0 |                 | Manual D             | auton Man          |      |                 |               |                   |           |                  |  |
|------|-----------------|----------------------|--------------------|------|-----------------|---------------|-------------------|-----------|------------------|--|
| ral  | CAN Bus Logix   | Modbus Virtual D     | evice Map          |      |                 |               |                   |           |                  |  |
|      |                 |                      |                    |      |                 |               |                   |           |                  |  |
| ave  | Tag Mapping (ma | x. of 16 items.)     |                    |      |                 |               |                   |           |                  |  |
|      | PDO             | Transmission<br>Type | Update<br>Interval | MPDO | MPDO<br>Address | MPDO<br>Index | MPDO<br>Sub Index | Data Type | Element<br>Count |  |
|      | ~               | ~                    |                    |      |                 | 101000000     |                   | ~         |                  |  |

Figure 3.40 – CANopen Router as Slave – PDO Mapping

When the primary interface is EtherNet/IP, the CANopen Router will allow the user to receive data from a CANopen Master and write it into a Logix controller and/or send data to a CANopen Master from a Logix controller.

When the primary interface is Modbus TCP Slave, the CANopen Router will allow the user to received data from a CANopen Slave device and write it into a Modbus Holding Register and/or send data to a CANopen Master from a Modbus Holding Register.

| Parameter | Description                                                                                                    |
|-----------|----------------------------------------------------------------------------------------------------|
| Function  | There are two functions supported for mapping PDOs (process variables) for the CANopen Router when operating as a CANopen slave.                                                                                              |
|           | TPDO x                                                                                                    |
|           | TPDOs are the PDOs <b>sent to</b> the CANopen Master. A total of four TPDOs can be used if multiplexing is not used (see MPDO section). Each PDO received from the Slave device can be up to 8 bytes (e.g. two 32-bit Reals). |
|           | RPDO x                                                                                                    |

|                   | RPDOs are the PDOs <b>received from</b> the CANopen Master. A total of four<br>RPDOs can be used if multiplexing is not used (see MPDO section). Each<br>PDO sent to the Slave device can be up to 8 bytes (e.g. two 32-bit Reals).                                                                                                    |
|-------------------|----------------------------------------------------------------------------------------------------|
|                   | <b>NOTE:</b> The definitions for the TPDO and RPDO are swapped when the CANopen Router is operating as a CANopen slave. When operating as a CANopen Slave, the TPDO and RPDO are from a field device's perspective.                                                                                                    |
| Transmission Type | Sync (TPDO only)                                                                                                    |
|                   | The CANopen Router in Slave mode will send out the PDO data to the CANopen Master once a <b>SYNC</b> packet has been received.                                                                                                    |
|                   | RemoteTxReq (RPDO only)                                                                                                    |
|                   | The CANopen Router will receive the PDO from the CANopen Master.                                                                                                    |
|                   | Evt-Timer (TPDO only)                                                                                                    |
|                   | The CANopen Router in Slave mode will send out the PDO data to the CANopen Master every Update Interval.                                                                                                    |
|                   | Evt-Logix (TPDO only)                                                                                                    |
|                   | The CANopen Router in Slave mode will send out the PDO data to the CANopen Master every time the relevant PDO bit in the <i>SlaveModeOutputTriggers</i> of the Logix output assembly or Modbus Holding Register.                                                                                                    |
| Update Interval   | The time (in milliseconds) at which the PDOs will be sent (when transmission type is <i>Evt-Timer</i> ).                                                                                                    |
| MPDO              | Each PDO can be multiplexed (if supported by the CANopen Master) to<br>have multiple process variables associated with it. With normal PDOs<br>each PDO has a maximum of 8 bytes while with multiplexed PDOs each<br>multiplexed process variable has maximum of 4 bytes. To enable<br>Multiplexing the user must select the MPDO checkbox in the mapping of<br>the PDO. |
|                   | MPDO Address                                                                                                    |
|                   | The address of the process variable in the PDO.                                                                                                    |
|                   | MPDO Index                                                                                                    |
|                   | The index of the process variable in the PDO.                                                                                                    |
|                   | MPDO Sub Index                                                                                                    |
|                   | The sub index of the process variable in the PDO.                                                                                                    |
| Data Type         | The data type to be used when copying to/from the Logix Tag or Modbus Holding Register.                                                                                                    |
| Element Count     | The number of elements to be used for the specific PDO. For example, the user can have 2 x 32-bit real values or 8 x 8-bit integers.                                                                                                    |
|                   | <b>NOTE:</b> The element count must be such that the element count multiplied by the data type size must not be greater than 8 bytes when <b>not</b> using multiplexing and 4 bytes when using multiplexing.                                                                                                    |

| Target Tag | When the Primary Interface is EtherNet/IP, this parameter will be the Logix Tag that will be used to exchange data with the CANopen Master. The target tag can either be entered manually or if online with the controller the target tag can be updated using the target browser (see |
|------------|----------------------------------------------------------------------------------------------------|
|            | figure below).                                                                                                    |

#### Table 3.7 – Device Mapping parameters

| 5 Logix Tag Browser  |           | × |
|----------------------|-----------|---|
| ≈ 🗉 🗖                |           |   |
| Tagname              | Data Type | ^ |
| CANOR02 Real2        | REAL[2]   |   |
| CANOR02ConnSts       | DINT      |   |
| GANOR02ConnStsErrCnt | COUNTER   |   |
| E CANORM_Reals       | REAL[2]   |   |
| CANReal2             | REAL[2]   |   |
| E CANReal2_0         | REAL[2]   |   |
| E CANReal2_1         | REAL[2]   |   |
| -CANRealVal0         | REAL      |   |
| -CANRealVal1         | REAL      |   |
| CANSlaveDI16         | INT       |   |
| H CANSlaveDINT       | DINT[2]   |   |
| CANSlaveReal         | REAL[2]   |   |

#### Figure 3.41 – Target Tag selection

#### 3.6.1.1. ETHERNET/IP INTERFACE

When using the EtherNet/IP interface, the RPDO data from the CANopen Master will be written into the Target Tag specified in the mapping, and the TPDO data sent to the CANopen Master will be read from the Target Tag specified in the mapping.

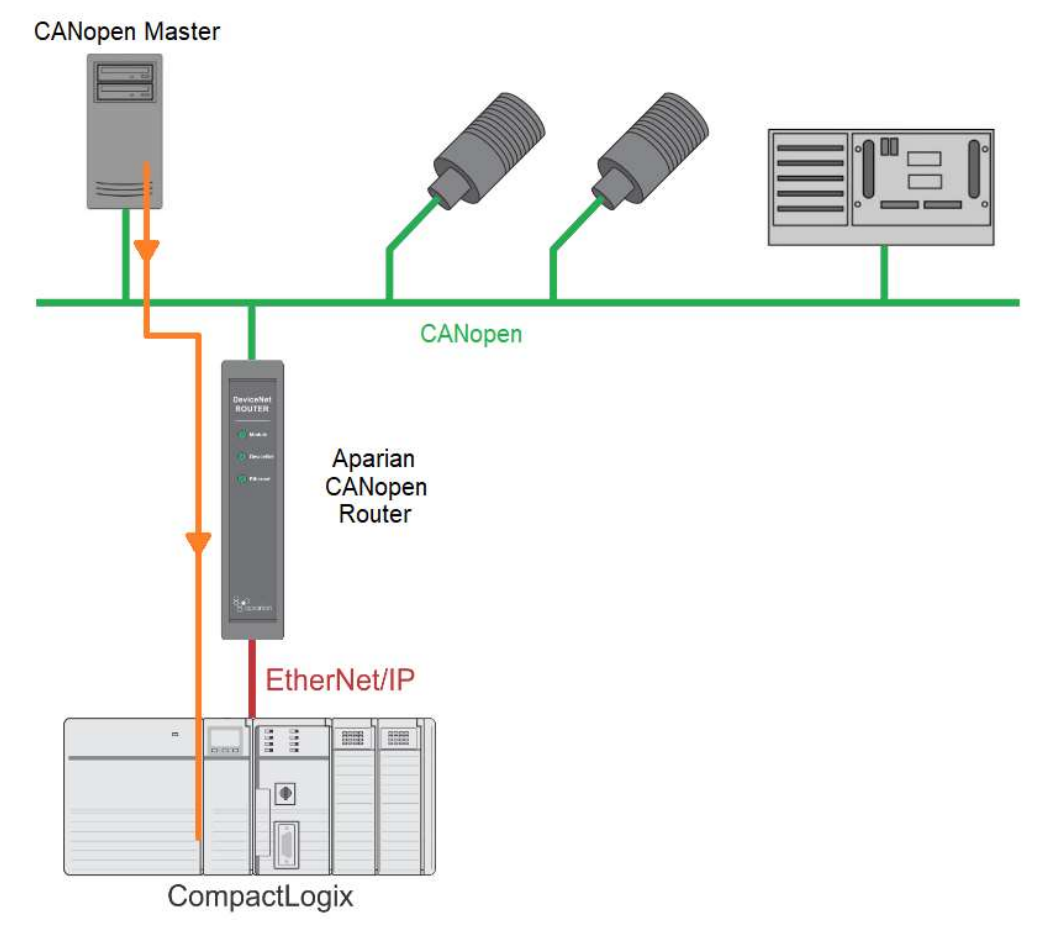

Figure 3.42 – Process variable (RPDO) from CANopen Master to Target Tag

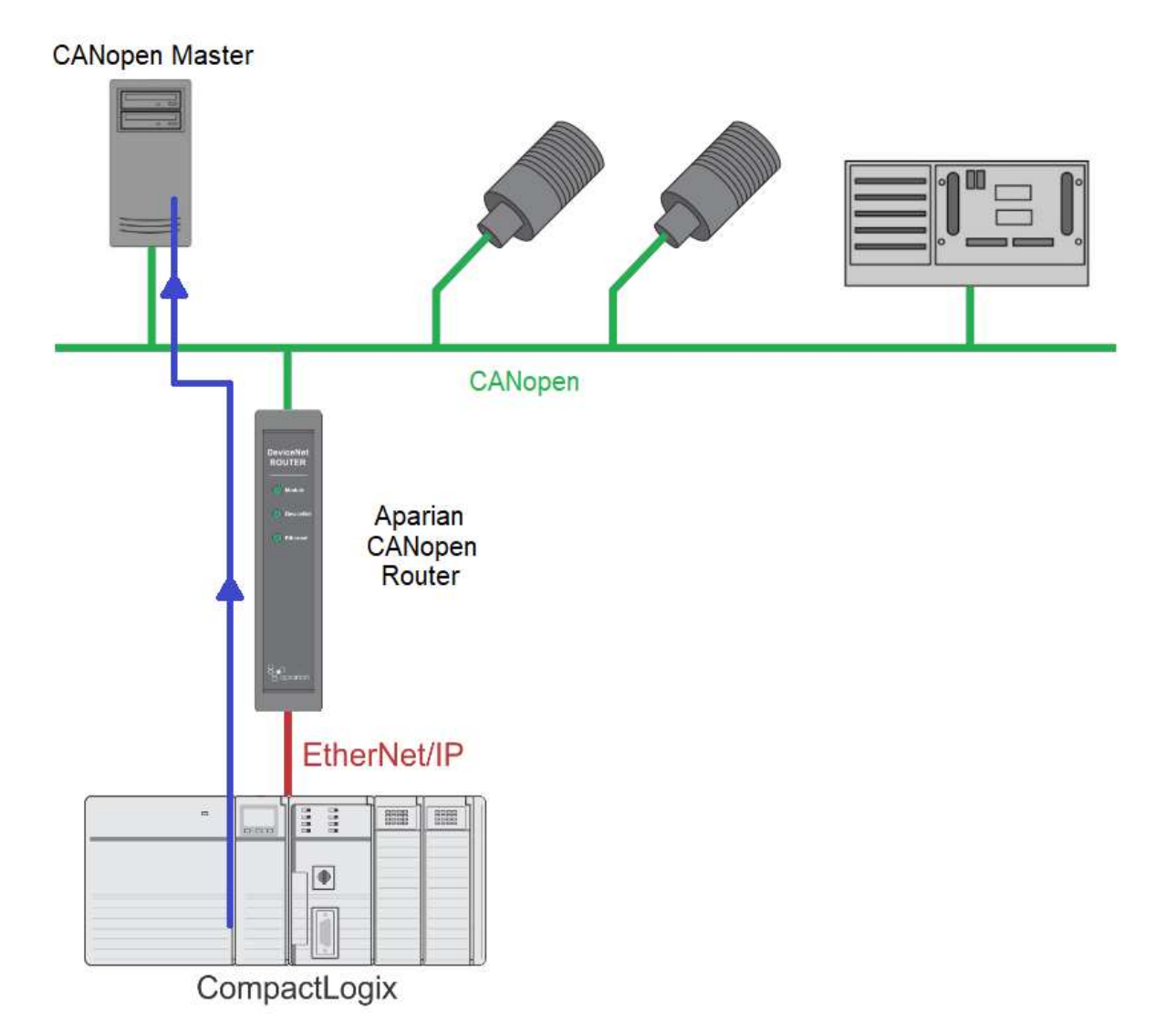

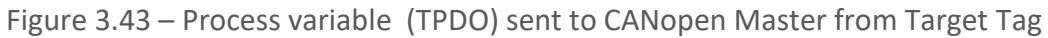

 $\triangle$ 

**NOTE:** The user must ensure that the selected Logix tag is sufficiently large to accommodate the specified PDO. For example, if the PDO returns two REAL values, the Logix Target Tag cannot be only one REAL.

## 3.6.1.2. MODBUS TCP INTERFACE

When Modbus TCP has been selected as the primary interface, the process variables (TPDOs) from the CANopen Router will be read from a predefined Modbus Holding Register. The process variables (RPDOs) that is received from the CANopen Master will be written to predefined internal Modbus Registers.

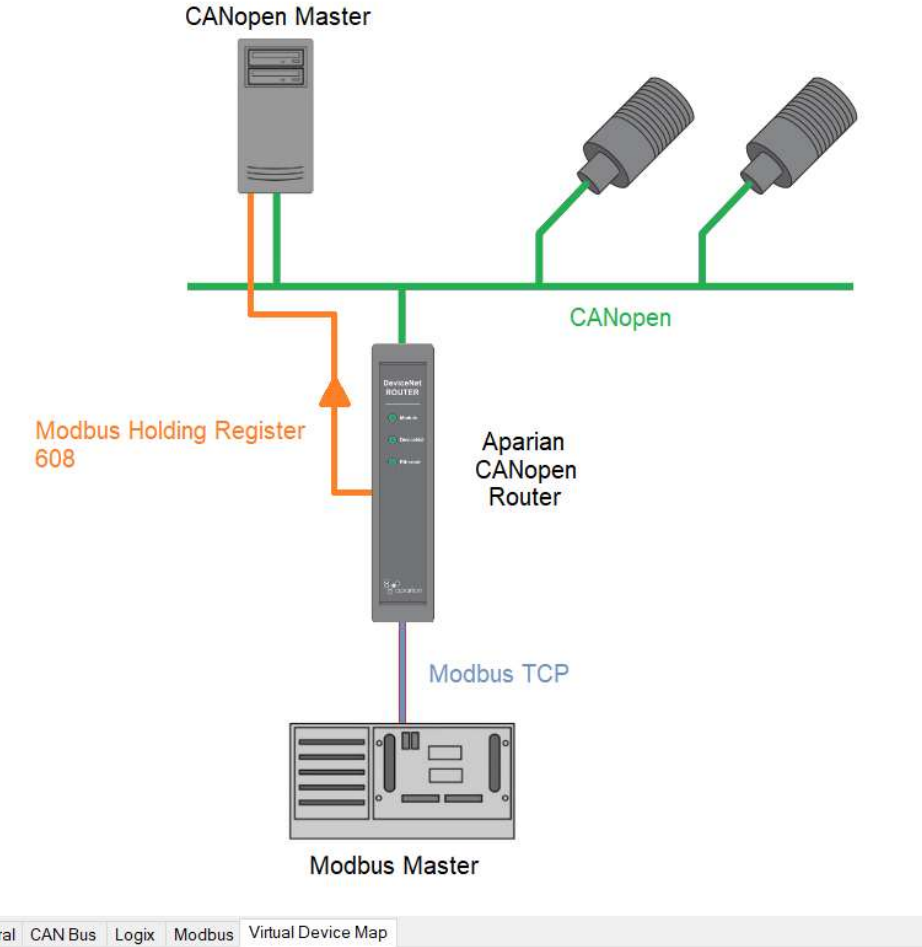

|   | PDO    |   | Transmissi<br>Type | on | Update<br>Interval | MPDO  | MPDO<br>Address | MPDO<br>Index | MPDO<br>Sub Index | Data Ty | pe | Elemen<br>Count |
|---|--------|---|--------------------|----|--------------------|-------|-----------------|---------------|-------------------|---------|----|-----------------|
|   | TPDO 1 | ~ | Evt - Timer        | ~  | 1000               | 10-10 |                 |               |                   | Real-32 | ~  | 1               |
|   | TPDO 2 | V | Evt - Timer        | ~  | 1000               |       |                 |               |                   | Real-32 | ~  | 1               |
| Г | TPDO 3 | V | Evt - Timer        | ~  | 1000               |       |                 |               |                   | Real-32 | ~  | 1               |

Figure 3.44 – Process variable (TPDO) from Modbus Holding Register to CANopen Master

In the above example the PDO value will be written to Modbus Holding Register 608. This is calculated as follow:

Modbus Holding Register Slave Mode start– 600 Slave Mode PDO 3 – 600 + ((PDO -1) \* 4) = 608

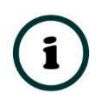

**NOTE:** Every PDO will consume four Modbus Holding Registers, because the max PDO size is 8 bytes which equals 4 Modbus words.

i

**NOTE:** The PDO offset in the Modbus Holding Register will depend on its location in the Mapping. For example, if TPDO 3 at mapping index 5 (as shown

below) will be at Modbus Holding Register 616 (600 + (5 – 1) \* 4). The offset in the Modbus Holding registers is independent of the TPDO number (e.g. TPDO **2**).

| Sla | ve Tag Mappin | g (m | nax. of 16 items.)   |        |                    |      |                 |               |                   |         |    |                 |
|-----|---------------|------|----------------------|--------|--------------------|------|-----------------|---------------|-------------------|---------|----|-----------------|
|     | PDO           |      | Transmissior<br>Type | ו      | Update<br>Interval | MPDO | MPDO<br>Address | MPDO<br>Index | MPDO<br>Sub Index | Data Ty | pe | Elemen<br>Count |
|     | TPDO 1        | ~    | Evt - Timer          | $\sim$ | 1000               |      |                 |               |                   | Real-32 | ~  | 1               |
|     | RPDO 1        | ~    | RemoteTxReq          | $\sim$ |                    |      |                 |               |                   | Real-32 | ~  | 1               |
|     | RPDO 2        | ~    | RemoteTxReq          | $\sim$ |                    |      |                 |               |                   | Real-32 | ~  | 1               |
| -   | RPDO 3        | ~    | RemoteTxReq          | $\sim$ |                    |      |                 |               |                   | Real-32 | ~  | 1               |
| Г   | TPDO 2        | ~    | Evt - Timer          | ~      | 1000               |      |                 |               |                   | Real-32 | ~  | 1               |
| **  |               | ~    |                      | ~      |                    |      |                 |               |                   |         | ~  |                 |

Figure 3.45 – Process variable (TPDO) at mapping index 5

**NOTE:** When receiving process variables from a CANopen Master, the same example and calculation as above applies.

**(i)** 

**NOTE:** To optimise the Modbus communication it is recommended to group all the TPDOs together and then all the RPDOs.

**NOTE:** The user will need to ensure that when writing to the CANopen Router Modbus Holding Registers that the registers holding data from the device are not inadvertently overwritten..

## 3.7. MODULE DOWNLOAD

Once the CANopen Router configuration has been completed, it must be downloaded to the module.

Before downloading the Connection Path of the module should be set. This path will automatically default to the IP address of the module, as set in the module configuration. It can however be modified, if the CANopen Router is not on a local network.

The Connection path can be set by right-clicking on the module and selecting the Connection Path option.

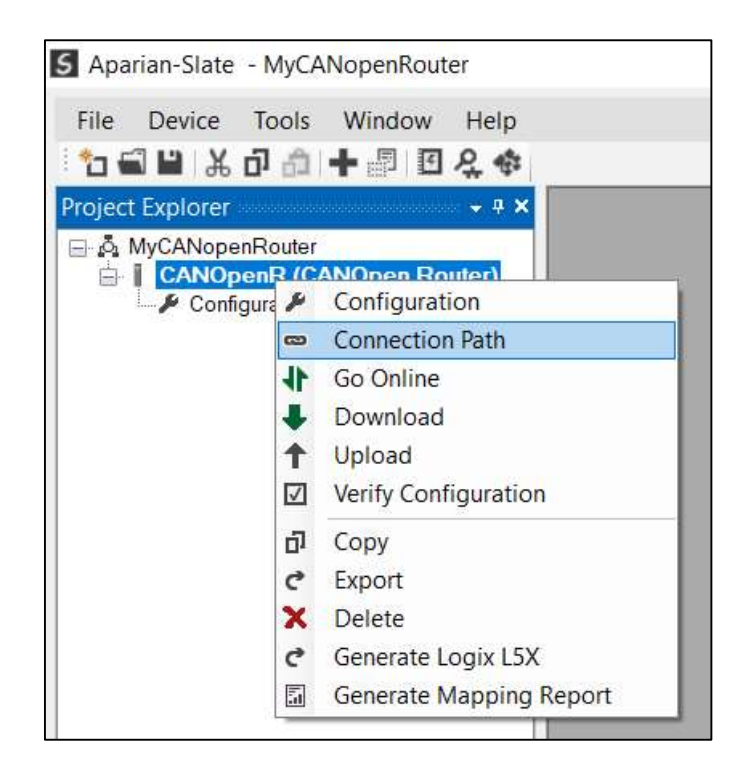

Figure 3.46 - Selecting Connection Path

The new connection path can then be either entered manually or selected by means of the Target Browser.

| CANOpenR - Co   | onnection Path |        |          |
|-----------------|----------------|--------|----------|
| Connection Path |                |        | 44. 1 44 |
| 192.168.1.247   |                |        | Browse   |
|                 |                |        |          |
|                 | Ok             | Cancel |          |
|                 |                |        |          |
|                 |                |        |          |

Figure 3.47 - Connection Path

To initiate the download, right-click on the module and select the Download option.

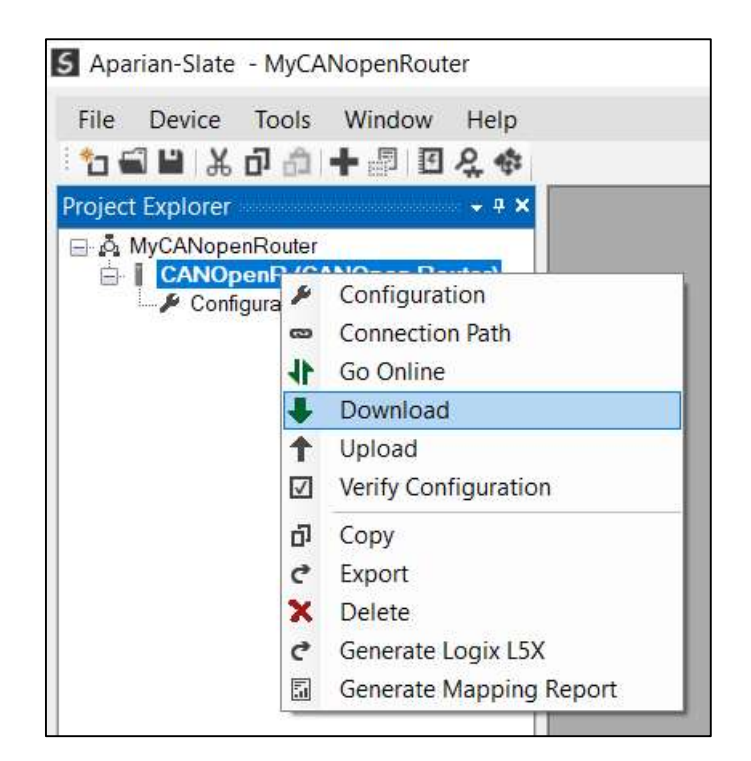

Figure 3.48 - Selecting Download

Once complete, the user will be notified that the download was successful.

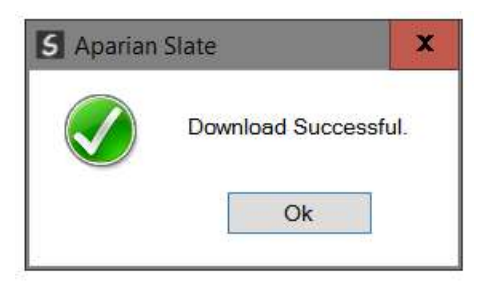

Figure 3.49 - Successful download

Within the Slate environment the module will be in the Online state, indicated by the green circle around the module. The module is now configured and will start operating immediately.

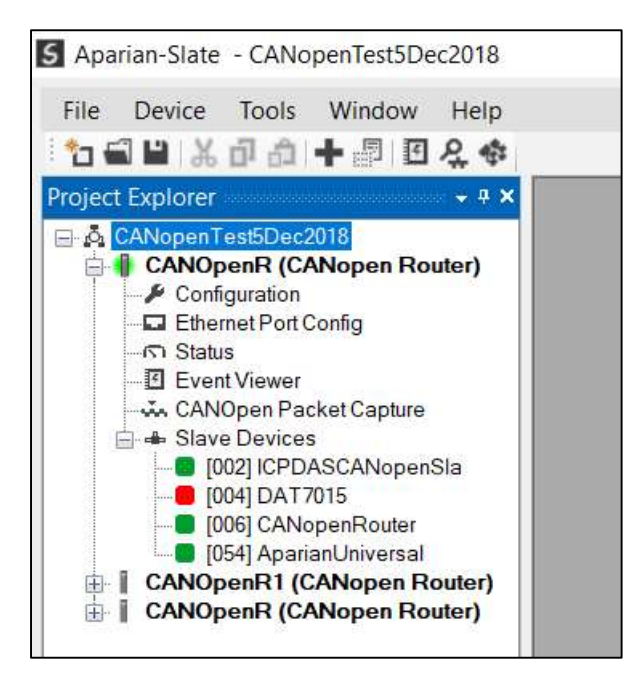

Figure 3.50 - Module online

# 3.8. LOGIX 5000 CONFIGURATION

## 3.8.1. ADD MODULE TO I/O CONFIGURATION

When the module operates in a Logix "owned" mode the CANopen Router will need to be added to the Logix 5000 I/O tree. The module will need to be added as a generic Ethernet module. This is done by right clicking on the Ethernet Bridge in the Logix 5000 and selecting *New Module* after which the *ETHERNET-MODULE* is selected to be added as shown in the figure below.

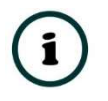

NOTE: See the next section for importing the configuration (L5X).

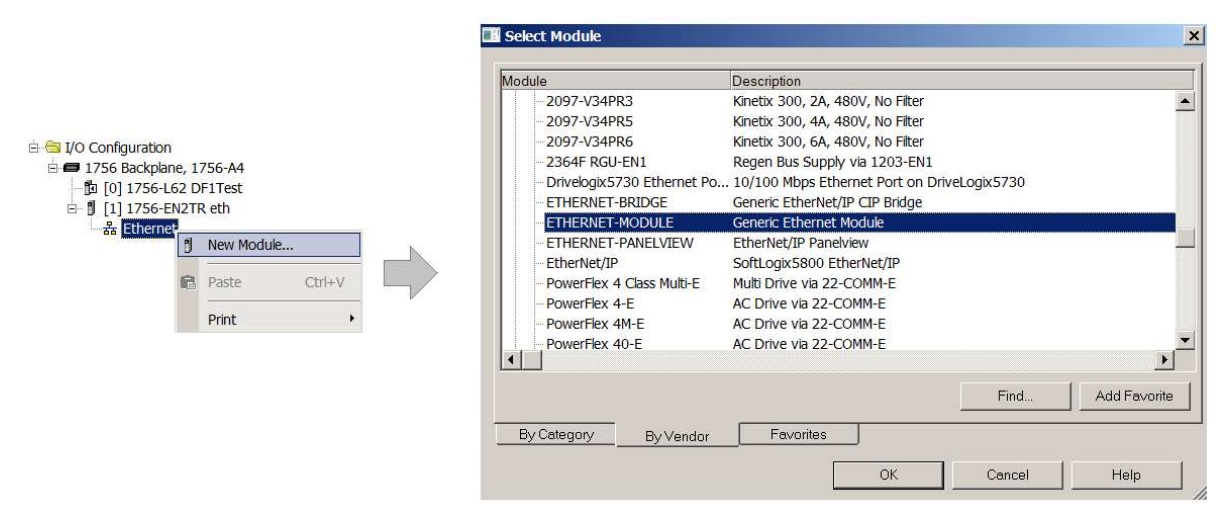

Figure 3.51 - Add a Generic Ethernet Module in Logix 5000

The user must enter the IP address of the CANopen Router that will be used. The assembly instance and size must also be added for the input, output, and configuration in the connection parameters section. Below are the required connection parameters.

| Connection Parameter | Assembly Instance | Size        |
|----------------------|-------------------|-------------|
| Input                | 125               | 91 (32-bit) |
| Output               | 126               | 68 (32-bit) |
| Configuration        | 102               | 0 (8-bit)   |

| Table 2.9 Legivelace      | connection   | noromotors for | the CANenen | Doutor |
|---------------------------|--------------|----------------|-------------|--------|
| Table 3.8 - Logix class 1 | L connection | parameters for | the CANopen | Router |

| Conn         | ection module into                 |                  |                       |       |          |
|--------------|------------------------------------|------------------|-----------------------|-------|----------|
| Type:        | ETHERNET-MODULE Generic Ethernet M | lodule           |                       |       |          |
| Vendor:      | Rockwell Automation/Allen-Bradley  |                  |                       |       |          |
| Parent:      | eth                                |                  |                       |       |          |
| Name:        | CANOB01                            | Connection Parar | neters                |       |          |
| Description: |                                    |                  | Assembly<br>Instance: | Size: |          |
|              |                                    | Input:           | 125                   | 91    | (32-bit) |
|              | ×                                  | Output:          | 126                   | 68    | (32-bit) |
| Comm Format  | : Data-DINT 🗸 🗸                    | Configuration:   | 102                   | 0     | (8-bit)  |
| Address / Ho | ost Name                           |                  |                       |       |          |
| IP Addre     | ss: 192 . 168 . 1 . 247            | Status Input:    |                       |       |          |
| ) Host Nar   | ne.                                | Status Output;   |                       |       |          |

Figure 3.52 - Logix General module properties in Logix 5000

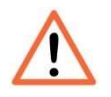

**NOTE:** The user will need to enter the exact connection parameters before the module will establish a class 1 connection with the Logix controller.

Next the user needs to add the connection requested packet interval (RPI). This is the rate at which the input and output assemblies are exchanged. The recommended value is 100ms. Refer to the technical specification section in this document for further details on the limits of the RPI.

| Modul<br>ieneral | Connection     | Keth (ETHERNE       | I-MODULE 1.1)         |                   |      |
|------------------|----------------|---------------------|-----------------------|-------------------|------|
| Reque            | sted Packet I  | nterval (RPI):      | 100.0 🌲 ms            | (1.0 - 3200.0 ms) |      |
| 🛄 Inhil          | bit Module     | -                   |                       |                   |      |
| 🗌 Maj            | or Fault On Co | ontroller If Connec | tion Fails While in P | lun Mode          |      |
| 🔽 Use            | e Unicast Con  | nection over Ethe   | rNet/IP               |                   |      |
|                  |                |                     |                       |                   |      |
| Modu             | ile Fault      |                     |                       |                   |      |
|                  |                |                     |                       |                   |      |
|                  |                |                     |                       |                   |      |
|                  |                |                     |                       |                   |      |
|                  |                |                     |                       |                   | <br> |
|                  |                |                     |                       |                   |      |

Figure 3.53 - Connection module properties in Logix 5000

Once the module has been added to the Logix 5000 I/O tree the user must assign the User Defined Types (UDTs) to the input and output assemblies. The user can import the required UDTs by right-clicking on *User-Defined* sub-folder in the *Data Types* folder of the IO tree and selecting *Import Data Type*. The assemblies are then assigned to the UDTs with a ladder copy instruction (COP) as shown in the figure below.

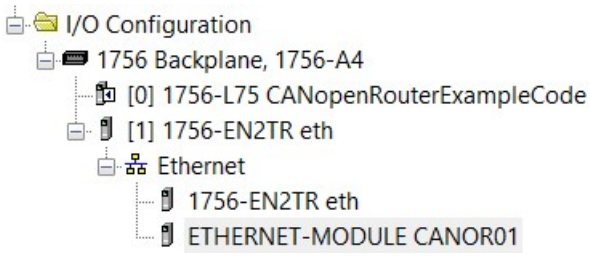

Figure 3.54 – Logix 5000 I/O module tree

3.8.2. IMPORTING UDTS AND MAPPING ROUTINES

To simplify the mapping of the input image, a Logix 5000 Routine Partial Import (L5X) file is provided.

This file can be imported by right-clicking on the required Program and selecting the Import Routine option.

| ⊢ 🔂 Tasks<br>│ 🕂 🛱 MainT<br>│ 🕂 🛱 Ma | ask<br>inPro | ogram          |        |
|--------------------------------------|--------------|----------------|--------|
|                                      |              | New Routine    |        |
|                                      |              | Import Routine |        |
| Unsch                                |              |                |        |
| 🖨 🔤 Motion G                         | X            | Cut            | Ctrl+X |

Figure 3.55 – Logix 5000 Importing CANopen Router specific routine and UDTs

| Lookin       | CANopen Rou       | iter                          | 00      | 🥗 🛄 <del>v</del> |           |
|--------------|-------------------|-------------------------------|---------|------------------|-----------|
| LOOK III.    | - crittoponnici   | ^                             |         |                  |           |
|              | Name              |                               | Status  | Date modified    | Туре      |
| Quick access | CANOpenRo         | uterRoutineAndUDTs.L5X        | $\odot$ | 12/10/2018 10:51 | Logix Des |
|              |                   |                               |         |                  |           |
|              |                   |                               |         |                  |           |
| Desktop      |                   |                               |         |                  |           |
| -            |                   |                               |         |                  |           |
|              |                   |                               |         |                  |           |
| Libraries    |                   |                               |         |                  |           |
|              |                   |                               |         |                  |           |
| This PC      |                   |                               |         |                  |           |
|              |                   |                               |         |                  |           |
|              | 1                 |                               |         |                  |           |
| Network      |                   | (                             |         |                  |           |
|              | File name:        | CANOpenRouterRoutineAndU      | DTs.L5X | ~                | Import    |
|              | Files of type:    | RSLogix 5000 XML Files (* L5X | )       | ~                | Cancel    |
|              | Files containing: | Routine                       |         | ~                | Help      |
|              |                   | <u>~</u>                      |         |                  |           |

Figure 3.56 - Selecting partial import file

The import will create the following:

- The required UDTs (user defined data types)
- Two controller tags representing the Input and Output assemblies.
- A routine mapping the CANopen Router module to the aforementioned tags.

The user may need to change the routine to map to the correct CANopen Router module instance name, and make sure that the mapping routine is called by the Program's Main Routine.

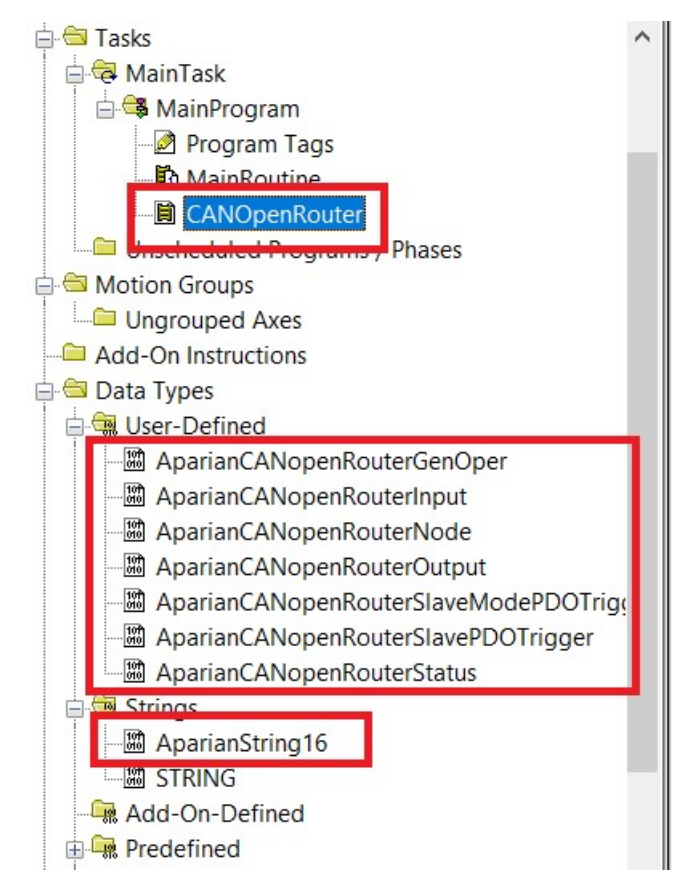

Figure 3.57 - Imported Logix 5000 objects

Refer to the additional information section of this document for an example Logix 5000 project as well as the required UDTs.

# 4. OPERATION

# 4.1. LOGIX MESSAGE ROUTING

Once the module has been configured correctly, the CANopen Router will be ready to send and receive the configured PDOs on the CANopen network and route the data to and from the selected Logix tags. Once the PDO is successfully sending or receiving data **PDOxOk** bit in the respective Slave input assembly will be set. Refer to the diagnostics section of this document for a more detailed explanation of the various indicators that can be used to diagnose the module.

# 4.2. LOGIX ASSEMBLIES

When the module operates in a Logix "owned" mode the Logix controller will establish a class 1 cyclic communication connection with the CANopen Router. An input and output assembly is exchanged at a fix interval (RPI). The UDTs provided will convert the input and output arrays into tag-based assemblies. Refer to the additional information section in this document for the input and output UDTs.

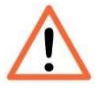

**NOTE:** If communication to the Logix controller is lost, then (when in Master mode) the CANopen Router will force the CANopen network to the pre-operational state.

## 4.2.1. INPUT ASSEMBLY

The following parameters are used in the input assembly of the module.

| Parameter                 | Datatype | Description                                                                                                    |
|---------------------------|----------|----------------------------------------------------------------------------------------------------|
| InstanceNameLen           | DINT     | This parameter is the instance name length of the module that was configured under the general CANopen Router configuration in Slate. |
| InstanceName              | SINT[16] | This parameter is the instance name of the module that was configured under the general CANopen Router configuration in Slate.        |
| Status.ConfigValid        | BOOL     | Set if a valid configuration is executing in the module.                                                                              |
| Status.DuplicateNode      | BOOL     | Set if a duplicate node is detected on the network.                                                                                   |
| Status.NetworkOperational | BOOL     | The current state of the CANopen network is operational.                                                                              |

| Status.NetworkPreOperational | BOOL    | The current state of the CANopen network is pre-<br>operational.                                                             |
|------------------------------|---------|----------------------------------------------------------------------------------------------------|
| Status.NetworkStopped        | BOOL    | The current state of the CANopen network is stopped.                                                                         |
| Status.MasterMode            | BOOL    | The CANopen Router is operating as a CANopen Master.                                                                         |
| Status.SlaveMode             | BOOL    | The CANopen Router is operating as a CANopen Slave.                                                                          |
| Status.MBOnline              | BOOL    | This is reserved for EtherNet/IP interface.                                                                                  |
| Status.Inhibited             | BOOL    | Module CANopen sending and receiving has been inhibited.                                                                     |
| TransactionRate              | DINT    | The transaction rate is the number of CANopen messages per second that the module is currently routing.                      |
| DeviceTemperature            | REAL    | The internal temperature of the CANopen Router module.                                                                       |
| UTCTime                      | DINT[2] | The UTC time on the CANopen network. This has already been formatted for Logix and can be viewed in LINT – Date/Time format. |
| RxCANCount                   | DINT    | Received CAN message count.                                                                                                  |
| TxCANCount                   | DINT    | Transmitted CAN message count.                                                                                               |
| CrcErrCanCount               | DINT    | CAN CRC failed message count.                                                                                                |
| BitErrCanCount               | DINT    | CAN Bit error count.                                                                                                    |
| StuffErrCanCount             | DINT    | CAN Stuff error count.                                                                                                    |
| PdoTxCount                   | DINT    | The number of PDO packets transmitted.                                                                                       |
| PdoRxCount                   | DINT    | The number of PDO packets received.                                                                                          |
| SdoTxCount                   | DINT    | The number of SDO packets transmitted.                                                                                       |
| SdoRxCount                   | DINT    | The number of SDO packets received.                                                                                          |
| TimePcktCount                | DINT    | The number of TIME packets received or sent.                                                                                 |
| SyncPcktCount                | DINT    | The number of SYNC packets received or sent.                                                                                 |
| EmergencyPcktCount           | DINT    | The number of EMCY packets received or sent.                                                                                 |
| HeartbeatPcktCount           | DINT    | The number of Heartbeat packets received.                                                                                    |
| TagReads                     | DINT    | The total number of Logix tag reads executed by the module.                                                                  |
| TagWrites                    | DINT    | The total number of Logix tag writes executed by the module.                                                                 |
| ConnectionFailures           | DINT    | The number of failed class 3 connection attempts.                                                                            |

|                   |                              | Note: Logix tag reading and writing requires the module to first establish a class 3 connection with the Logix Controller.                                                                          |
|-------------------|------------------------------|----------------------------------------------------------------------------------------------------|
| TagErrors         | DINT                         | The number of failed tag access (read/write) requests.                                                                                                    |
|                   |                              | These may include privileged violations, non-<br>existing tags, etc.                                                                                                    |
| Slave[ <b>x</b> ] | AparianCANopenRouterNode[64] | A total of 64 CANopen slaves can be mapped into<br>the Logix input assembly. The below structure will<br>be repeated for each mapped CANopen Slave.                                                 |
|                   |                              | SlaveAddress                                                                                                    |
|                   |                              | The node address of the mapped slave on the CANopen network.                                                                                                    |
|                   |                              | Online                                                                                                    |
|                   |                              | When the last response received from the slave is<br>less than the <i>Slave Inactive Timeout</i> parameter in<br>the CAN Bus configuration, the slave is considered<br>online, and this bit is set. |
|                   |                              | ErrorReceived                                                                                                    |
|                   |                              | Set when the last EMCY message received from the slave has an error.                                                                                                    |
|                   |                              | PdoError                                                                                                    |
|                   |                              | Set if one of the PDOs are not operating correctly.                                                                                                    |
|                   |                              | Initializing                                                                                                    |
|                   |                              | Set when the slave is in the initialize state.                                                                                                    |
|                   |                              | Stopped                                                                                                    |
|                   |                              | Set when the slave is in the stopped state.                                                                                                    |
|                   |                              | Operational                                                                                                    |
|                   |                              | Set when the slave is in the operational state.                                                                                                    |
|                   |                              | PreOperational                                                                                                    |
|                   |                              | Set when the slave is in the pre- operational state.                                                                                                    |
|                   |                              | For PDO (may 16) has a bit to indicate that it is                                                                                                    |
|                   |                              | operating as expected.                                                                                                    |

Table 4.1 - Logix 5000 input assembly parameters

## 4.2.2. OUTPUT ASSEMBLY

## The following parameters are used in the output assembly of the module.

| Parameter                          | Datatype | Description                                                                                                  |
|------------------------------------|----------|----------------------------------------------------------------------------------------------------|
| GenOperation.NetworkPreOperational | BOOL     | When the CANopen Router is the CANopen Master, this bit will force the CANopen network to be PreOperational. |

|                                                        |          | <b>NOTE:</b> When other NetworkPreOperational and NetworkStop bits are <b>not</b> set then the CANopen Router will set the network state to Operational.                                                                                                    |
|--------------------------------------------------------|----------|----------------------------------------------------------------------------------------------------|
| GenOperation.NetworkStop                               | BOOL     | When the CANopen Router is the CANopen Master, this bit will force the CANopen network to be Stopped.                                                                                                    |
|                                                        |          | <b>NOTE:</b> When other NetworkPreOperational and NetworkStop bits are <b>not</b> set then the CANopen Router will set the network state to Operational.                                                                                                    |
| GenOperation.Inhibit                                   | BOOL     | Inhibit the CANopen communication.                                                                                                    |
| UTC                                                    | DINT[2]  | When the CANopen Router is a CANopen Master, the user can write the Logix WallClock time to the UTC tag which will be converted into the CANopen time format for when sending TIME messages.                                                                                                    |
| SlaveModeOutputTriggers.TxPDO <b>x</b> Trigger         | BOOL[16] | When the CANopen Router is operating as a CANopen Slave, these bits are used to trigger <b>sending</b> of TPDOs when the Transmission Type is <b>Evt – Logix</b> . Each time the bit is toggle (either from 1 to 0 or from 0 to 1) the respective PDO will send the data to the CANopen Master.                                   |
| SlaveOutputTriggers[ <b>x</b> ].TxPDO <b>y</b> Trigger | BOOL[16] | When the CANopen Router is operating as a CANopen Master, these bits are used to trigger <b>sending</b> of PDOs to the CANopen Slave device when the Transmission Type is <b>Evt – Logix</b> . Each time the bit is toggle (either from 1 to 0 or from 0 to 1) the respective PDO will send the data to the CANopen Slave device. |

Table 4.2 - Logix 5000 output assembly parameters

# 4.3. CIP MESSAGING

The CANopen Router will allow the user to extract certain information from CANopen Slave devices using CIP messages. Below are the required parameters for SDO parameter extraction from the slave device as well as operational data from the slave device.

#### 4.3.1. SDO PASSTHROUGH

4.3.1.1. CIP MESSAGE:

| Parameter    | Description |
|--------------|-------------|
| Service Code | 0x65 (Hex)  |
| Class        | 0x417 (Hex) |
| Instance     | 1           |
| Attribute    | N/A         |

Request Data Length

9 - 489

Table 4.3 – SDO Passthrough Message

4.3.1.2. REQUEST DATA:

| Parameter   | Data Type   | Description                                                                                |
|-------------|-------------|--------------------------------------------------------------------------------------------|
| Node        | SINT        | The Node Address of the CANopen Slave                                                      |
| Function    | SINT        | 0 – Upload from Slave<br>1 – Download to Slave                                             |
| Index       | INT         | SDO Parameter Index                                                                        |
| Sub-index   | SINT        | SDO Parameter Sub-index                                                                    |
| Timeout     | INT         | The time in milliseconds if not response was received before the request will timeout.     |
| Data Length | INT         | The length of the data to follow below (when doing a upload the data length will be zero). |
| Data        | SINT[0-480] | The data to be sent when doing a download.                                                 |

Table 4.4 – SDO Passthrough Request

#### 4.3.1.3. RESPONSE DATA:

| Parameter   | Data Type | Description                                                                                          |
|-------------|-----------|----------------------------------------------------------------------------------------------------|
| Status      | SINT      | This is the status of the request.                                                                   |
|             |           | 0 – Success                                                                                          |
|             |           | 1 – Failed                                                                                           |
|             |           | 2 – Timeout                                                                                          |
| Data Length | SINT      | The length of the data returned.                                                                     |
| Data        | SINT[]    | The data from the SDO request. The number of bytes will be equal to the Data Length in the response. |

Table 4.5 – SDO Passthrough Response

## 4.3.2. SLAVE INFORMATION

4.3.2.1. CIP MESSAGE:

|--|

| Service Code        | 0x66 (Hex)  |
|---------------------|-------------|
| Class               | 0x417 (Hex) |
| Instance            | 1           |
| Attribute           | N/A         |
| Request Data Length | 2           |

Table 4.6 – Slave Information Message

#### 4.3.2.2. REQUEST DATA:

| Parameter | Data Type                                                           | Description                                                    |
|-----------|---------------------------------------------------------------------|----------------------------------------------------------------|
| Node      | SINT                                                                | The Node Address of the CANopen Slave                          |
| Command   | SINT                                                                | The command to be sent to the CANopen Slave device.            |
|           |                                                                     | 0 – Return the status of the Slave.                            |
|           |                                                                     | 1 – Reset Node                                                 |
|           |                                                                     | 2 – Set Mode to Operational                                    |
|           |                                                                     | 3 – Set Mode to Pre-Operational (PDOs will stop communicating) |
|           | 4 – Set Mode to Operational (PDOs and SDOs will stop communicating) |                                                                |

Table 4.7 – Slave Information Request

### 4.3.2.3. RESPONSE DATA (WHEN COMMAND 0 WAS REQUESTED):

| Parameter       | Data Type | Description                                                                                                    |
|-----------------|-----------|----------------------------------------------------------------------------------------------------|
| Status          | SINT      | Bit 0 – Online<br>Bit 1 – Error Received<br>Bit 2 to 7 - Reserved                                                                                   |
| State           | SINT      | 0 – Initializing<br>1 – Disconnected<br>2 – Connecting<br>3 – Preparing<br>4 – Stopped<br>5 – Operational<br>126 – Unknown<br>127 – Pre-operational |
| Inactive Time   | INT       | Time since the last communication received from the slave.                                                                                          |
| Last Error Code | INT       | The code of the last error received (refer to the Slave device user manual for a description of the error codes).                                   |
| Last Error Type | SINT      | The type of the last error received.<br>Bit 0 - Generic<br>Bit 1 - Current                                                                          |

|                   |      | Bit 2 - Voltage<br>Bit 3 - Temperature<br>Bit 4 - Communication<br>Bit 5 - Device Profile Specific<br>Bit 6 - Reserved<br>Bit 7 - Manufacturer Specific |
|-------------------|------|----------------------------------------------------------------------------------------------------|
| PDO               |      | Repeat the below for each PDO (max 16)                                                                                                    |
| Flags             | SINT | Flags Bit 0 - Configured<br>Flags Bit 1 - TransactionOk<br>Flags Bit 2 - Transmit PDO<br>Flags Bit 3 - Receive PDO<br>Flags Bit 4 to 7 - Reserved       |
| Transaction Count | DINT | The number of transactions completed.                                                                                                    |
| Timeout           | INT  | The number of times the PDO receiving has timed out.                                                                                                    |

| Table 4.8 – | Slave | Information | Response |
|-------------|-------|-------------|----------|
|-------------|-------|-------------|----------|

## 4.4. MODBUS MAPPING

When the primary interface of the CANopen Router is set to Modbus TCP, the CANopen Router will operate as a Modbus TCP Slave supporting the following Modbus registers.

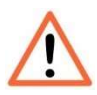

**NOTE:** If communication to the Modbus Master is lost, then (when in Master mode) the CANopen Router will force the CANopen network to the pre-operational state.

| Register Type:                  | Holding Registers |             |    |                                     |
|---------------------------------|-------------------|-------------|----|-------------------------------------|
| Parameter Byte Date Register    |                   | Description |    |                                     |
| Mastar Status                   | Length            | Туре        |    |                                     |
|                                 | 1                 | 1           |    | This parameter is the instance name |
|                                 |                   |             |    | Inis parameter is the instance name |
|                                 |                   |             | _  | length of the module that was       |
| Instance Name Length            | 4                 | DINT        | 0  | configured under the general        |
|                                 |                   |             |    | CANopen Router configuration in     |
|                                 |                   |             |    | Slate.                              |
|                                 | 16                | SINT[16]    | 2  | This parameter is the instance name |
| Instance Name                   |                   |             |    | of the module that was configured   |
|                                 |                   |             |    | under the general CANopen Router    |
|                                 |                   |             |    | configuration in Slate.             |
| Status                          |                   |             |    |                                     |
| Bit 0 – Configuration Valid     |                   |             |    |                                     |
| Bit 1 – Duplicate Node          |                   | DINT        |    |                                     |
| Bit 2 – Network Operational     | 4                 |             | 10 |                                     |
| Bit 3 – Network Pre-Operational |                   |             |    |                                     |
| Bit 4 – Network Stopped         |                   |             |    |                                     |

| Bit 5 – Master Mode      |                 |      |            |                                        |
|--------------------------|-----------------|------|------------|----------------------------------------|
| Bit 6 – Slave Mode       |                 |      |            |                                        |
| Bit 7 – Modbus Online    |                 |      |            |                                        |
| Bit 8 - Inhibited        |                 |      |            |                                        |
| Bit 0 to 21 - Pasarvad   |                 |      |            |                                        |
| Bit 9 to 31 - Reserved   |                 |      |            |                                        |
| Transaction Pata         | 4               |      | 12         | The transaction rate is the number of  |
|                          | 4               | DINT | 12         | the module is currently routing        |
|                          |                 |      |            | The internal temperature of the        |
| Device Temperature       | 4               | REAL | 14         | CANopen Router module.                 |
|                          | 8               |      | 16         | The UTC time on the CANopen            |
|                          | 0               |      | 10         | network.                               |
| RxCANCount               | 4               | DINT | 20         | Received CAN message count.            |
| TxCANCount               | 4               | DINT | 22         | Transmitted CAN message count.         |
| CrcErrCanCount           | 4               | DINT | 24         | CAN CRC failed message count.          |
| BitErrCanCount           | 4               | DINT | 26         | CAN Bit error count.                   |
| StuffErrCanCount         | 4               | DINT | 28         | CAN Stuff error count.                 |
| PdoTxCount               | 4               | DINT | 30         | The number of PDO packets              |
| DdoDyCount               | 4               |      | 22         | transmitted.                           |
| Puorxcount               | 4               | DINI | 52         | The number of SDO packets              |
| SdoTxCount               | 4               | DINT | 34         | transmitted.                           |
| SdoRxCount               | 4               | DINT | 36         | The number of SDO packets received.    |
|                          |                 |      |            | The number of TIME packets received    |
| TimePcktCount            | nepcktCount 4 L | DINI | 38         | or sent.                               |
| SyncPektCount            | Δ               |      | 40         | The number of SYNC packets received    |
| Synci excedunt           | -               | DINI |            | or sent.                               |
| EmergencyPcktCount       | 4               | DINT | 42         | The number of EMCY packets             |
|                          |                 |      |            | received or sent.                      |
| HeartbeatPcktCount       | 4               | DINT | 44         | received                               |
|                          |                 |      |            | The total number of Logix tag reads    |
| TagReads                 | 4               | DINT | 46         | executed by the module.                |
|                          | 4               | DINT | 40         | The total number of Logix tag writes   |
| Tagwrites                | 4               | DINT | 40         | executed by the module.                |
|                          |                 |      |            | The number of failed class 3           |
|                          |                 |      |            | connection attempts.                   |
| ConnectionFailures       | 4               |      | 50         | Note: Logix tag reading and writing    |
|                          |                 |      |            | requires the module to first establish |
|                          |                 |      |            | a class 3 connection with the Logix    |
|                          |                 |      |            | Controller.                            |
|                          |                 |      |            | The number of failed tag access        |
| TagErrors                | 4               |      | 52         | (read/write) requests.                 |
|                          |                 |      |            | These may include privileged           |
|                          |                 |      |            | violations, non-existing tags, etc.    |
| Slave Device Status x 64 | 1               |      |            |                                        |
| Slave Address            | 1               | SINT | 100 + (2 x | The node address of the mapped slave   |
|                          |                 | 5111 | Slave Idx) | on the CANopen network.                |

| Status<br>Bit 0 – Online<br>Bit 1 – Error Received<br>Bit 2 – PDO Error<br>Bit 3 – Initializing<br>Bit 4 – Stopped<br>Bit 5 – Operational<br>Bit 6 – Pre-Operational<br>Bit 7 – Reserved | 1 | SINT    | 100 + (2 x<br>Slave Idx) | <ul> <li>Online</li> <li>When the last response received from the slave is less than the <i>Slave Inactive Timeout</i> parameter in the CAN Bus configuration, the slave is considered online, and this bit is set.</li> <li>ErrorReceived</li> <li>Set when the last EMCY message received from the slave has an error.</li> <li>PdoError</li> <li>Set if one of the PDOs are not operating correctly.</li> <li>Initializing</li> <li>Set when the slave is in the initialize state.</li> <li>Stopped</li> <li>Set when the slave is in the stopped state.</li> <li>Operational</li> <li>Set when the slave is in the stopped state.</li> <li>PreOperational</li> <li>Set when the slave is in the pre-operational state.</li> </ul> |
|----------------------------------------------------------------------------------------------------|---|---------|--------------------------|----------------------------------------------------------------------------------------------------|
| PDO Status                                                                                                    | 2 | DINT    | 101 + (2 x<br>Slave Idx) | <b>PDOxOk</b><br>Each PDO (max 16) has a bit to indicate<br>that it is operating as expected.                                                                                                    |
| Master Output                                                                                                    |   |         |                          |                                                                                                    |
| General Operation<br>Bit 0 – Pre-Operational<br>Bit 1 – Stopped<br>Bit 2 – Inhibit<br>Bit 3 to 31 – Reserved                                                                             | 4 | DINT    | 300                      | <ul> <li>When the CANopen Router is the CANopen Master, the pre-operational bit will force the CANopen network to be PreOperational.</li> <li>When the CANopen Router is the CANopen Master, this stopped bit will force the CANopen network to be Stopped.</li> <li>When Inhibit has been set it will stop all CANopen communication.</li> <li>NOTE: When other NetworkPreOperational and NetworkStop bits are not set then the CANopen Router will set the network state to Operational.</li> </ul>                                                                                                    |
| UTC                                                                                                    | 8 | DINT[2] | 302                      | When the CANopen Router is a<br>CANopen Master, the user can write<br>the UTC Time (Unix Time format in<br>microseconds) which will be<br>converted into the CANopen time                                                                                                    |

|                                                                                                    |        |      |                        | format for when sending TIME<br>messages.                                                                                                    |
|----------------------------------------------------------------------------------------------------|--------|------|------------------------|----------------------------------------------------------------------------------------------------|
| SlaveModeOutputTriggers<br>Bit 0 – TxPDO0Trigger<br>Bit 1 – TxPDO1Trigger<br><br>Bit 15 – TxPDO15Trigger              | 4      | DINT | 306                    | When the CANopen Router is<br>operating as a CANopen Slave, these<br>bits are used to trigger <b>sending</b> of<br>TPDOs when the Transmission Type is<br><b>Evt – Logix</b> . Each time the bit is toggle<br>(either from 1 to 0 or from 0 to 1) the<br>respective PDO will send the data to<br>the CANopen Master.                                                                     |
| Slave Device TPDO Trigger                                                                                             | 1      |      |                        |                                                                                                    |
| SlaveOutputTriggers<br>(x 64 slaves)<br>Bit 0 – TxPDO0Trigger<br>Bit 1 – TxPDO1Trigger<br><br>Bit 15 – TxPDO15Trigger | 4 x 64 | DINT | 400 + (2 x<br>PDO ldx) | <b>TxPDOyTrigger</b><br>When the CANopen Router is<br>operating as a CANopen Master,<br>these bits are used to trigger <b>sending</b><br>of PDOs to the CANopen Slave device<br>when the Transmission Type is <b>Evt</b> –<br><b>Logix</b> . Each time the bit is toggle<br>(either from 1 to 0 or from 0 to 1) the<br>respective PDO will send the data to<br>the CANopen Slave device. |
| Slave Mode PDOs x 16 PDOs                                                                                             |        |      |                        |                                                                                                    |
| PDO x                                                                                                    | 8 x 16 | SINT | 600                    | When the CANopen Router is<br>operating as a CANopen Slave, each<br>of the PDOs configured in the Virtual<br>Device Map will be accessible from<br>these Modbus Holding Registers (HR).<br>For example, the first PDO in the<br>Slave Tag Mapping will be at HR 600,<br>PDO number two will be at HR 604,<br>and so on.                                                                  |
| Slave Device x 16 PDOs                                                                                                |        |      |                        |                                                                                                    |
| Slave Map Index 0 PDO x                                                                                               | 8 x 16 | SINT | 1000                   | When the CANopen Router is<br>operating as a CANopen Master, each<br>of the PDOs configured in the Slave<br>Device Map will be accessible from<br>these Modbus Holding Registers (HR).<br>For example, the first PDO in the Tag<br>Mapping will be at HR 1000, PDO<br>number two will be at HR 1004, and<br>so on.                                                                       |
| Slave Map Index 1 PDO x                                                                                               | 8 x 16 | SINT | 1100                   | When the CANopen Router is<br>operating as a CANopen Master, each<br>of the PDOs configured in the Slave<br>Device Map will be accessible from<br>these Modbus Holding Registers (HR).                                                                                                    |

|                          |        |      |      | For example, the first PDO in the Tag<br>Mapping will be at HR 1100, PDO<br>number two will be at HR 1104, and<br>so on.                                                                                                    |
|--------------------------|--------|------|------|----------------------------------------------------------------------------------------------------|
| Slave Map Index 2 PDO x  | 8 x 16 | SINT | 1200 | When the CANopen Router is<br>operating as a CANopen Master, each<br>of the PDOs configured in the Slave<br>Device Map will be accessible from<br>these Modbus Holding Registers (HR).<br>For example, the first PDO in the Tag<br>Mapping will be at HR 1200, PDO<br>number two will be at HR 1204, and           |
|                          |        |      |      | ····                                                                                                    |
| Slave Map Index 63 PDO x | 8 x 16 | SINT | 1000 | When the CANopen Router is<br>operating as a CANopen Master, each<br>of the PDOs configured in the Slave<br>Device Map will be accessible from<br>these Modbus Holding Registers (HR).<br>For example, the first PDO in the Tag<br>Mapping will be at HR 7300, PDO<br>number two will be at HR 7304, and<br>so on. |

Table 4.9 – Modbus Mapping

# 5. DIAGNOSTICS

# 5.1. LEDS

The module provides three LEDs for diagnostics purposes as shown in the front view figure below. A description of each LED is given in the table below.

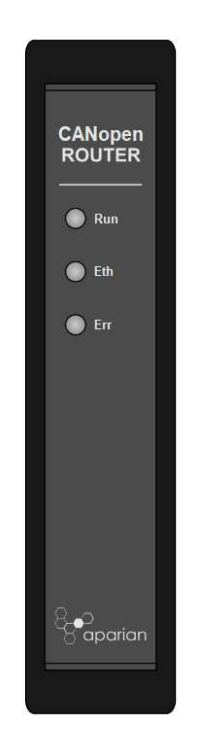

Figure 5.1 - CANopen Router front view

| LED | Description                                                                                                    |
|-----|----------------------------------------------------------------------------------------------------|
| Run | The module Run LED will provide information regarding the operational state of the CANopen network.                                                                     |
|     | Solid Green – CANopen network is operational                                                                                                    |
|     | Flashing Green – CANopen network is pre-operational                                                                                                    |
|     | Blink Green – CANopen network is stopped                                                                                                    |
| Eth | The Ethernet LED will light up when an Ethernet link has been detected (by plugging in a connected Ethernet cable). The LED will flash every time traffic was detected. |
| Err | The Err LED will provide information regarding the operational condition of the CANopen devices.                                                                        |
|     | CANopen Master                                                                                                    |
|     | Solid Red – No configuration has been loaded on the CANopen Router.                                                                                                    |

| <b>Flashing Red</b> – The primary interface (EtherNet/IP or Modbus TCP) to the CANopen Router has been lost.               |
|----------------------------------------------------------------------------------------------------|
| Blink Red – There is an issue with at least one CANopen Slave device.                                                      |
| Off – There are no issues.                                                                                                 |
|                                                                                                    |
| CANopen Slave                                                                                                    |
| Solid Red – No configuration has been loaded on the CANopen Router.                                                        |
| <b>Flashing Red</b> – The primary interface (EtherNet/IP or Modbus TCP) to the CANopen Router has been lost.               |
| <b>Blink Red</b> – There is an issue with at least one PDO in the CANopen Router when operating as a CANopen Slave device. |
| Off – There are no issues.                                                                                                 |

Table 5.1 - Module LED operation

# 5.2. MODULE STATUS MONITORING IN SLATE

The CANopen Router can provide a range of statistics which can assist with module operation, maintenance, and fault finding. The statistics can be accessed in full by Slate or using the web server in the module.

To view the module's status in the Aparian-Slate environment, the module must be online. If the module is not already Online (following a recent configuration download), then right-click on the module and select the *Go Online* option.

| S Aparian-Slate - CANopen                          | Rout                    | er5Dec2018           |
|----------------------------------------------------|-------------------------|----------------------|
| File Device Tools Win                              | ndow                    | Help                 |
| : <sup>•</sup> • • • • • • • • • • • • • • • • • • |                         | E 2 余                |
| Project Explorer                                   |                         | - <b>₽</b> ×         |
| CANOpenRouter5Dec201                               | B<br>And D              | outor                |
| Configuration                                      | 1                       | Configuration        |
| Slave Devices                                      | 8                       | Connection Path      |
| 002] ICPDASC/                                      | 11                      | Go Online            |
| - 🔲 [006] CANopenF                                 | ł                       | Download             |
| [054] AparianUn                                    | Ť                       | Upload               |
|                                                    | $\overline{\mathbf{A}}$ | Verify Configuration |
|                                                    | Ъ                       | Сору                 |
|                                                    | ¢                       | Export               |
|                                                    | ×                       | Delete               |

Figure 5.2. - Selecting to Go Online

The Online mode is indicated by the green circle behind the module in the Project Explorer tree.

| File Device Tools Wind                                                                                                    | low | Help                                                                                                    |
|----------------------------------------------------------------------------------------------------|-----|----------------------------------------------------------------------------------------------------|
| roject Explorer<br>■ & CANopenRouter5Dec2018                                                                                                    |     | + # X                                                                                                    |
| CANOpenR (CANope<br>Configuration<br>Configuration<br>Configuration<br>Canopen Packet Ca<br>Canopen Packet Ca<br>Canopen Packet Ca<br>Canopen Packet Ca<br>Configuration<br>Configuration<br>C |     | Configuration<br>Connection Path<br>Ethernet Port Configuration<br>Verify Configuration<br>Identity<br>Status<br>Go Offline<br>CANOpen Packet Capture<br>Generate Status Report |

Figure 5.3. - Selecting online Status

The Status monitoring window can be opened by either double-clicking on the *Status* item in the Project Explorer tree, or by right-clicking on the module and selecting *Status*.

The status window contains multiple tabs to display the status of the module. Most of these parameters in the status windows are self-explanatory or have been discussed in previous sections.

| eneral CANOpen Statisti | cs CAN Statistics Modbus Sta | tistics Live List Discovery CIP Sta | tistics Ethernet Clients | TCP/ARP |
|-------------------------|------------------------------|-------------------------------------|--------------------------|---------|
| Primary Interface       | Modbus Online                | MAC Address                         | 00:60:35:1F:FA:E0        |         |
| Transaction Rate        | 2                            | Temperature                         | 40.2 °C                  |         |
| Up Time                 | 0d - 00:40:35                | Processor Scan                      | 8.1 us                   |         |
| Configured Node         | 1                            | Ethernet Cable Length               | ≈5m                      |         |
| Mode                    | Master                       | DIP Switches SW1 - S                | Safe Mode Off            |         |
| State                   | Operational                  | SW2 - I                             | Force DHCP Off           |         |
| Duplicate Detect        | Ok                           | SW3 - 1                             | Reserved Off             |         |
| CAN Day                 | 4                            | (Up                                 | dated only on boot up    | )       |
| CAN Time                | 28416                        |                                     |                          |         |

Figure 5.4. - Status monitoring - General

The General tab displays the following general parameters and can also be used to set the module time to the PC time:

| Parameter             | Description                                                                                         |
|-----------------------|----------------------------------------------------------------------------------------------------|
| Primary Interface     | The primary interface that was selected (EtherNet/IP or Modbus) and if the interface is online.     |
| Transaction Rate      | The transaction rate is the number of CANopen PDOs per second that the module is currently routing. |
| Up Time               | Indicates the elapsed time since the module was powered-up.                                         |
| Configured Node       | The user required node address as specified in the module configuration.                            |
| Mode                  | The CANopen Router can either be configured as a CANopen Master or CANopen Slave.                   |
| State                 | The operational state of the CANopen network.                                                       |
|                       | Pre-operational                                                                                     |
|                       | Stopped                                                                                             |
| Duplicate Detect      | Indicates if there is a duplicate node (same as the local node) on the CANopen network.             |
| CAN Day               | Current CAN Day (based on the Time on the CANopen network)                                          |
| CAN Time              | Current CAN Time (based on the Time on the CANopen network)                                         |
| MAC Address           | Displays the module's unique Ethernet MAC address.                                                  |
| Temperature           | The internal temperature of the module.                                                             |
| Processor Scan        | The amount of time (microseconds) taken by the module's processor in the last scan.                 |
| Ethernet Cable Length | Approximate length of the Ethernet cable (accurate to 5m).                                          |
| DIP Switch Position   | The status of the DIP switches when the module booted.                                              |
|                       | Note that this status will not change if the DIP switches are altered when the module is running.   |

Table 5.2 - Parameters displayed in the Status Monitoring – General Tab

| Counter                        | Value |  |  |  |
|--------------------------------|-------|--|--|--|
| PDO 1x Count                   | 468   |  |  |  |
| PDO Rx Count                   | 1247  |  |  |  |
| SDO Tx Count                   | 218   |  |  |  |
| SDO Rx Count                   | 72    |  |  |  |
| TIME Packet Count              | 385   |  |  |  |
| SYNC Packet Count              | 0     |  |  |  |
| EMCY Packet Count              | 0     |  |  |  |
| HEARTBEAT / State Packet Count | 655   |  |  |  |
|                                |       |  |  |  |

Figure 5.5. - Status monitoring – CANopen Statistics

The CANopen Statistics tab displays the following general parameters:

| Parameter              | Description                                  |  |  |
|------------------------|----------------------------------------------|--|--|
| PDO Tx Count           | The number of PDO packets transmitted.       |  |  |
| PDO Rx Count           | The number of PDO packets received.          |  |  |
| SDO Tx Count           | The number of SDO packets transmitted.       |  |  |
| SDO Rx Count           | The number of SDO packets received.          |  |  |
| TIME Packet Count      | The number of TIME packets received or sent. |  |  |
| SYNC Packet Count      | The number of SYNC packets received or sent. |  |  |
| EMCY Packet Count      | The number of EMCY packets received or sent. |  |  |
| Heartbeat Packet Count | The number of Heartbeat packets received.    |  |  |

Table 5.3 - Parameters displayed in the Status Monitoring – CANopen Statistics Tab
| ieral CANOpen Statistics C | AN Statistics | Modbus Statisti | s Live List | Discovery | CIP Statistics | Ethernet Clients | TCP / ARP |  |
|----------------------------|---------------|-----------------|-------------|-----------|----------------|------------------|-----------|--|
| CAN Statistics             | Clear         | Counters        |             |           |                |                  |           |  |
| Counter                    |               | Value           |             |           |                |                  |           |  |
| RxCanPacketCount           |               | 11043           |             |           |                |                  |           |  |
| TxCanPacketCount           |               | 20954           |             |           |                |                  |           |  |
| CAN CRC Errors             |               | 0               |             |           |                |                  |           |  |
| CAN Bit Errors             |               | 0               |             |           |                |                  |           |  |
| Can Stuff Errors           |               | 0               |             |           |                |                  |           |  |
|                            |               |                 |             |           |                |                  |           |  |

Figure 5.6. - Status monitoring – CAN Statistics

The CAN Statistics tab displays the following general parameters:

| Parameter        | Description                    |
|------------------|--------------------------------|
| RxCANPacketCount | Received CAN message count.    |
| TxCANPacketCount | Transmitted CAN message count. |
| CAN CRC Errors   | CAN CRC failed message count.  |
| CAN Bit Errors   | CAN Bit error count.           |
| CAN Stuff Errors | CAN Stuff error count.         |

Table 5.4 - Parameters displayed in the Status Monitoring – CAN Statistics Tab

| eneral CANOpen Statistics C | AN Statistics | LOGIX STRUSTICS | LIVE LIST | Discovery | CIP Statistics | Ethernet Clients | TCP/ARP |  |
|-----------------------------|---------------|-----------------|-----------|-----------|----------------|------------------|---------|--|
| Logix Statistics            | Clear         | Counters        |           |           |                |                  |         |  |
| Counter                     |               | Value           |           |           |                |                  |         |  |
| Current Connections         |               | 1               |           |           |                |                  |         |  |
| Connection Failures         |               | 0               |           |           |                |                  |         |  |
| Tag Not Exist Errors        |               | 0               |           |           |                |                  |         |  |
| Privilege Violations        |               | 0               |           |           |                |                  |         |  |
| Tag Reads                   |               | 0               |           |           |                |                  |         |  |
| Tag Writes                  |               | 9               |           |           |                |                  |         |  |
| ENIP Retries                |               | 0               |           |           |                |                  |         |  |
| ENIP Failures               |               | 0               |           |           |                |                  |         |  |
| General Access Errors       | 1             | 0               |           |           |                |                  |         |  |
|                             |               |                 |           |           |                |                  |         |  |

Figure 5.7. - Status monitoring – Logix Statistics

The Logix Statistics tab displays the following general parameters:

| Parameter                | Description                                                                                                    |
|--------------------------|----------------------------------------------------------------------------------------------------|
| Current Connections      | The number of current open class 3 connections.                                                                        |
| Connection Failures      | The number of failed attempts at establishing a class 3 connection with a Logix controller.                            |
| Tag Not Exist Errors     | The number of tag read and tag write transactions that failed due to the destination tag not existing.                 |
| Privilege Violations     | The number of tag read and tag write transactions that failed due to a privilege violation error.                      |
|                          | This may be caused by the External Access property of the Logix tag being set to either None or Read Only.             |
| Tag Reads                | The number of tag read transactions executed by the CANopen Router module.                                             |
| Tag Writes               | The number of tag write transactions executed by the CANopen Router module.                                            |
| ENIP Retries             | This count increases when no response was received from the Logix Controller by the time the ENIP timeout is reached.  |
| ENIP Failures            | This count increases when the ENIP Retry Limit is reached and no response has been received from the Logix Controller. |
| Tag Access General Error | This count increases when a tag cannot be accessed for any other reason not reported above.                            |

Table 5.5 - Parameters displayed in the Status Monitoring – Logix Statistics Tab

|                       |          | 4                   | ·         |            |  |
|-----------------------|----------|---------------------|-----------|------------|--|
| Modbus Statistics     |          |                     | Clea      | r Counters |  |
| Counter               | Value    | Counte              | r         | Value      |  |
| Tx Packet Count       | 17430 II | egal Function       |           | 0          |  |
| Rx Packet Count       | 17430 II | egal Data Address   |           | 0          |  |
| Checksum Errors       | 0 11     | egal Data Value     |           | 0          |  |
| Parity Errors         | 0 5      | lave Device Failure |           | 0          |  |
| Timeout Errors        | 0 A      | cknowledge - Repo   | nse Delay | 0          |  |
| Data Too Large        | 0 5      | lave Device Busy    |           | 0          |  |
| Map Item Not Found    | 0        | legative Acknowled  | je        | 0          |  |
| Node Mismatch         | 0 N      | lemory Parity Error |           | 0          |  |
| Data Alignment Errors | 0        |                     |           |            |  |
|                       |          |                     |           |            |  |

### Figure 5.5. - Status monitoring – Modbus Statistics

| Statistic             | Description                                                                                       |
|-----------------------|---------------------------------------------------------------------------------------------------|
| Tx Packet Count       | The number of Modbus packets sent by the module.                                                  |
| Rx Packet Count       | The number of Modbus packets received by the module.                                              |
| Checksum errors       | The number of corrupted Modbus packets received by the module.                                    |
| Parity errors         | The number of bytes with parity errors received by the module.                                    |
| Timeout Errors        | The number of message response timeouts the module has encountered.                               |
| Data Too Large        | The number of Modbus requests or responses where the data was too large to process.               |
| Map Item Not Found    | The number of Modbus requests did not match any mapped items.                                     |
| Node Mismatch         | The received Modbus request did not match the module's Modbus node address.                       |
| Data Alignment Errors | The Modbus request and associated mapped item is not byte aligned with the destination Logix tag. |
| Illegal Function      | The number of times the Modbus device responded with an Illegal Function exception.               |
| Illegal Data Address  | The number of times the Modbus device responded with an Illegal Data Address exception.           |
| Illegal Data Value    | The number of times the Modbus device responded with an Illegal Data Value exception.             |
| Slave Device Failure  | The number of times the Modbus device responded with a Device Failure exception.                  |

| Acknowledge –Response<br>Delay | The number of times the Modbus device responded with an Acknowledge exception.         |
|--------------------------------|----------------------------------------------------------------------------------------|
| Slave Device Busy              | The number of times the Modbus device responded with a Slave Busy exception.           |
| Negative Acknowledge           | The number of times the Modbus device responded with a Negative Acknowledge exception. |
| Memory Parity Error            | The number of times the Modbus device responded with a Memory Parity exception.        |

Table 5.6 - Parameters displayed in the Status Monitoring – Modbus Statistics Tab

| 10 $11$ $12$ $13$ $14$ $15$ $16$ $17$ $18$ $19$ $20$ $21$ $22$ $23$ $24$ $25$ $26$ $27$ $28$ $29$ $30$ $31$ $32$ $33$ $34$ $35$ $36$ $37$ $38$ $39$ $40$ $41$ $42$ $43$ $44$ $45$ $46$ $47$ $48$ $49$ $50$ $51$ $52$ $53$ $54$ $55$ $56$ $57$ $58$ $59$ $60$ $61$ $62$ $63$ $64$ $65$ $66$ $67$ $68$ $69$ $70$ $71$ $72$ $73$ $74$ $75$ $76$ $77$ $78$ $79$ $80$ $81$ $82$ $83$ $84$ $85$ $86$ $87$ $88$ $89$ $90$ $91$ $92$ $93$ $94$ $95$ $96$ $97$ $98$ $99$ $100$ $101$ $102$ $103$ $104$ $105$ $106$ $107$ $108$ $109$ $110$ $111$ $112$ $113$ $114$ $115$ $116$ $117$ $118$ $119$                                                                                                    | 0   | 1-M | 2   | 3                  | 4   | 5   | 6   | 7   | 8   | 9   |  |  |
|----------------------------------------------------------------------------------------------------|-----|-----|-----|--------------------|-----|-----|-----|-----|-----|-----|--|--|
| 20 $21$ $22$ $23$ $24$ $25$ $26$ $27$ $28$ $29$ $30$ $31$ $32$ $33$ $34$ $35$ $36$ $37$ $38$ $39$ $40$ $41$ $42$ $43$ $44$ $45$ $46$ $47$ $48$ $49$ $50$ $51$ $52$ $53$ $54$ $55$ $56$ $57$ $58$ $59$ $60$ $61$ $62$ $63$ $64$ $65$ $66$ $67$ $68$ $69$ $70$ $71$ $72$ $73$ $74$ $75$ $76$ $77$ $78$ $79$ $80$ $81$ $82$ $83$ $84$ $85$ $86$ $87$ $88$ $89$ $90$ $91$ $92$ $93$ $94$ $95$ $96$ $97$ $98$ $99$ $100$ $101$ $102$ $103$ $104$ $105$ $106$ $107$ $108$ $109$ $110$ $111$ $112$ $113$ $114$ $115$ $116$ $117$ $118$ $119$                                                                                                    | 10  | 11  | 12  | 13                 | 14  | 15  | 16  | 17  | 18  | 19  |  |  |
| 30       31       32       33       34       35       36       37       38       39         40       41       42       43       44       45       46       47       48       49         50       51       52       53       54       55       56       57       58       59         60       61       62       63       64       65       66       67       68       69         70       71       72       73       74       75       76       77       78       79         80       81       82       83       84       85       86       87       88       89         90       91       92       93       94       95       96       97       98       99         100       101       102       103       104       105       106       107       108       109         110       111       112       113       114       115       116       117       118       119         120       121       122       123       124       125       126       127       14 | 20  | 21  | 22  | 23                 | 24  | 25  | 26  | 27  | 28  | 29  |  |  |
| 40 $41$ $42$ $43$ $44$ $45$ $46$ $47$ $48$ $49$ $50$ $51$ $52$ $53$ $54$ $55$ $56$ $57$ $58$ $59$ $60$ $61$ $62$ $63$ $64$ $65$ $66$ $67$ $68$ $69$ $70$ $71$ $72$ $73$ $74$ $75$ $76$ $77$ $78$ $79$ $80$ $81$ $82$ $83$ $84$ $85$ $86$ $87$ $88$ $89$ $90$ $91$ $92$ $93$ $94$ $95$ $96$ $97$ $98$ $99$ $100$ $101$ $102$ $103$ $104$ $105$ $106$ $107$ $108$ $109$ $110$ $111$ $112$ $113$ $114$ $115$ $116$ $117$ $118$ $119$ $120$ $121$ $122$ $123$ $124$ $125$ $126$ $127$                                                                                                    | 30  | 31  | 32  | 33                 | 34  | 35  | 36  | 37  | 38  | 39  |  |  |
| 50       51       52       53       54       55       56       57       58       59         60       61       62       63       64       65       66       67       68       69         70       71       72       73       74       75       76       77       78       79         80       81       82       83       84       85       86       87       88       89         90       91       92       93       94       95       96       97       98       99         100       101       102       103       104       105       106       107       108       109         110       111       112       113       114       115       116       117       118       119         120       121       122       123       124       125       126       127       140       140                                                                                                    | 40  | 41  | 42  | 43                 | 44  | 45  | 46  | 47  | 48  | 49  |  |  |
| 60       61       62       63       64       65       66       67       68       69         70       71       72       73       74       75       76       77       78       79         80       81       82       83       84       85       86       87       88       89         90       91       92       93       94       95       96       97       98       99         100       101       102       103       104       105       106       107       108       109         110       111       112       113       114       115       116       117       118       119         120       121       122       123       124       125       126       127       140                                                                                                    | 50  | 51  | 52  | 53                 | 54  | 55  | 56  | 57  | 58  | 59  |  |  |
| 70       71       72       73       74       75       76       77       78       79         80       81       82       83       84       85       86       87       88       89         90       91       92       93       94       95       96       97       98       99         100       101       102       103       104       105       106       107       108       109         110       111       112       113       114       115       116       117       118       119         120       121       122       123       124       125       126       127       127                                                                                                    | 60  | 61  | 62  | 63                 | 64  | 65  | 66  | 67  | 68  | 69  |  |  |
| 80         81         82         83         84         85         86         87         88         89           90         91         92         93         94         95         96         97         98         99           100         101         102         103         104         105         106         107         108         109           110         111         112         113         114         115         116         117         118         119           120         121         122         123         124         125         126         127                                                                                                    | 70  | 71  | 72  | 73                 | 74  | 75  | 76  | 77  | 78  | 79  |  |  |
| 90         91         92         93         94         95         96         97         98         99           100         101         102         103         104         105         106         107         108         109           110         111         112         113         114         115         116         117         118         119           120         121         122         123         124         125         126         127                                                                                                    | 80  | 81  | 82  | 83                 | 84  | 85  | 86  | 87  | 88  | 89  |  |  |
| 100         101         102         103         104         105         106         107         108         109           110         111         112         113         114         115         116         117         118         119           120         121         122         123         124         125         126         127                                                                                                    | 90  | 91  | 92  | 93                 | 94  | 95  | 96  | 97  | 98  | 99  |  |  |
| 110         111         112         113         114         115         116         117         118         119           120         121         122         123         124         125         126         127                                                                                                    | 100 | 101 | 102 | 1 <mark>0</mark> 3 | 104 | 105 | 106 | 107 | 108 | 109 |  |  |
| 120 121 122 123 124 125 126 127                                                                                                    | 110 | 111 | 112 | 113                | 114 | 115 | 116 | 117 | 118 | 119 |  |  |
|                                                                                                    | 120 | 121 | 122 | 123                | 124 | 125 | 126 | 127 |     |     |  |  |

Figure 5.6. - Status monitoring – Live List

The Live List provides the online status of each CANopen Slave device on the CANopen network. When the address in the live list is green when the last response received from the slave is less than the *Slave Inactive Timeout* parameter in the CAN Bus configuration (i.e. the device is considered to be online). When the address in the live list is turquoise with "-M" next to it then it is the node address of the CANopen Master.

| 5                          |                                                                                        |                                                                                |                                                                                     |                                                                                |                                                                               |                                                                                 |                                                                         |
|----------------------------|----------------------------------------------------------------------------------------|--------------------------------------------------------------------------------|-------------------------------------------------------------------------------------|--------------------------------------------------------------------------------|-------------------------------------------------------------------------------|---------------------------------------------------------------------------------|-------------------------------------------------------------------------|
| ter                        | Value                                                                                  |                                                                                |                                                                                     |                                                                                |                                                                               |                                                                                 |                                                                         |
| ount                       | 0                                                                                      |                                                                                |                                                                                     |                                                                                |                                                                               |                                                                                 |                                                                         |
| pen Count                  | 0                                                                                      |                                                                                |                                                                                     |                                                                                |                                                                               |                                                                                 |                                                                         |
| ose Count                  | 0                                                                                      |                                                                                |                                                                                     |                                                                                |                                                                               |                                                                                 |                                                                         |
| n Count                    | 0                                                                                      |                                                                                |                                                                                     |                                                                                |                                                                               |                                                                                 |                                                                         |
| Class 3 Timeout Count      |                                                                                        |                                                                                |                                                                                     |                                                                                |                                                                               |                                                                                 |                                                                         |
| Class 3 Forward Open Count |                                                                                        |                                                                                |                                                                                     |                                                                                |                                                                               |                                                                                 |                                                                         |
| ose Count                  | 0                                                                                      |                                                                                |                                                                                     |                                                                                |                                                                               |                                                                                 |                                                                         |
| 1 Count                    | 0                                                                                      |                                                                                |                                                                                     |                                                                                |                                                                               |                                                                                 |                                                                         |
|                            | punt<br>pen Count<br>ose Count<br>o Count<br>punt<br>pen Count<br>ose Count<br>o Count | punt0pen Count0ose Count0o Count0o punt0pen Count0ose Count0ose Count0o count0 | punt0pen Count0ose Count0o Count0pen Count0pen Count0ose Count0ose Count0ose Count0 | punt0pen Count0ose Count0ocount0pen Count0pen Count0ose Count0ose Count0ocont0 | punt0pen Count0ose Count0a Count0pen Count0ose Count0a count0a count0a count0 | punt0pen Count0ose Count0a Count0pen Count0ose Count0ose Count0a Count0a Count0 | Dunt0pen Count0ose Count0o Count0pen Count0ose Count0ose Count0o Count0 |

Figure 5.7. - Status monitoring – CIP statistics

The CIP statistics tab displays the following general parameters:

| Statistic                   | Description                                        |
|-----------------------------|----------------------------------------------------|
| Class 1 Timeout Count       | Number of times a Class 1 connection has timed out |
| Class 1 Forward Open Count  | Number of Class 1 Connection establish attempts    |
| Class 1 Forward Close Count | Number of Class 1 Connection close attempts        |
| Class 1 Connection Count    | Number of Class 1 Connections currently active     |
| Class 3 Timeout Count       | Number of times a Class 3 connection has timed out |
| Class 3 Forward Open Count  | Number of Class 3 Connection establish attempts    |
| Class 3 Forward Close Count | Number of Class 3 Connection close attempts        |
| Class 3 Connection Count    | Number of Class 3 Connections currently active     |

Table 5.7. - CIP Statistics

### 5.3. SLAVE DEVICE STATUS MONITORING IN SLATE

To view the CANopen Slave device's status in the Aparian-Slate environment, the module must be online. If the module is not already Online (following a recent configuration download), then right-click on the module and select the *Go Online* option.

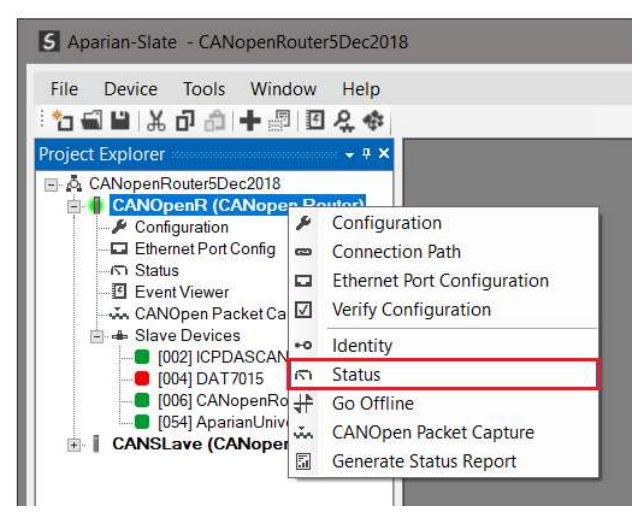

Figure 5.8. - Selecting to Go Online

The Online mode is indicated by the green circle behind the module in the Project Explorer tree.

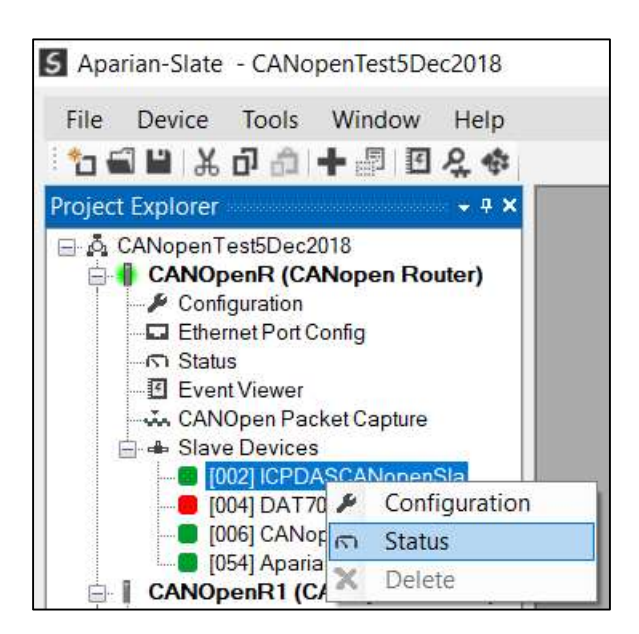

Figure 5.9. - Selecting Slave Device Online Status

The Status monitoring window can be opened by right-clicking on the CANopen Slave device and selecting *Status*.

The status window contains multiple tabs to display the status of the CANopen Slave device. Most of these parameters in the status windows are self-explanatory or have been discussed in previous sections.

| lode Status     |             | Information and Control        |
|-----------------|-------------|--------------------------------|
| Status          | Online      | Instance Name ICPDASCANopenSla |
| State           | Operational | EDS Filename CAN_2053C.eds     |
| Inactive Time   | 200         | Operational                    |
| Last Error Code | 0x0         | Pre-Operational                |
| Last Error Type |             | Stop                           |
|                 |             | Reset                          |
|                 |             | Sand Steep Decementary         |

Figure 5.10. – CANopen Slave Device Online Status

### The CANopen Slave Device Status tab displays the following general parameters:

| Statistic       | Description                                                                                           |
|-----------------|----------------------------------------------------------------------------------------------------|
| Status          | The current online/offline status of the slave device.                                                |
| State           | The current state of the slave device.                                                                |
|                 | Operational                                                                                           |
|                 | Pre-operational                                                                                       |
|                 | Stopped                                                                                               |
| Inactive Time   | The amount of time (in milliseconds) that have elapsed since the last response from the slave device. |
| Last Error Code | The last error code received from the slave device.                                                   |
| Last Error Type | The last error type received from the slave device.                                                   |
| Control         | The status form allows the user to send certain control messages to the device.                       |
|                 | Operational                                                                                           |
|                 | Send command to the specific field device to go into operational mode.                                |
|                 | Pre-Operational                                                                                       |
|                 | Send command to the specific field device to go into pre-operational mode.                            |
|                 | Stop                                                                                                  |
|                 | Send command to the specific field device to go into stop mode.                                       |
|                 | Reset                                                                                                 |
|                 | Send command to the specific field device to reset.                                                   |

| Send Store Parameters                                                                                                    |
|----------------------------------------------------------------------------------------------------|
| <br>Send the write command to parameter index 1010 sub-index 2, to save all parameters in the CANopen Slave device to non-volatile memory. |

Table 5.8. - CANopen Slave Device Online Status

### 5.4. CANOPEN PACKET CAPTURE

The module provides the capability to capture the CANopen traffic for analysis. The will allow the user and a remote support team to resolve any possible issues on site. To invoke the capture of the module, double-click on the CANopen Packet Capture item in the Project Explorer tree.

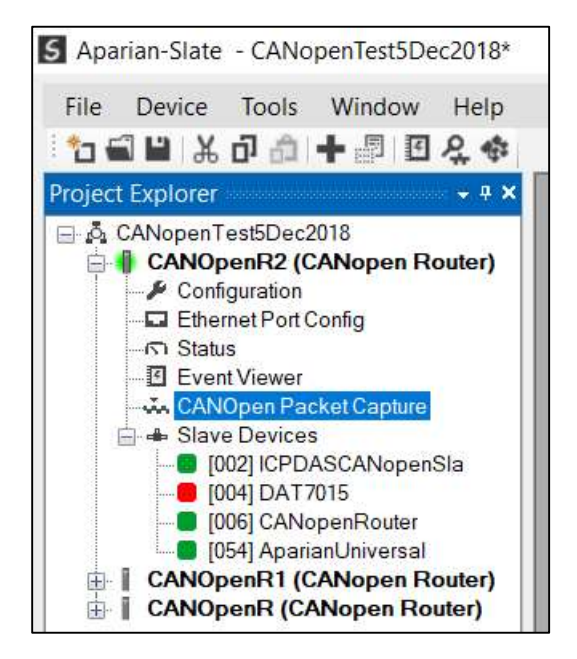

Figure 5.11 - Selecting CANopen Packet Capture

The CANopen Packet Capture window will open and automatically start capturing all CANopen packets.

| CANOpe    | nR2 - CANOpe | en Packet Ca  | pture |                |          |        |             |      |  |
|-----------|--------------|---------------|-------|----------------|----------|--------|-------------|------|--|
|           | 0            | 1.22          | 12-21 | 111 State 1420 |          |        | 2 8 2 .     | 2.0  |  |
| Index     | ▲ Time       | Status        | Dirn  | NodelD         | Function | COB-ID | Description | Data |  |
|           | Press STOP   | to view resul | lts.  |                |          |        |             |      |  |
|           |              |               |       |                |          |        |             |      |  |
|           |              |               |       |                |          |        |             |      |  |
|           |              |               |       |                |          |        |             |      |  |
|           |              |               |       |                |          |        |             |      |  |
|           |              |               |       |                |          |        |             |      |  |
| Capturing | Packets : 3  | 39            |       |                |          |        |             |      |  |

Figure 5.12 – CANopen packet capture

To display the captured CANopen packets, the capture process must first be stopped, by pressing the Stop button.

| Index | Time              | Status | Dirn | NodelD | Function     | COB-ID | Description    | Data                          |  |
|-------|-------------------|--------|------|--------|--------------|--------|----------------|-------------------------------|--|
| 40048 | 0d - 00:52:38.980 | Ok     | Tx   | 6      | RPDO 1       | 0x0206 | Receive PDO 1  | 06 02 00 C0 79 44             |  |
| 40049 | 0d - 00:52:39.020 | Ok     | Tx   | 54     | TPDO 3       | 0x03B6 | Transmit PDO 3 | B6 03                         |  |
| 40050 | 0d - 00:52:39.230 | Ok     | Tx   | 2      | RSDO         | 0x0602 | Receive SDO    | 02 06 40 17 10 00 00 00 00 00 |  |
| 40051 | 0d - 00:52:39.230 | Ok     | Rx   | 54     | TPDO 1       | 0x01B6 | Transmit PDO 1 | B6 01 95 75 FE 41 FE 25 36 41 |  |
| 40052 | 0d - 00:52:39.230 | Ok     | Rx   | 2      | TSDO         | 0x0582 | Transmit SDO   | 82 05 4B 17 10 00 E8 03 00 00 |  |
| 40053 | 0d - 00:52:39.230 | Ok     | Rx   | 54     | NMT Err Ctrl | 0x0736 | Operational    | 36 07 05                      |  |
| 40054 | 0d - 00:52:39.320 | Ok     | Rx   | 2      | TPDO 1       | 0x0182 | Transmit PDO 1 | 82 01 01 04                   |  |
| 40055 | 0d - 00:52:39.380 | Ok     | Tx   | 6      | RPDO 1       | 0x0206 | Receive PDO 1  | 06 02 00 C0 79 44             |  |
| 40056 | 0d - 00:52:39.650 | Ok     | Rx   | 2      | NMT Err Ctrl | 0x0702 | Operational    | 02 07 05                      |  |
| 40057 | 0d - 00:52:39.700 | Ok     | Тх   | 4      | RSDO         | 0x0604 | Receive SDO    | 04 06 40 01 10 00 00 00 00 00 |  |
| 40058 | 0d - 00:52:39.750 | Ok     | Tx   | 2      | RSDO         | 0x0602 | Receive SDO    | 02 06 40 00 10 00 00 00 00 00 |  |
| 40059 | 0d - 00:52:39.750 | Ok     | Rx   | 2      | TSDO         | 0x0582 | Transmit SDO   | 82 05 43 00 10 00 91 01 01 00 |  |
| 40060 | 0d - 00:52:39.780 | Ok     | Tx   | 6      | RPDO 1       | 0x0206 | Receive PDO 1  | 06 02 00 C0 79 44             |  |

Figure 5.13 – CANopen Packet Capture complete

### The captured CANopen packets are tabulated as follows:

| Statistic | Description                                                                                              |
|-----------|----------------------------------------------------------------------------------------------------|
| Index     | The packet index, incremented for each packet sent or received.                                          |
| Time      | The elapsed time since the module powered up.                                                            |
| Status    | The status of the packet. Received packets are checked for valid CANopen constructs and valid checksums. |
| Dirn      | The direction of the packet, either transmitted (Tx) or received (Rx).                                   |
| NodelD    | The Source Node address for the packet                                                                   |
| Function  | The CANopen function.                                                                                    |
| COB-ID    | The COB-ID for the specific packet.                                                                      |

| Description | Description of the packet that was received. |
|-------------|----------------------------------------------|
| Data        | The raw packet data.                         |

Table 5.9 – CANopen Packet Capture fields

The packet capture can be saved to a file for further analysis, by selecting the *Save* button on the toolbar. Previously saved CANopen Packet Capture files can be viewed by selecting the *CANopen Packet Capture Viewer* option in the tools menu.

| le Device | Too              | ls Window Help                                               |        |                                                            |
|-----------|------------------|--------------------------------------------------------------|--------|------------------------------------------------------------|
|           | Q. 参回<br>乡       | Target Browser<br>DHCP Server<br>Event Viewer<br>DeviceFlash |        |                                                            |
|           | w.               | Packet Capture Viewers                                       | يت (   | DF1 Packet Capture Viewer                                  |
|           | G<br>C<br>B<br>A | GSD File Management                                          | ű      | DH485 Packet Capture Viewer                                |
|           |                  | CAN EDS File Management<br>Build DeviceNet EDS Catalog       | ŭ<br>ŭ | Modbus Packet Capture Viewer<br>DNP3 Packet Capture Viewer |
|           |                  | Application Settings                                         | ů.     | HDLC Packet Capture Viewer                                 |
|           |                  |                                                              | ŭ<br>ŭ | AT Packet Capture Viewer                                   |
|           |                  |                                                              | J.     | CANopen Packet Capture Viewer                              |
|           |                  |                                                              | J.     | Profibus Packet Capture Viewer                             |

Figure 5.14 - Selecting the CANopen Packet Capture Viewer

## 5.5. MODULE EVENT LOG

The CANopen Router module logs various diagnostic records to an internal event log. These logs are stored in non-volatile memory and can be displayed using Slate or via the web interface. To view them in Slate, select the Event Viewer option in the Project Explorer tree.

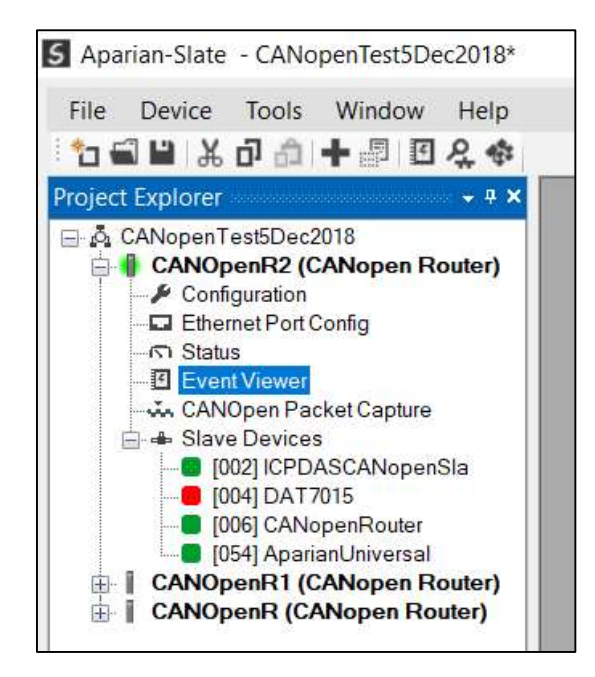

Figure 5.15. - Selecting the module Event Log

The Event Log window will open and automatically read all the events from the module. The log entries are sorted so as to have the latest record at the top. Custom sorting is achieved by double-clicking on the column headings.

| 2X                |                             |                                          |   |
|-------------------|-----------------------------|------------------------------------------|---|
| Upload            | ed 488 records.             | Filter (All)                             | ~ |
| Index             | <ul> <li>Up Time</li> </ul> | Event                                    |   |
| 487               | 0d - 02:25:43               | Modbus Comms Ok                          |   |
| 486               | 0d - 02:25:43               | Config valid                             |   |
| 485               | 0d - 00:58:28               | Modbus Comms Ok                          |   |
| 484               | 0d - 00:58:28               | Config valid                             |   |
| 483               | 0d - 00:47:37               | Modbus Comms Ok                          |   |
| 482               | 0d - 00:47:37               | Config valid                             |   |
| 481               | 0d - 00:46:12               | Modbus Comms Ok                          |   |
| 480               | 0d - 00:46:12               | Config valid                             |   |
| <mark>47</mark> 9 | 0d - 00:45:40               | Config valid                             |   |
| 478               | 0d - 00:45:07               | Modbus Comms Ok                          |   |
| <mark>477</mark>  | 0d - 00:45:07               | Config valid                             |   |
| 476               | 0d - 00:43:51               | Modbus Comms Ok                          |   |
| 475               | 0d - 00:43:51               | Config valid                             |   |
| 474               | 0d - 00:34:06               | EMCY from Node 6 - Code 0x0000 Type 0x00 |   |
| 473               | 0d - 00:33:41               | Modbus Comms Ok                          |   |
| 472               | 0d - 00:33:41               | Config valid                             |   |
| 471               | 0d - 00:04:20               | Modbus Comms Ok                          |   |
| 470               | 0d - 00:04:20               | Config valid                             |   |

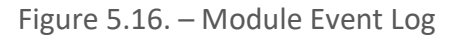

The log can also be stored to a file for future analysis, by selecting the Save button in the tool menu. To view previously saved files, use the Event Log Viewer option under the tools menu.

### 5.6. WEB SERVER

The CANopen Router provides a web server allowing a user without Slate or Logix 5000 to view various diagnostics of the module. This includes Ethernet parameters, system event log, advanced diagnostics, and application diagnostics (e.g. CANopen statistics).

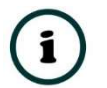

**NOTE:** The web server is view **only** and thus no parameters or configuration can be altered from the web interface.

| 🖌 💕 Aparian        | × +                           |                       | - 🗆 X   |  |
|--------------------|-------------------------------|-----------------------|---------|--|
| ← → C ③ Not secure | 192.168.1.247                 |                       | ☆ G :   |  |
| Module: CANopen    | Router Serial: 351FFAE0 Firmw | are Rev: 1.2          | aparian |  |
| Overview           | Device Name                   | CANopen Router        |         |  |
| Ethernet           | Serial number                 | 351FFAE0              |         |  |
| EventLogs          | Firmware Revision             | 1.2                   |         |  |
| Diagnostics        | Module Status                 | Configured            |         |  |
| Diagnosucs         | Vendor Id                     | 1370                  |         |  |
| Application        | Product Type                  | 12                    |         |  |
| www.aparian.com    | Product Code                  | 123                   |         |  |
|                    | Uptime                        | 52m 58s               |         |  |
|                    | Switches                      | 0:0:0:0               |         |  |
|                    | Temperature                   | 39.7660°C             |         |  |
|                    |                               |                       |         |  |
|                    | Copyright 2015 Aparian Inc    | . All rights reserved |         |  |

Figure 5.17. - Web interface

# 6. TECHNICAL SPECIFICATIONS

### 6.1. DIMENSIONS

Below are the enclosure dimensions as well as the required DIN rail dimensions. All dimensions are in millimetres.

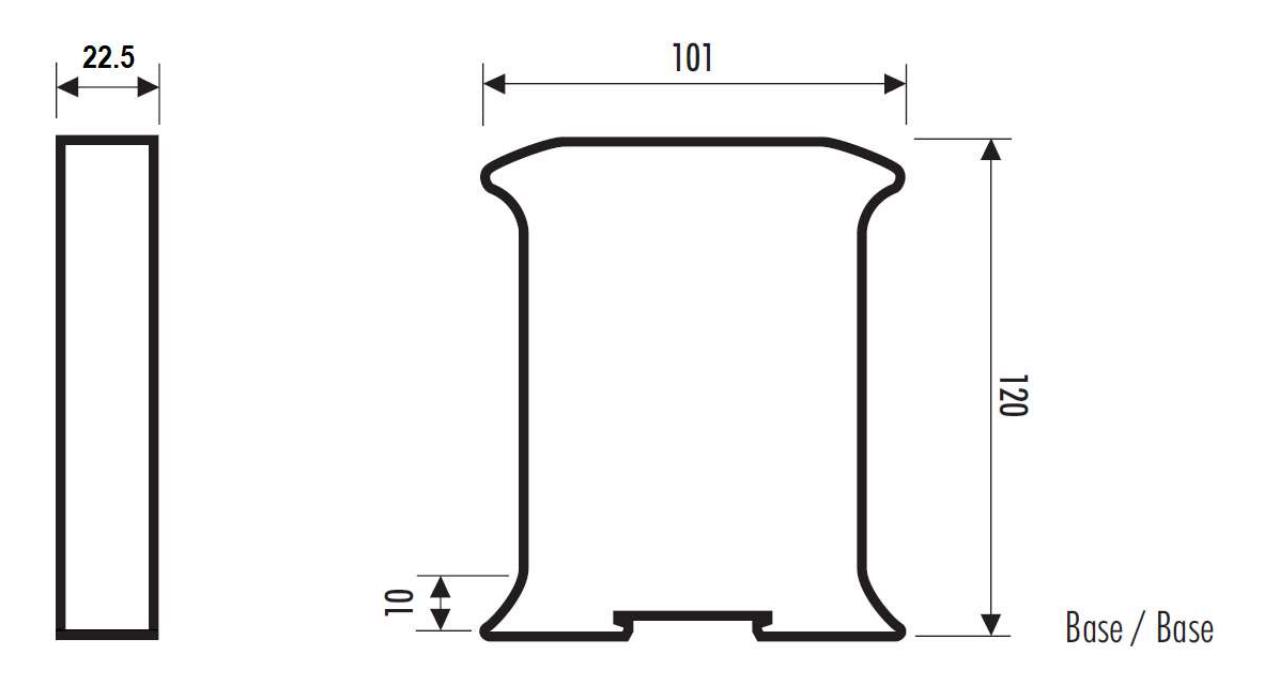

Figure 6.1 – CANopen Router enclosure dimensions

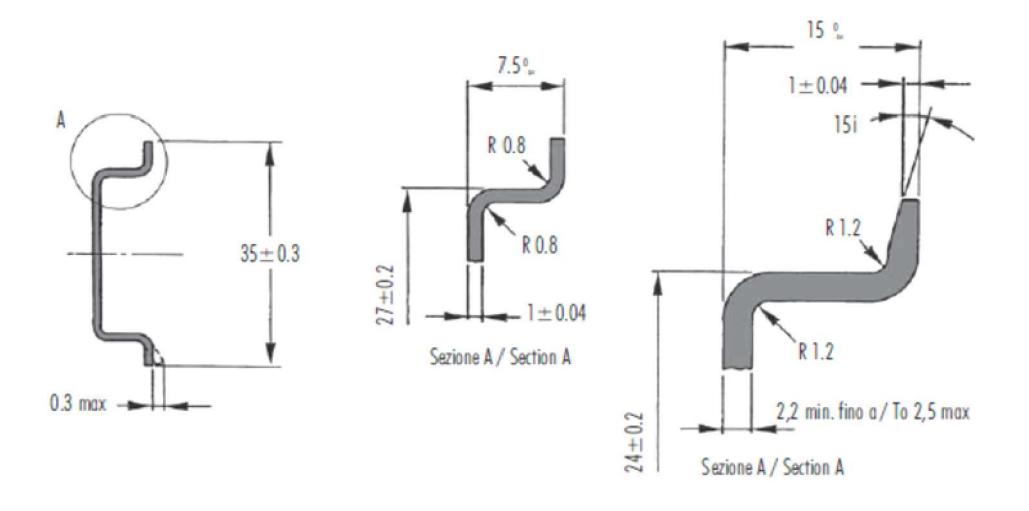

Figure 6.2 - Required DIN dimensions

## 6.2. ELECTRICAL

| Specification         | Rating                               |
|-----------------------|--------------------------------------|
| Power requirements    | Input: 10 – 28V DC, (70 mA @ 24 VDC) |
| Power consumption     | 1.7 W                                |
| Connector             | 5-way terminal, 5.08mm pitch.        |
| Conductors            | 24 – 18 AWG                          |
| Enclosure rating      | IP20, NEMA/UL Open Type              |
| Temperature           | -20 – 70 °C                          |
| Earth connection      | Yes, terminal based                  |
| Emissions             | IEC61000-6-4                         |
| ESD Immunity          | EN 61000-4-2                         |
| Radiated RF Immunity  | IEC 61000-4-3                        |
| EFT/B Immunity        | EFT: IEC 61000-4-4                   |
| Surge Immunity        | Surge: IEC 61000-4-5                 |
| Conducted RF Immunity | IEC 61000-4-6                        |

Table 6.1 - Electrical specification

# 6.3. ETHERNET

| Specification      | Rating       |
|--------------------|--------------|
| Connector          | RJ45         |
| Conductors         | CAT5 STP/UTP |
| ARP connections    | Max 20       |
| TCP connections    | Max 20       |
| CIP connections    | Max 10       |
| Communication rate | 10/100Mbps   |
| Duplex mode        | Full/Half    |
| Auto-MDIX support  | Yes          |

Table 6.2 - Ethernet specification

| 6.4. CANOPEN | NETWORK |
|--------------|---------|
|--------------|---------|

| Specification        | Rating                                                           |
|----------------------|------------------------------------------------------------------|
| Connector            | 5-way terminal, 5.08mm pitch.                                    |
| Modes                | CANopen Master                                                   |
|                      | CANopen Slave                                                    |
| CANopen Slave Count  | 64                                                               |
| PDO Count per Device | 16                                                               |
| Supported Baud Rates | 50k                                                              |
|                      | 125k                                                             |
|                      | 250k                                                             |
|                      | 500k                                                             |
|                      | 800k                                                             |
|                      | 1M                                                               |
| CiA 443 Support      | Yes                                                              |
| NMT messages         | Operational Control (e.g. Stopped, Pre-operational, Operational) |
|                      | SYNC                                                             |
|                      | ТІМЕ                                                             |
|                      | EMCY                                                             |

Table 6.3 – CANopen specification

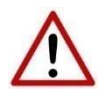

**NOTE:** Although the CANopen Router supports the CiA443 objects, the CANopen interface is not fault-tolerant.

# 6.5. CERTIFICATIONS

| Certification   | Mark              |
|-----------------|-------------------|
| CE Mark         | CE                |
| RoHS2 Compliant | RoHS <sub>2</sub> |
| UL Mark         |                   |
| File: E494895   |                   |

CLASS 1, DIV 2, GROUPS A, B, C, D

Table 6.4 – Certifications

# 7. INDEX

#### Α

Activity, 68 assembly instance, 53

### С

CANopen Router, 5, 21, 53, 57, 74 CANopen Router, 5 CANopen Router, 74 CANopen Router general configuration, 22, 23, 25 CANopen ROUTER parameters, 22 Contact Us, 10

#### D

DHCP, 12, 15, 16, 17 dimensions, 85 DIN rail, 13, 85 DIP, 12

#### Ε

Ethernet Bridge, 52 Ethernet connector, 14 EtherNet/IP, 5 *Export*, 28

#### F

Field device general configuration, 29 firmware upgrade, 22

#### I

Import, 28 input assembly, 57, 71, 72, 73 input voltage, 14 Instance Name, 30 IP Address, 16, 23 LED, 68, 69 Logix tag, 59, 64

Μ

L

MODBUS, 75

0

output assembly, 57, 59, 60

#### Ρ

partial import, 55

#### R

requested packet interval (RPI), 53 Rockwell Automation, 19 RSLinx, 19 RSLogix 5000, 52, 53, 54, 55, 56, 59, 60, 84

#### S

Safe Mode, 12 Slate, 21, 22, 57, 63, 69, 84 statistics, 69, 82 Support email, 10

#### Т

Target Browser, 17, 18, 50

#### U

User Defined Types (UDTs), 54

#### W

web server, 69, 84